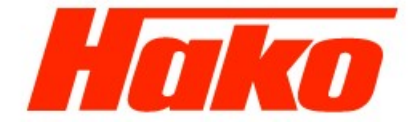

# Sweepmaster P/D/B 1500 RH

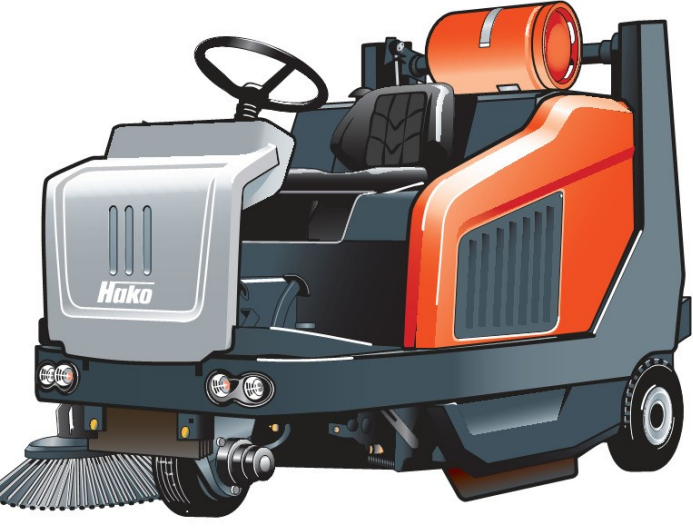

## (6464.10 /.30 /.40)

## Schulung / Training Fehlersuche / Trouble Shooting Einstelldaten / Adjustments Baukomponenten / Components

Hako GmbH

Toigo / KUD D-23843 Bad Oldesloe Vertraulich – nur für den internen Gebrauch / Confidential - for internal use only !

Status 05/2014

Page 2 of 124

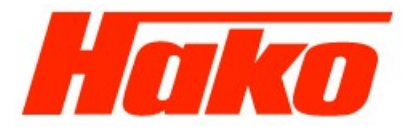

From may 2014 the machine names are changed. The "old" name Jonas for sit-on sweepers is changed into Sweepmaster for all sweepers. The differentiation which machine is it exactly is done by the indication of kind of drive, sweeping width and operation concept (close to the old Hakomatics). In this training manual are the old names used. Here a comparison of the "old" and "new" names for this machine.

Jonas 1500 VSweepmaster P 1500 RHJonas 1500 DSweepmaster D 1500 RHJonas 1500 ESweepmaster B 1500 RH

P means petrol-/gasoline-, D means diesel- and B stays for battery-model. The LP driven machines are still an option and didn't have an own name. The R means, it's a sit-on machine and the H stays for high dump.

Hako GmbH

Technischer Kundendienst (KUD) D-23843 Bad Oldesloe Vertraulich – nur für den internen Gebrauch / Confidential - for internal use only! Status 05/2014

| Service Booklet |      | e Booklet                        | Page 3 of 124 |    |
|-----------------|------|----------------------------------|---------------|----|
| 0.0             |      | Contents                         |               | 2  |
| 1.0             |      | Overview                         |               | 6  |
|                 | 1.1  | Options                          |               | 7  |
|                 | 1.2  | Operation                        |               | 8  |
|                 | 1.3  | Technical data                   |               | 10 |
| 2.0             |      | Components                       |               | 13 |
|                 | 2.1. | Frame                            |               | 13 |
|                 | 2.2. | Sweeping system                  |               | 14 |
|                 |      | 2.2.1. Rotary brush              |               | 14 |
|                 |      | 2.2.2. Side brush                |               | 15 |
|                 |      | 2.2.3 Sweeping pattern           |               | 16 |
|                 |      | 2.2.3.1 Basic settings           |               | 17 |
|                 | 2.3. | Holding attachment / Dirt hopper |               | 22 |
|                 |      | 2.3.1. Basic settings            |               | 23 |
|                 | 2.4. | Steering / Wheel drive           |               | 25 |
|                 | 2.5  | Brakes                           |               | 26 |
|                 | 2.6  | Engine                           |               | 27 |
|                 |      | 2.6.1 Diesel engine              |               | 27 |
|                 |      | 2.6.2 Gasoline engine            |               | 29 |
|                 |      | 2.6.2.1Gasoline engine           |               | 29 |
|                 |      | 2.6.2.2LPG model                 |               | 31 |

Service-Handbuch

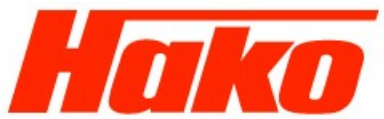

| Servio | e-Handbuch                                |               |    |
|--------|-------------------------------------------|---------------|----|
| Servic | e Booklet                                 | Page 4 of 124 |    |
| 3.0    | Hydraulics                                |               | 34 |
| 3.1.   | V / D hydraulics                          |               | 34 |
|        | 3.1.1.1General information                |               | 34 |
|        | 3.1.1.2Traction drive, short description  |               | 34 |
|        | 3.1.1.3Work hydraulics, short description |               | 34 |
|        | 3.1.2.1Pumps (till 646410201733 or 6464   | 30202964)     | 35 |
|        | 3.1.2.2Pumps (from 646410201744 or 64     | 6430202974)   | 38 |
|        | 3.1.3 Traction drive                      |               | 43 |
|        | 3.1.3.1Accelerator pedal                  |               | 43 |
|        | 3.1.3.2Hydrostatic drive                  |               | 44 |
|        | 3.1.4 Work hydraulics                     |               | 46 |
|        | 3.1.4.1Valve manifold                     |               | 46 |
| 3.2.   | E hydraulics                              |               | 52 |
|        | 3.2.1 General description                 |               | 52 |
|        | 3.2.2 Valve manifold                      |               | 53 |
|        | 3.2.3 Venting                             |               | 56 |
| 4.0    | Electric System                           |               | 60 |
| 4.1.   | V / D electric system                     |               | 61 |
|        | 4.1.1 Components                          |               | 61 |
|        | 4.1.2 Configuration                       |               | 65 |
|        | 4.1.2.1 Accessing the configuration level |               | 65 |
|        | 4.1.2.2Configuration matrix               |               | 70 |
|        | 4.1.2.3FPV table                          |               | 74 |
|        | 4.1.3 Error messages                      |               | 75 |

Hako GmbH

Technischer Kundendienst (KUD) D-23843 Bad Oldesloe Status 05/2014 Vertraulich – nur für den internen Gebrauch / Confidential - for internal use only!

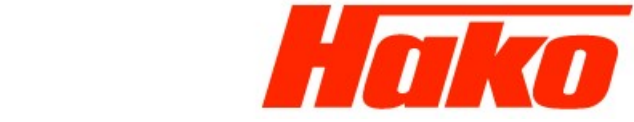

| 4.2. | E electric system                          | 78  |
|------|--------------------------------------------|-----|
|      | 4.2.1. General Information                 | 79  |
|      | 4.2.2 Settings and programming the vehicle | 80  |
|      | 4.2.2.1 Short description                  | 81  |
|      | 4.2.2.2Settings 1                          | 84  |
|      | 4.2.2.3Settings 2                          | 90  |
|      | 4.2.2.4Settings 3                          | 94  |
|      | 4.2.2.5Settings 4                          | 99  |
|      | 4.2.2.6Module settings                     | 100 |
|      | 4.2.3 Error messages                       | 101 |
|      | 4.2.4 Modules                              | 106 |
|      | 4.2.4.1A1                                  | 106 |
|      | 4.2.4.2A2 + A3                             | 107 |
|      | 4.2.5 Drive control                        | 108 |
|      | 4.2.5.1Error messages                      | 110 |
|      | Maintenance                                | 121 |
| 5.1. | J1500 Diesel                               | 121 |
| 5.2. | J1500 Gasoline                             | 122 |
| 5.3. | J1500 LPG                                  | 123 |
| 5.4  | J1500 Electric                             | 124 |

Page 5 of 124

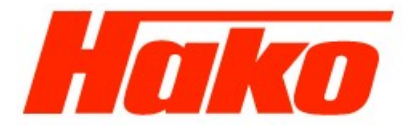

Page 6 of 124

## **1.0 Overview**

Internally, Hako does not consider the Jonas 1500 as a new development but rather as a modernization of the J1450. This is because many components have been taken over from predecessor models or adapted to fulfill new requirements. The components assumed include the frame, holding attachment, ABBA system and the hydraulics. New features include the design, engines and (in the case of the V and D models only) the electric system. Therefore, the Jonas 1500 implements an overhead throwing system and high dump hopper.

- 1) Side brushes
- 2) Traction drive
- 3) Rotary brush
- 4) Dirt hopper
- 5) Dust vacuum
- 6) Dust filter
- 7) Extractor fan

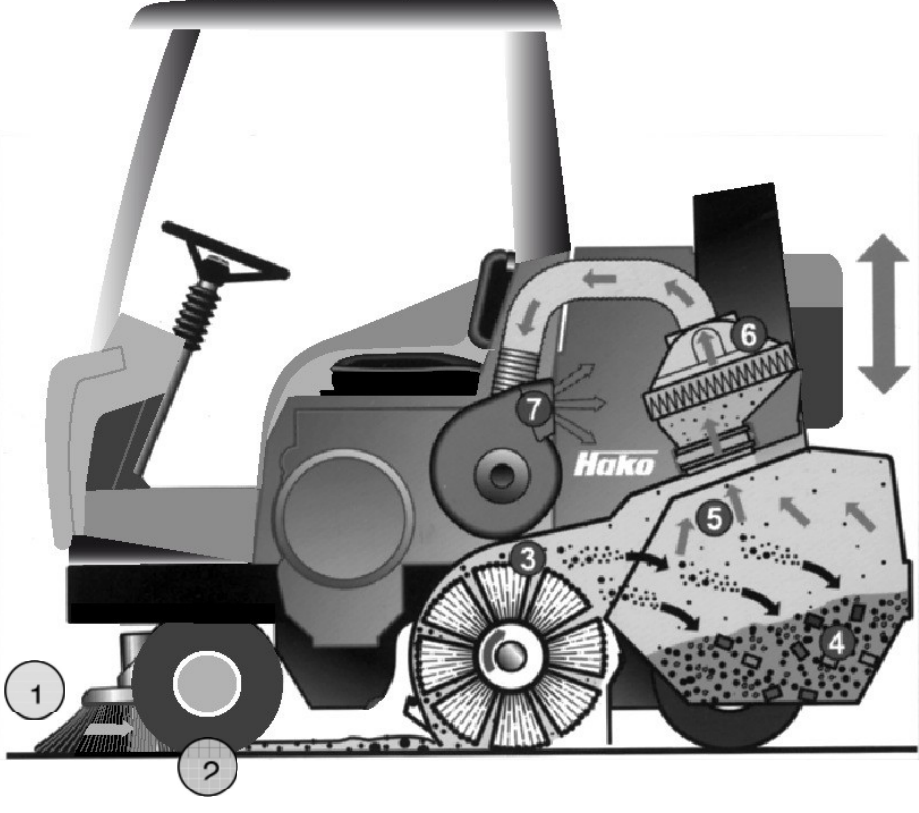

Technischer Kundendienst (KUD) D-23843 Bad Oldesloe Vertraulich – nur für den internen Gebrauch / Confidential - for internal use only! Status 09/2012

Hako GmbH

Page 7 of 124

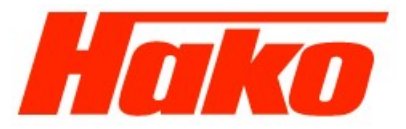

### 1.1 Options

Similar options will be available for the Jonas 1500 as for the J1450.

- Working lights
- Lights complying with StVZO (road traffic licensing regulations)
- Left-hand side brush
- 2nd side brush, for the right
- Cab safety roof
- Cab (with heater option)
- Flashing beacon
- LPG

Hako GmbH

Hako

Page 8 of 124

1.2 Operation

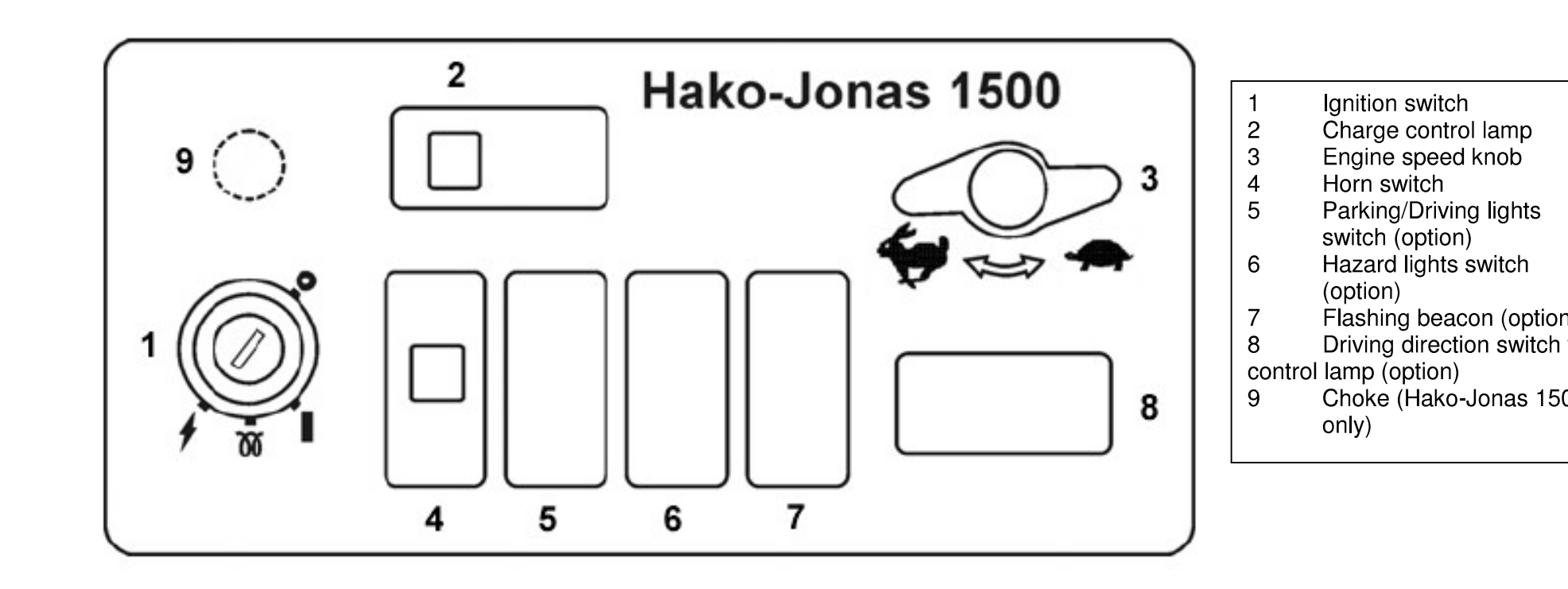

Technischer Kundendienst (KUD) D-23843 Bad Oldesloe Vertraulich – nur für den internen Gebrauch / Confidential - for internal use only!

Hako

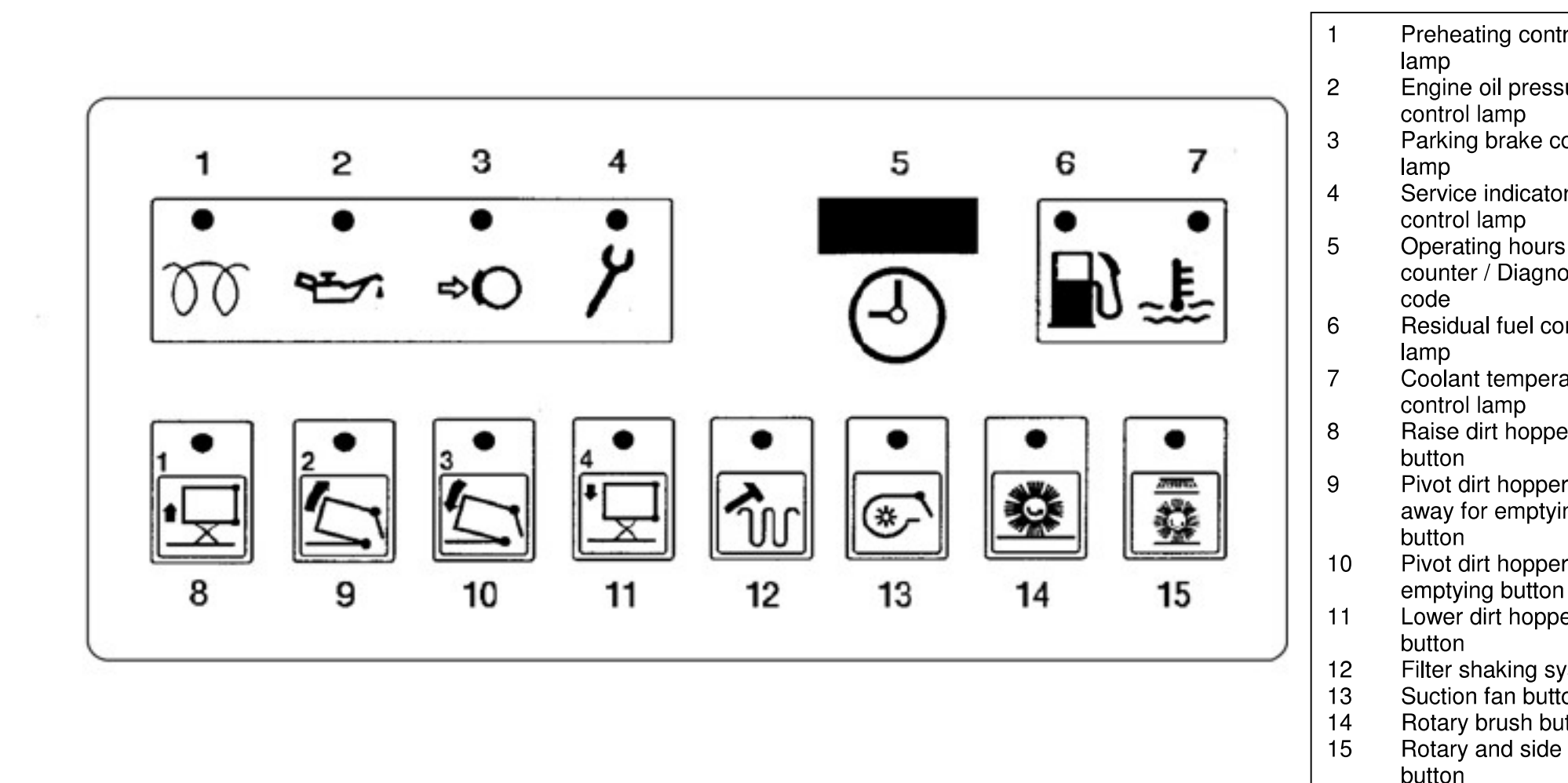

Page 9 of 124

The accelerator pedal for forward/reverse drive is on the right-hand side of the foot area. The brake pedal, with holding brake lock, and rotary brush pressure pedal are on the left-hand side of the foot area. There is also a pedal for the coarse particle flap.

Hako GmbH

Technischer Kundendienst (KUD) D-23843 Bad Oldesloe Vertraulich – nur für den internen Gebrauch / Confidential - for internal use only!

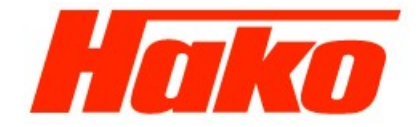

Page 10 of 124

### **1.3 Technical Data**

| Function                               | J1500 V                    | J1500 LPG                  | J1500 D                    | J1500 E |
|----------------------------------------|----------------------------|----------------------------|----------------------------|---------|
| Dimensions and weights                 |                            |                            |                            |         |
| Length (mm)                            | 2256                       | 2256                       | 2256                       | 2256    |
| Width (mm)                             | 1316                       | 1316                       | 1316                       | 1316    |
| Height (mm)                            | 1751                       | 1751                       | 1751                       | 1751    |
| Working width with 1 side brush (mm)   | 1270                       | 1270                       | 1270                       | 1270    |
| Working width with 2 side brushes (mm) | 1620                       | 1620                       | 1620                       | 1620    |
| Dumping height of hopper (mm)          | 1520                       | 1520                       | 1520                       | 1520    |
| Turning circle (mm)                    | 3600                       | 3600                       | 3600                       | 3600    |
| Dead weight (kg)                       | 1107                       | 1108                       | 1110                       | 1465    |
| Permissible total weight (kg)          | 1900                       | 1900                       | 1900                       | 1900    |
| Permissible axle load, front (kg)      | 700                        | 700                        | 700                        | 700     |
| Permissible axle load, rear (kg)       | 1200                       | 1200                       | 1200                       | 1200    |
| Engine                                 |                            |                            |                            |         |
| Manufacturer / Type                    | Kubota DF752               | DF752 + IMPCO              | Kubota D902                |         |
| Engine size (kW)                       | 15                         | 14                         | 14                         |         |
| Capacity (ccm)                         | 740                        | 740                        | 898                        |         |
| Idling speed (rpm)                     | 1500 +/-50                 | 1500 +/-50                 | 1500 +/-50                 |         |
| Max. full-load speed (rpm)             | 2700 +/-50                 | 2700 +/-50                 | 2700 +/-50                 |         |
| Engine oil                             | 15 W -40 / CF-4            | 15 W -40 / CF-4            | 15 W -40 / CF-4            |         |
| Fill quantity (I)                      | 3.25                       | 3.25                       | 2.5                        |         |
| Coolant                                | Coolelf Auto Supra<br>-37° | Coolelf Auto Supra<br>-37° | Coolelf Auto Supra<br>-37° |         |
| Fill quantity (I)                      | 3.5 / 5 (heater)           | 3.5 / 5 (heater)           | 3.5 / 5 (heater)           |         |
| Generator (A)                          | 40                         | 40                         | 40                         |         |
| Battery (V / Ah)                       | 12 / 54                    | 12 / 54                    | 12 / 54                    |         |
| Fuel consumption (I/h; Kg/h)           | 3                          | 1.9                        | 2.2                        |         |

Hako GmbH

Technischer Kundendienst (KUD) D-23843 Bad Oldesloe Vertraulich – nur für den internen Gebrauch / Confidential - for internal use only!

## Service-Handbuch

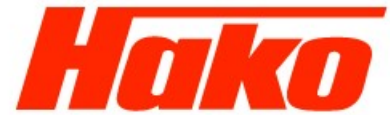

| Service Booklet                         | Page        | e 11 of 124 |             |         |
|-----------------------------------------|-------------|-------------|-------------|---------|
| Function                                | J1500 V     | J1500 LPG   | J1500 D     | J1500 E |
| Hydraulics                              |             |             |             |         |
| Hydraulic pump (ccm/rev)                | 15          | 15          | 15          |         |
| Speed (rpm)                             | 2800 +/- 50 | 2800 +/- 50 | 2800 +/- 50 |         |
| Feed pressure (bar)                     | 8           | 8           | 8           |         |
| PCV running pressure (bar)              | 275         | 275         | 275         |         |
| Speed, hydraulic motor, forwards (rpm)  | 140 +/- 5   | 140 +/- 5   | 140 +/- 5   |         |
| Speed, forwards (kph)                   | 0 - 10      | 0 - 10      | 0 - 10      | 0 - 8   |
| Speed, hydraulic motor, reverse (rpm)   | 88 +/- 5    | 88 +/- 5    | 88 +/- 5    |         |
| Speed, reverse (kph)                    | 0 - 6       | 0 - 6       | 0 - 6       | 0 - 4   |
| Working pump, rotary brush (ccm/rev)    | 6           | 6           | 6           |         |
| Speed (rpm)                             | 2800 +/- 50 | 2800 +/- 50 | 2800 +/- 50 |         |
| PCV rotary brush (bar)                  | 160         | 160         | 160         |         |
| Working pump, side brush and holding    | 3.5         | 3.5         | 3.5         |         |
| attachments (ccm/rev)                   |             |             |             |         |
| Speed (rpm)                             | 2800 +/- 50 | 2800 +/- 50 | 2800 +/- 50 |         |
| PCV side brush and holding attachment   | 200         | 200         | 200         |         |
| (bar)                                   |             |             |             |         |
| Speed, rotary brush (rpm)               | 500 + 30    | 500 + 30    | 500 + 30    |         |
| Speed, side brush (rpm)                 | 95 + 5      | 95 +5       | 95 +5       |         |
| Hydraulic oil                           | HVLP 46     | HVLP 46     | HVLP 46     |         |
| Fill quantity (I)                       | 28          | 28          | 28          |         |
| Sweeping                                |             |             |             |         |
| Sweeping pattern (mm)                   | 90          | 90          | 90          | 75      |
| Clearance, front skirt (mm)             | 0           | 0           | 0           | 0       |
| Clearance, side sealing strips (mm)     | 2           | 2           | 2           | 4       |
| Clearance, rear sealing strips (mm)     | 5 + 1       | 5 + 1       | 5 + 1       | 7 + 1   |
| Usable dirt hopper volume (I)           | 240         | 240         | 240         | 240     |
| Permissible weight in dirt hopper (kg)  | 450         | 450         | 450         | 450     |
| Air volume, suction (m <sup>3</sup> /h) | 1250        | 1250        | 1250        |         |
| Vacuum, suction (Pa)                    | 2800        | 2800        | 2800        |         |

Hako GmbH

Technischer Kundendienst (KUD)

D-23843 Bad Oldesloe

Status 09/2012

Vertraulich – nur für den internen Gebrauch / Confidential - for internal use only!

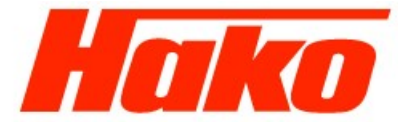

| Service Booklet                  | Page                 | 12 of 124            |                      |                      |  |
|----------------------------------|----------------------|----------------------|----------------------|----------------------|--|
| Function                         | J1500 V              | J1500 LPG            | J1500 D              | J1500 E              |  |
| Filter                           |                      |                      |                      |                      |  |
| Filter, dust classification      | L in accordance with | L in accordance with | L in accordance with | L in accordance with |  |
|                                  | EN 60335-2-69        | EN 60335-2-69        | EN 60335-2-69        | EN 60335-2-69        |  |
| Noise level                      |                      |                      |                      |                      |  |
| Sound pressure level (dB(A))     | 80                   | 80                   | 84                   | ?                    |  |
| Power consumption                |                      |                      |                      |                      |  |
| Traction drive, levels (A)       |                      |                      |                      |                      |  |
| Traction drive, 16% gradient (A) |                      |                      |                      |                      |  |
| Rotary brush drive (A)           |                      |                      |                      |                      |  |
| Side brush drive (A)             |                      |                      |                      |                      |  |
| Suction (A)                      |                      |                      |                      |                      |  |
| Shake (A)                        |                      |                      |                      |                      |  |

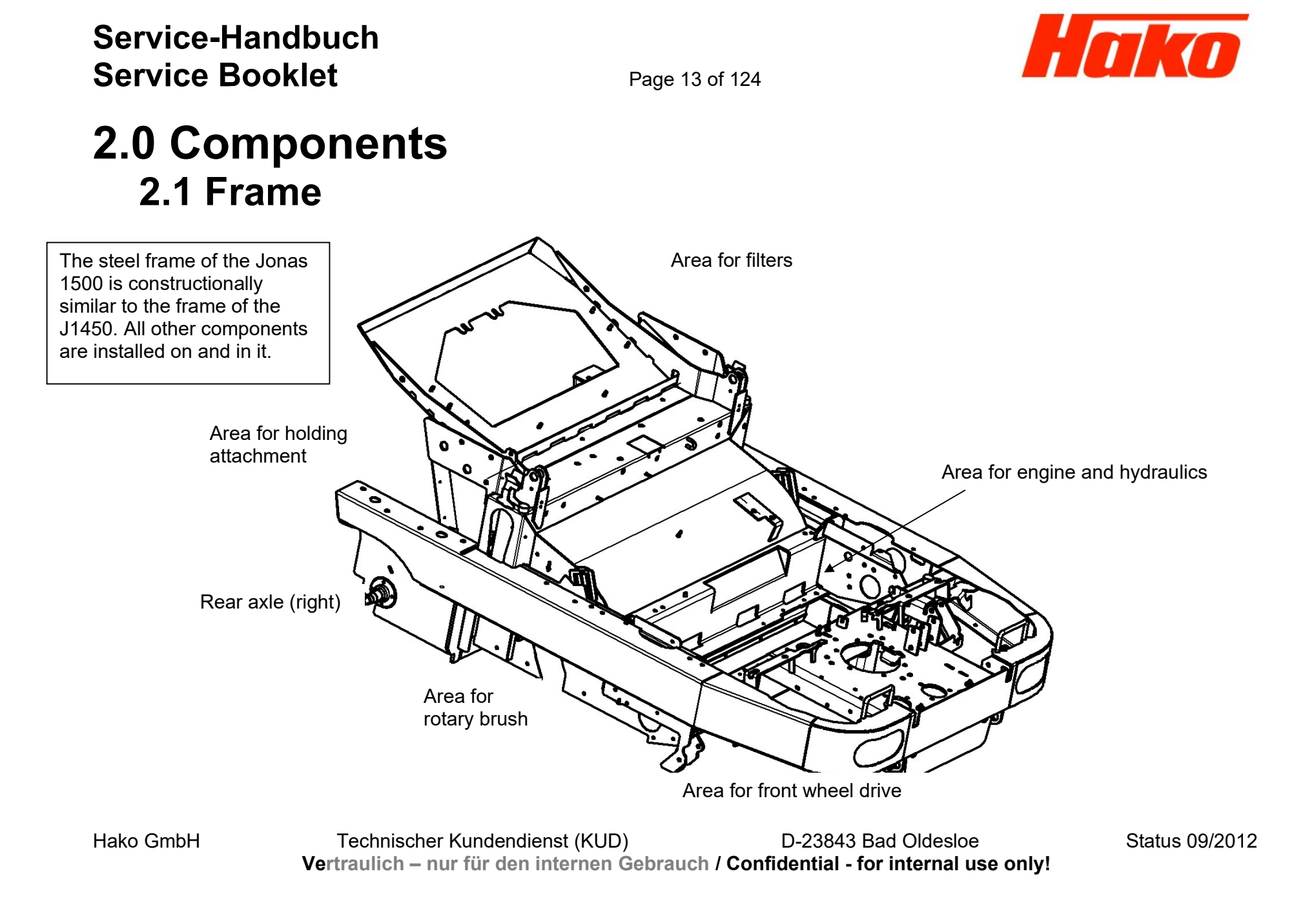

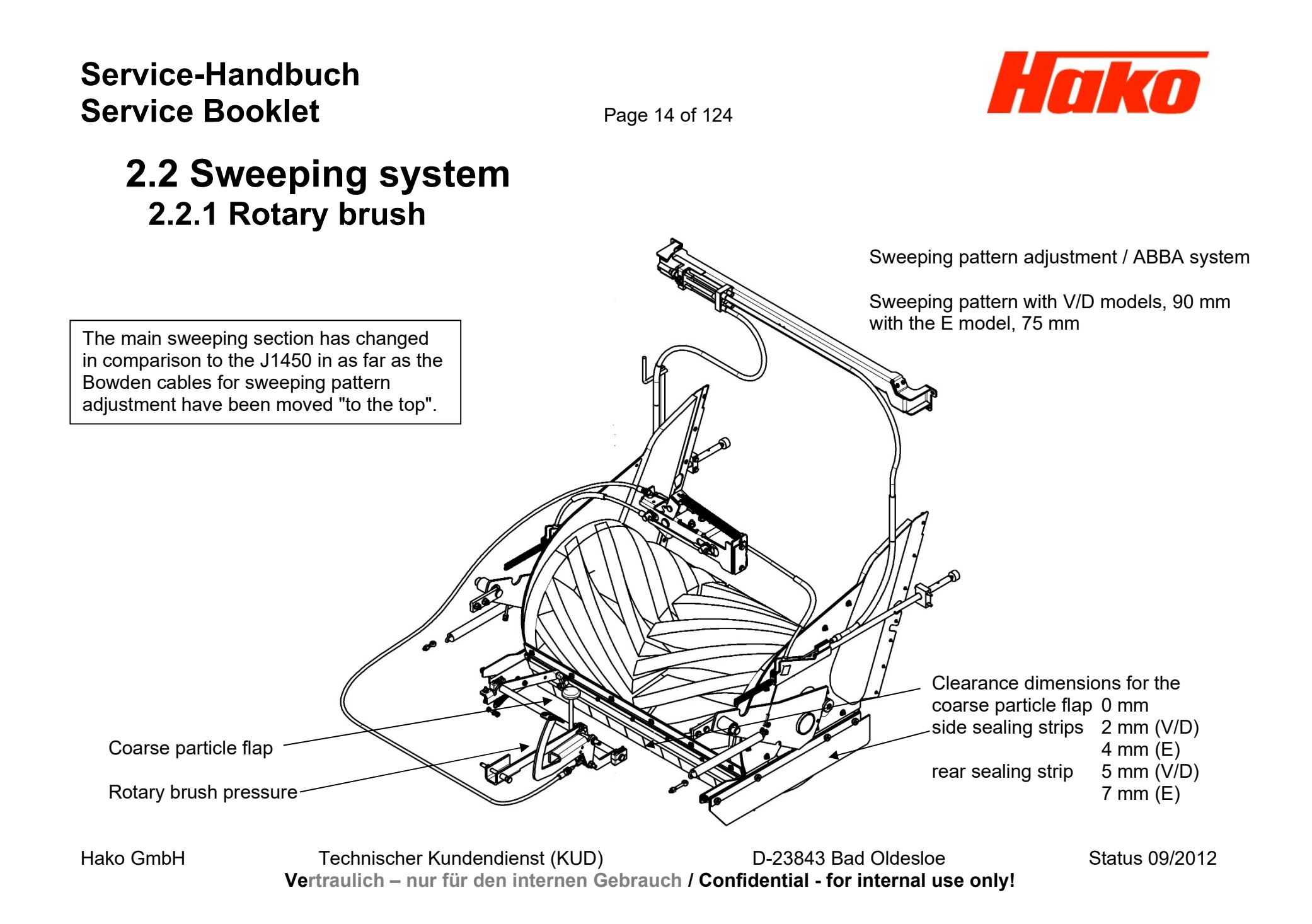

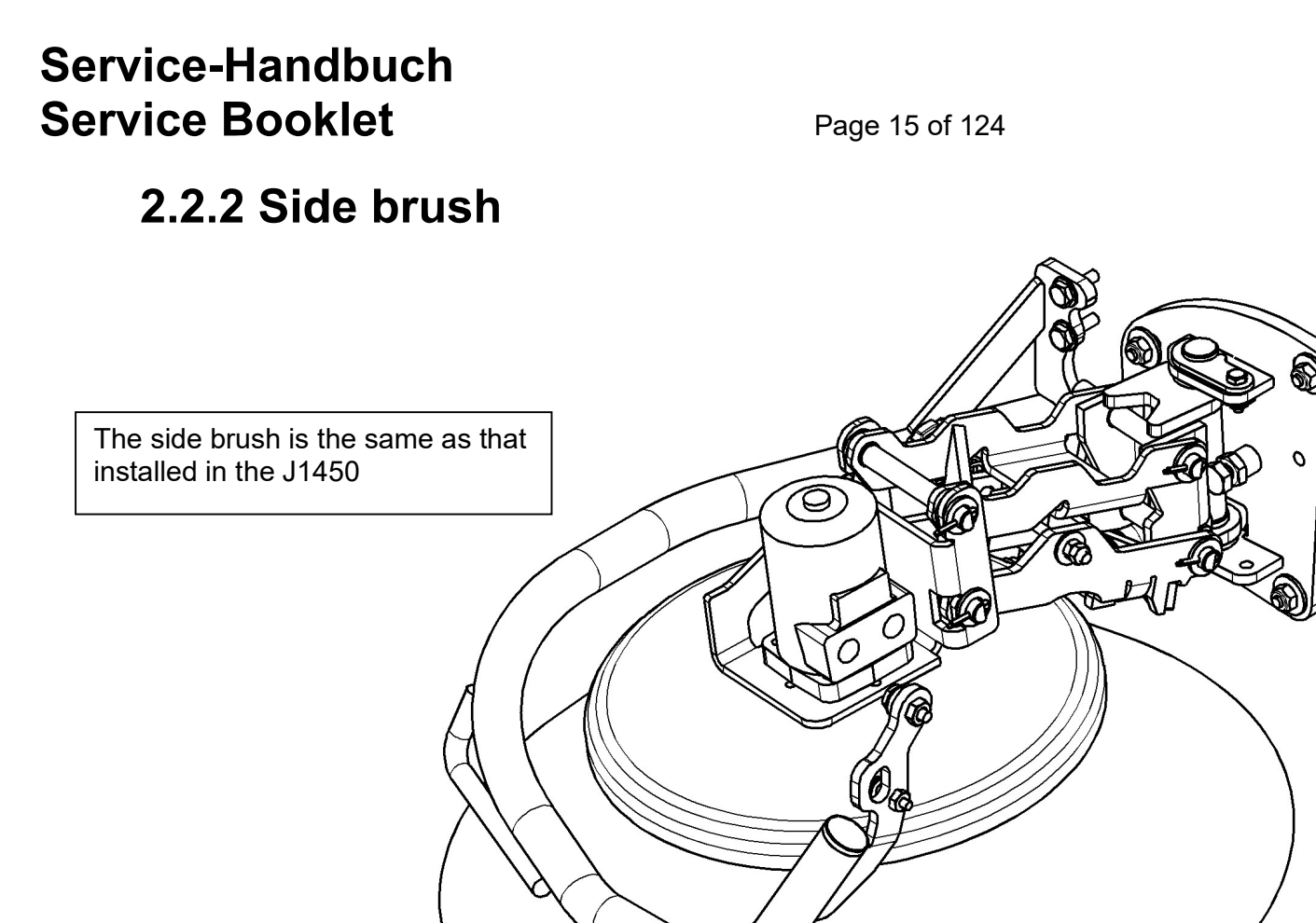

Hako

It can be adjusted (following wear) using the handwheel (not illustrated, installed on the other side).

A nut is also provided there with which to alter the angle of inclination. The side brush should make contact with the ground in the area from 11 - 3 o'clock.

Hako GmbH

Technischer Kundendienst (KUD) D-23843 Bad Oldesloe Vertraulich – nur für den internen Gebrauch / Confidential - for internal use only!

Page 16 of 124

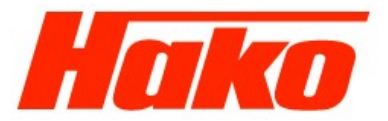

### 2.2.3 Setting the sweeping pattern / ABBA system

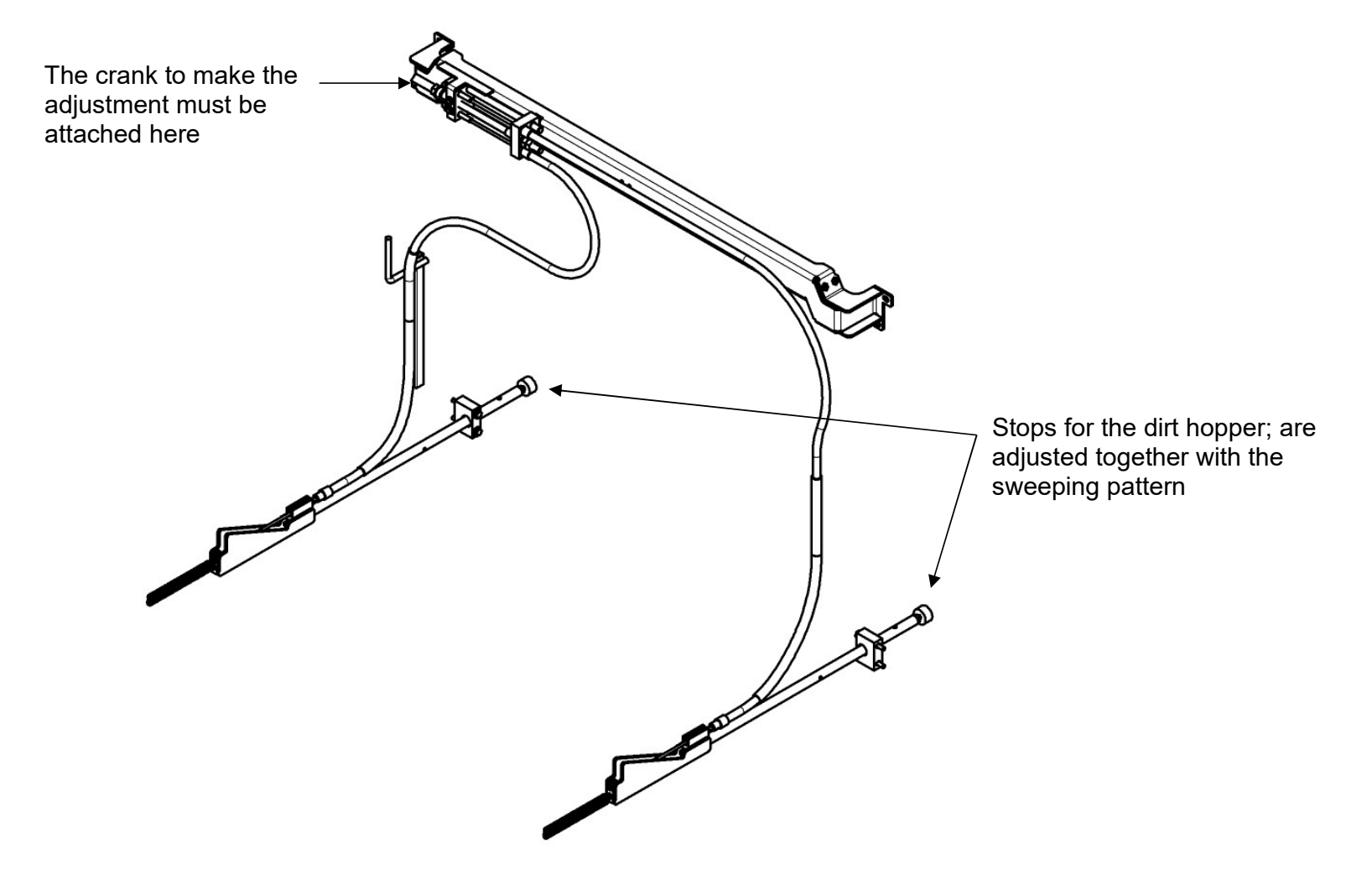

Technischer Kundendienst (KUD) D-23843 Bad Oldesloe Vertraulich – nur für den internen Gebrauch / Confidential - for internal use only! Status 09/2012

Hako GmbH

Page 17 of 124

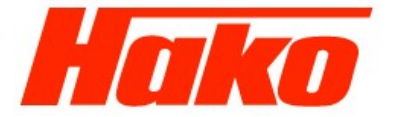

2.2.3.1 Basic setting

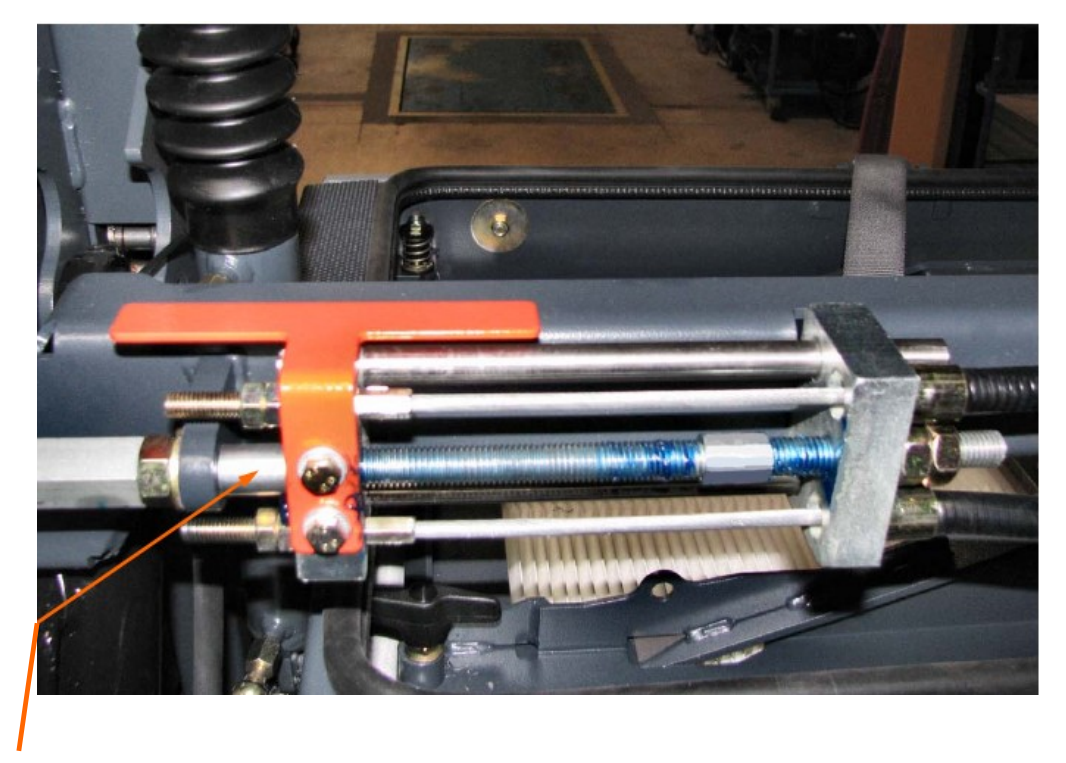

Stop for the carriage on the bush (cover removed)

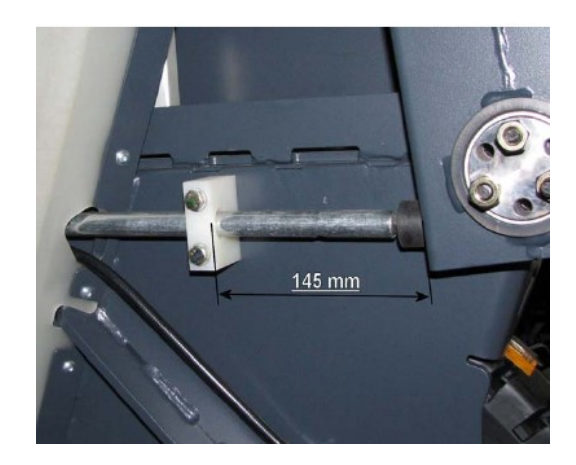

Distance between stop-buffer for PA guide **145 mm** (with brand new Bowden cables) with Bowden cables already installed **140 mm** (applies on both sides)

Hako GmbH

Technischer Kundendienst (KUD) D-23843 Bad Oldesloe Vertraulich – nur für den internen Gebrauch / Confidential - for internal use only!

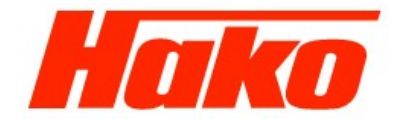

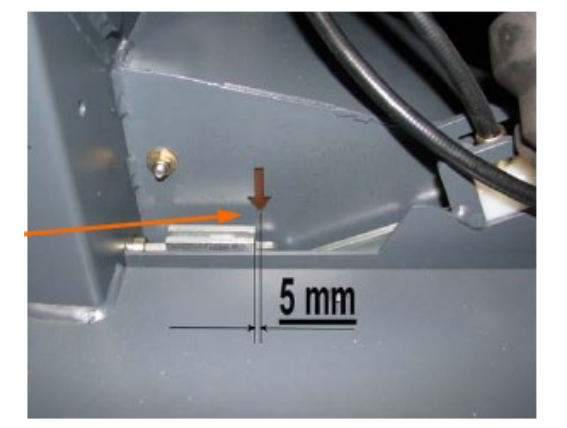

With brand new Bowden cables: Distance from arrow tip to carriage surface:

Page 18 of 124

5 mm With Bowden cables installed for longer: Congruent

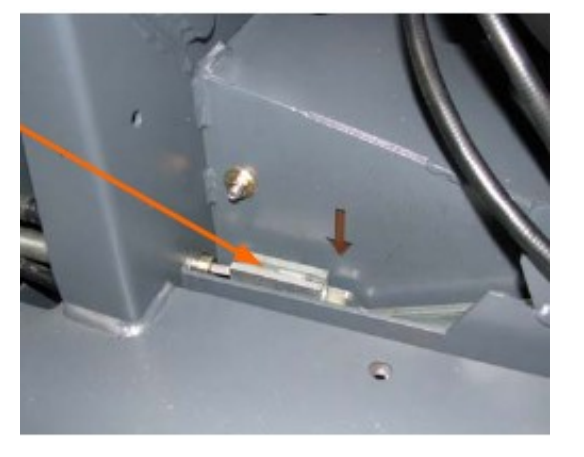

Bearing for Bowden cable end nipple

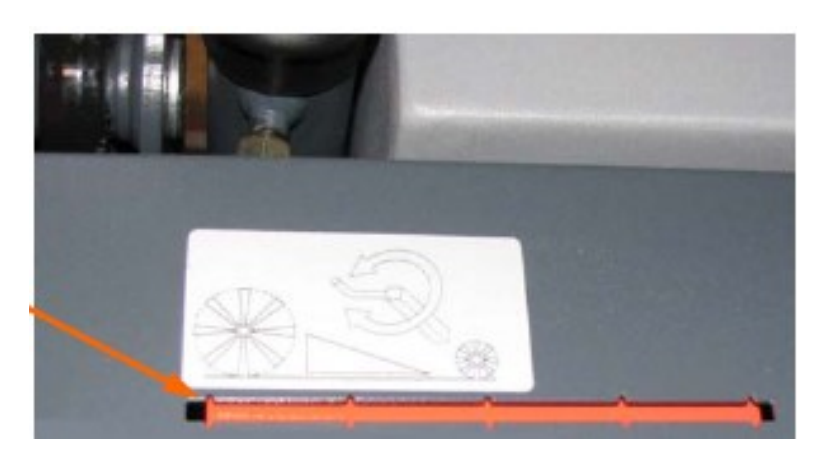

Front edge of pointer plate flush to 1st notch of the mark

Hako GmbH

Technischer Kundendienst (KUD) D-23843 Bad Oldesloe Vertraulich – nur für den internen Gebrauch / Confidential - for internal use only!

**Right-hand Bowden** 

cable **short** 

Page 19 of 124

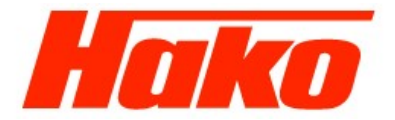

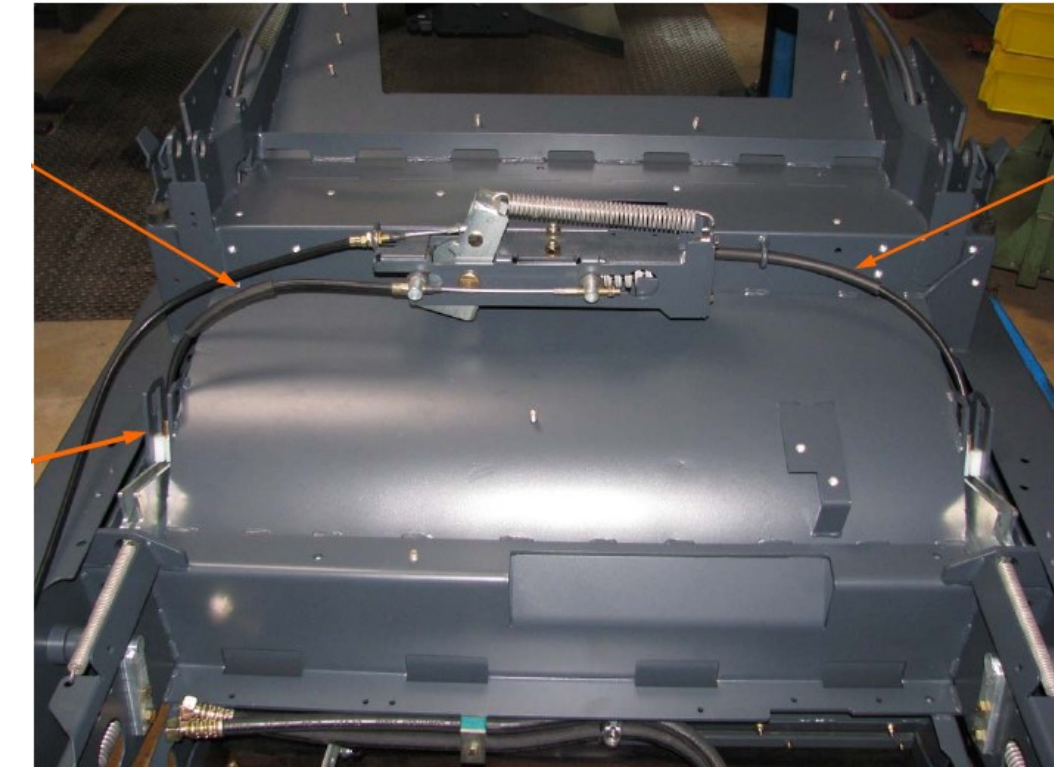

Left-hand Bowden cable long

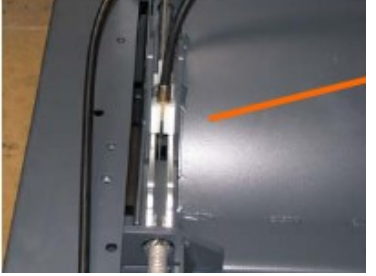

Hako GmbH

Technischer Kundendienst (KUD) D-23843 Bad Oldesloe Vertraulich – nur für den internen Gebrauch / Confidential - for internal use only!

Eyelet bolts for Bowden cables on the brush arms (both sides)

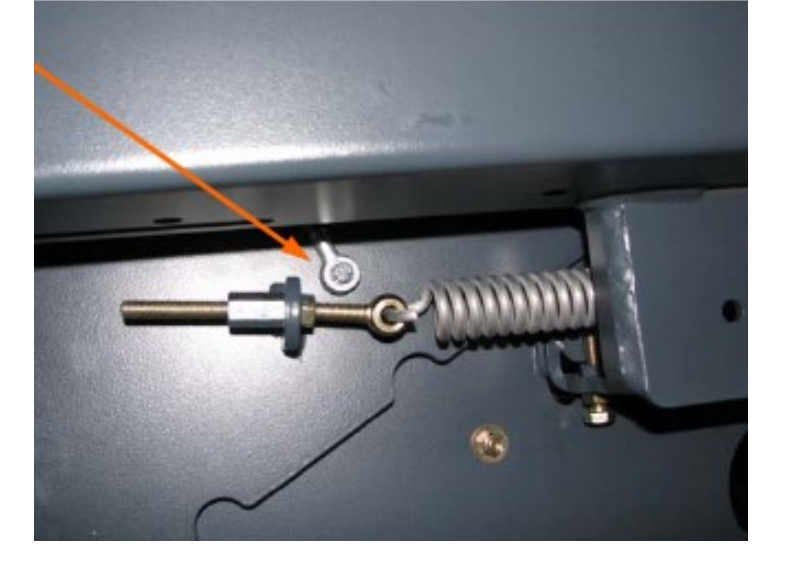

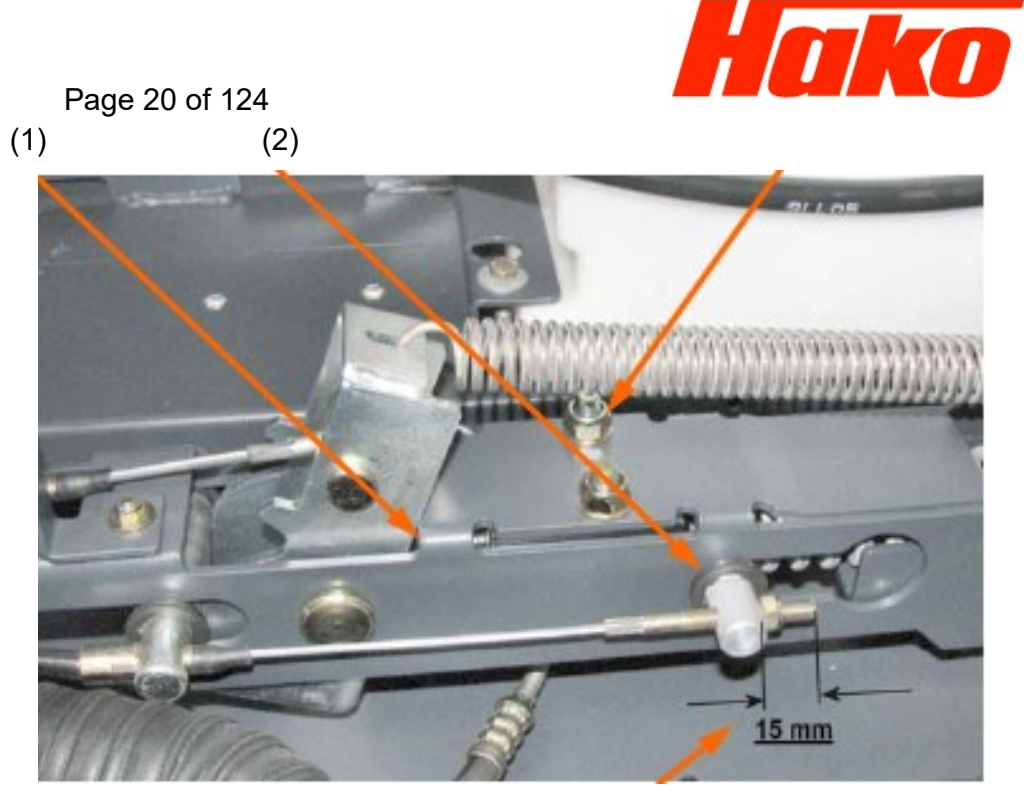

Condition: The rotary brush cylinders must be lowered!!!

Angle bracket (1) and bolt (2) make contact

Preset to **15 mm** on both sides; fine adjustment to set a parallel sweeping pattern

Hako GmbH

Technischer Kundendienst (KUD) D-23843 Bad Oldesloe Vertraulich – nur für den internen Gebrauch / Confidential - for internal use only!

Page 21 of 124

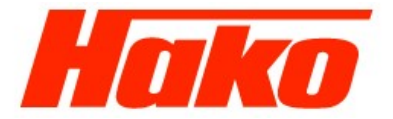

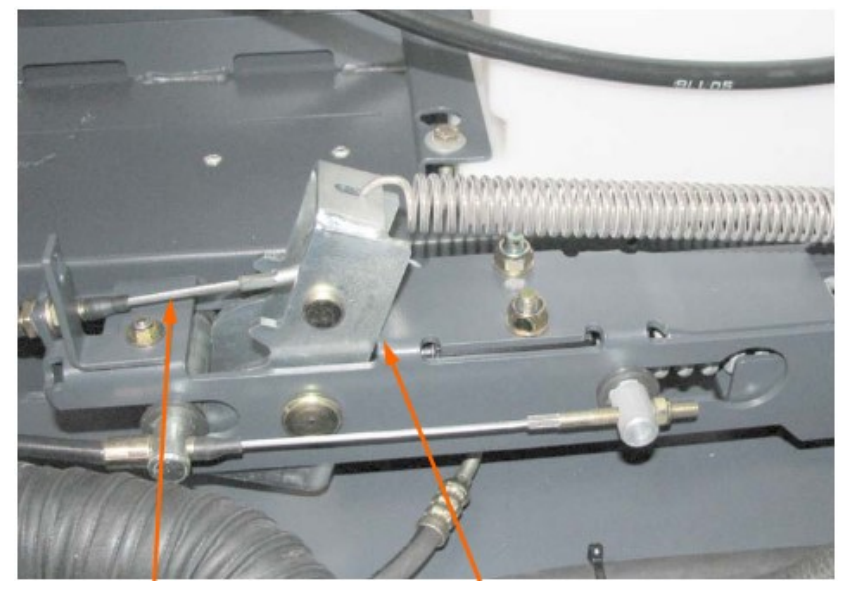

Tension the brake cable so that the angle retains contact

#### Final check:

- When raised, the brush arm must not make contact with the chassis
- When in a "brush worn" state (D = 400 mm), the distance from the stop buffer to the PA guide must be 30 mm (existing Bowden cable)
- The Bowden cables stretch after longer operation!!! (Approx. 5 mm)

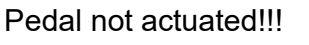

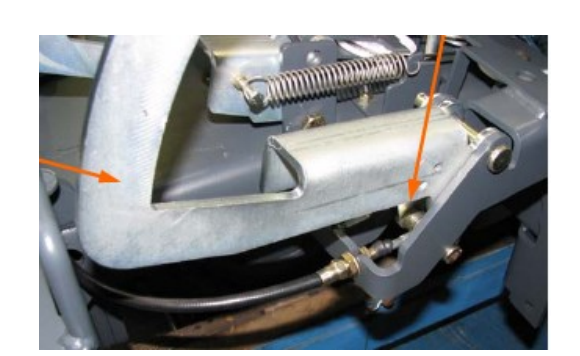

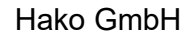

Technischer Kundendienst (KUD) D-23843 Bad Oldesloe Vertraulich - nur für den internen Gebrauch / Confidential - for internal use only! Status 09/2012

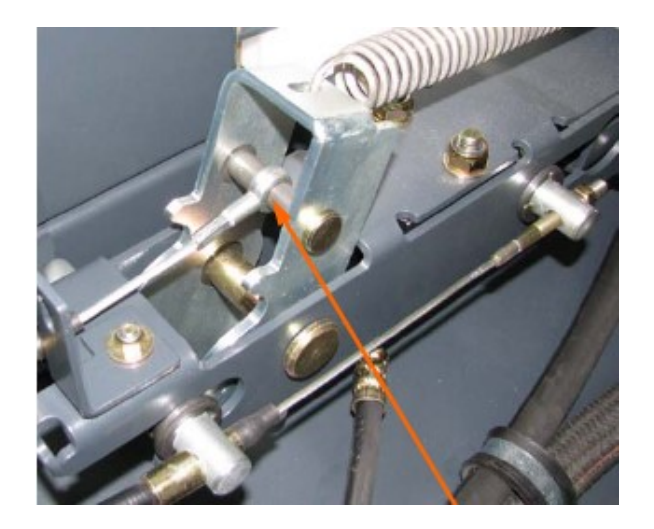

Locating bolt of the Bowden cable

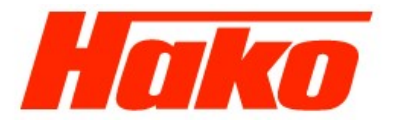

Page 22 of 124

### 2.3 Holding attachment / Dirt hopper

The holding attachment and dirt hopper are only marginally different from those used in the J1450

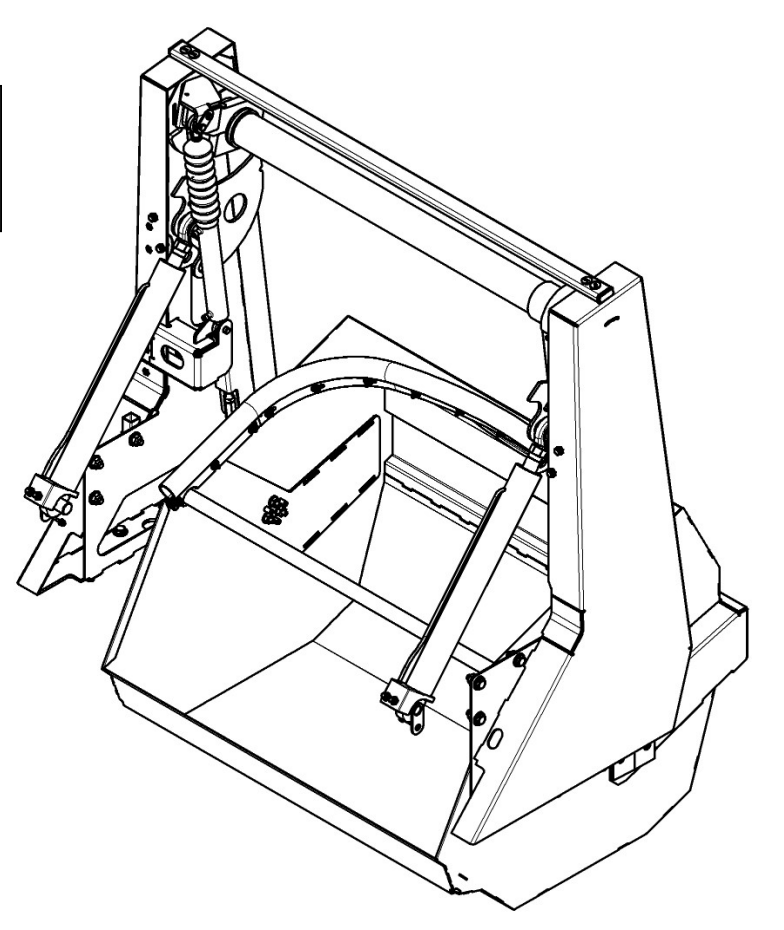

Hako GmbH

Technischer Kundendienst (KUD) D-23843 Bad Oldesloe Vertraulich – nur für den internen Gebrauch / Confidential - for internal use only!

Page 23 of 124

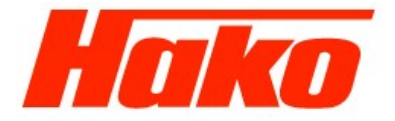

#### 2.3.1 Basic setting

- 1. Raise, support and disassemble the dirt hopper
- 2. Disconnect all the hydraulic cylinders from the hopper rocker arm.
- 3. Support the hopper rocker arm, from below, at the pipe on the left-hand side in an appropriate way and disassemble the left tower.
- 4. Pull the rocker arm out of the bearing of the right-hand tower and set it down. (Right-hand tower remains assembled.)
- 5. Drive the three locking pins, located in the journal, in the pipe. Remove the socket head screws.
- 6. Use a punch (max. 24 mm  $\emptyset$ ; approx. 1000 mm long) to drive the journal out through the pipe from the left-hand side.
- 7. Remove the tipping cylinder holder by releasing the bearing bracket.
- 8. Pull the sprocket out of the housing after removing the cover.
- 9. Disassemble the lower sprocket by removing the journal.
- 10. Thread the chain in the housing and insert the 6th link pin in the tooth base marked by a punch mark in the lower sprocket.
- 11. Mount the chain by driving in the journal.
- 12. Insert the 7th link pin in the top sprocket in the marked tooth base.
- 13. Assemble the cover and tipping cylinder holder with the bearing bracket.
- 14. Join the chain and tension in the lock using a tightening torque of 25 Nm.
- 15. Turn the top sprocket, tipping cylinder holder and intermediate ring until all the holes are exactly in line with the threaded holes.
- 16. Drive the journal in ensuring the holes are in line and fix in place with the socket head screws.
- 17. Drive the locking pins, previously removed from the pipe, in the free holes in the journal.
- Assemble the hopper arm tower and dirt hopper.

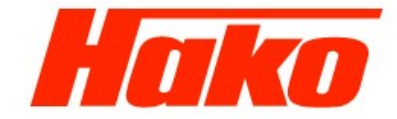

Page 24 of 124

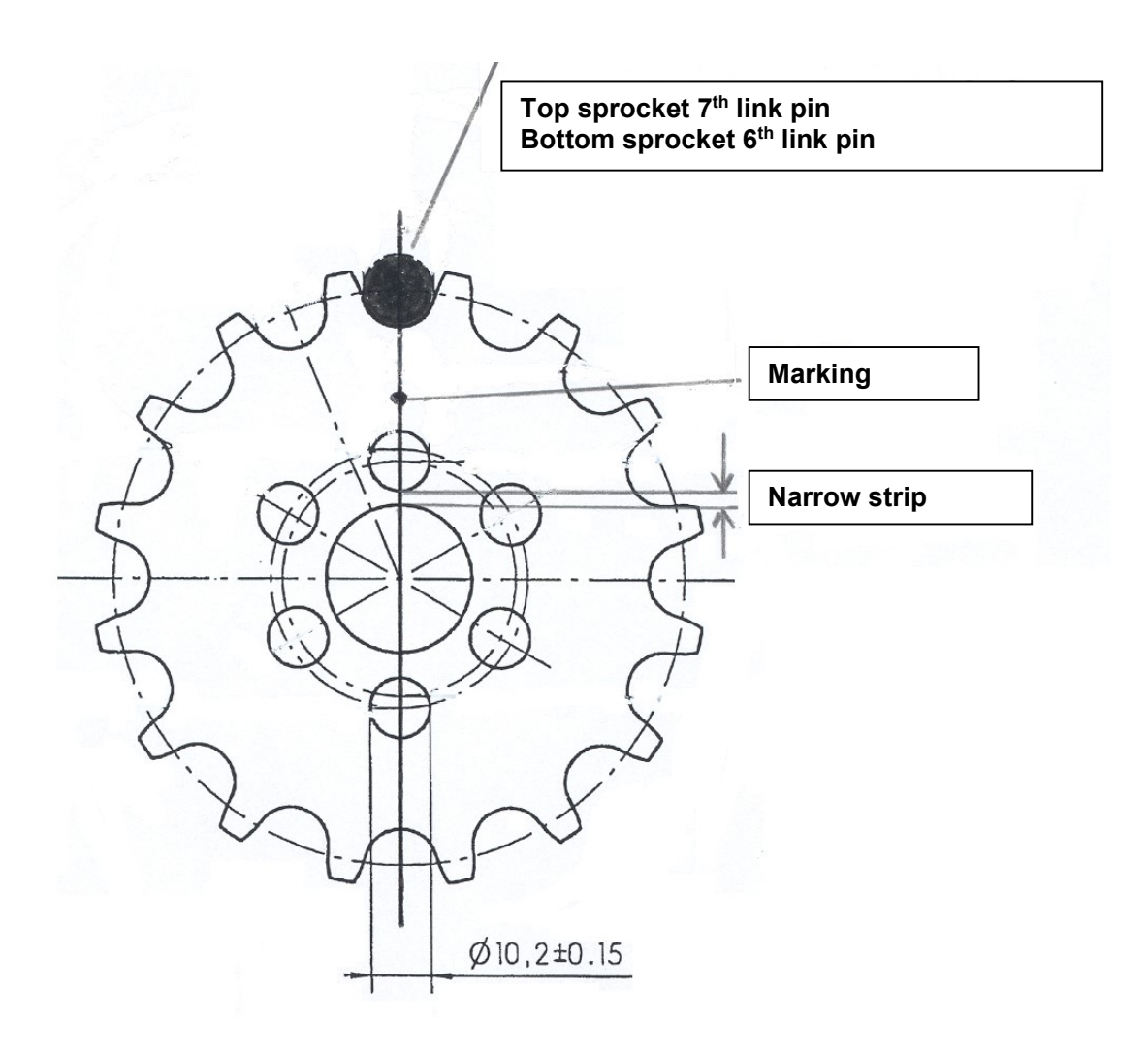

Hako GmbH

Technischer Kundendienst (KUD) D-23843 Bad Oldesloe Vertraulich – nur für den internen Gebrauch / Confidential - for internal use only!

Page 25 of 124

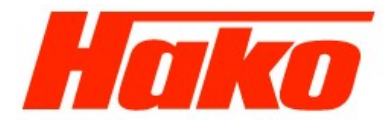

### 2.4 Steering / Wheel drive

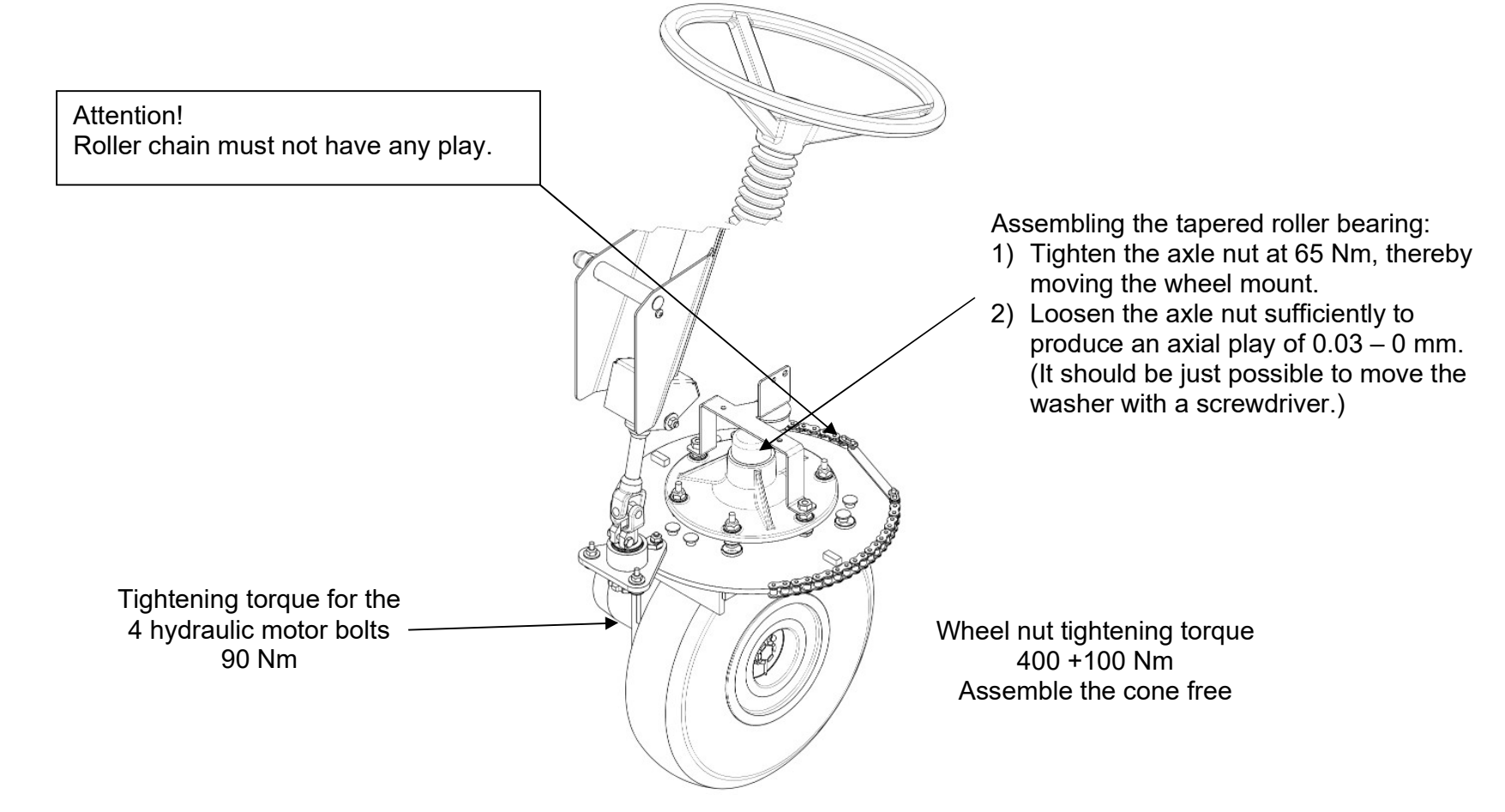

Hako GmbH

Technischer Kundendienst (KUD) D-23843 Bad Oldesloe Vertraulich – nur für den internen Gebrauch / Confidential - for internal use only!

2.5 Brakes

Page 26 of 124

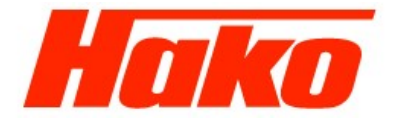

Adjusting the brakes:

- Block the wheels by applying the brake
- Release the brake just enough to allow the wheels to run freely
- Pay attention that the brake is adjusted equally on the left and right-hand sides.

Adjustment is possible at both ends of the Bowden cable. Only the pinned base plate needs to be removed from the foot area.

Check the switching point of the brake switch on the pedal and adjust, if necessary.

Hako GmbH

Technischer Kundendienst (KUD) D-23843 Bad Oldesloe Vertraulich – nur für den internen Gebrauch / Confidential - for internal use only!

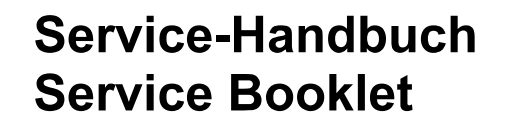

Page 27 of 124

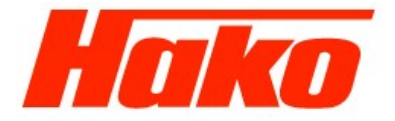

### 2.6 Engine

### 2.6.1 Diesel engine

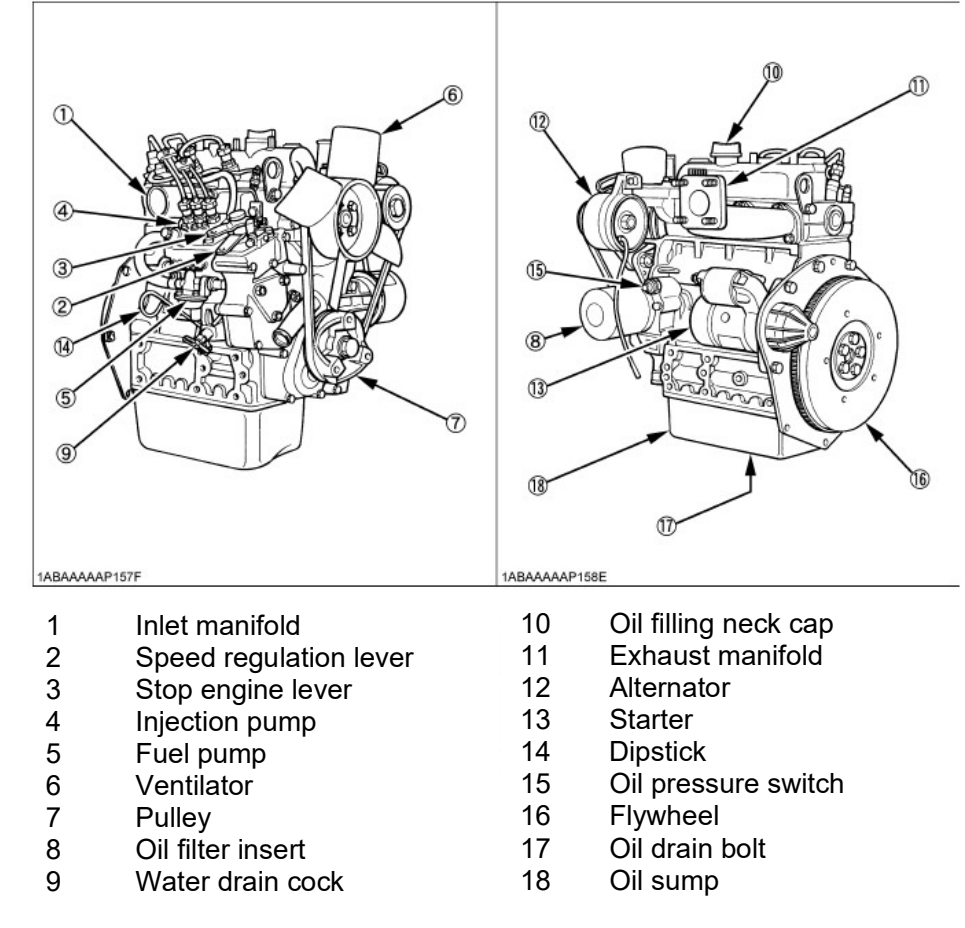

Hako GmbH

Technischer Kundendienst (KUD) D-23843 Bad Oldesloe Vertraulich – nur für den internen Gebrauch / Confidential - for internal use only!

Page 28 of 124

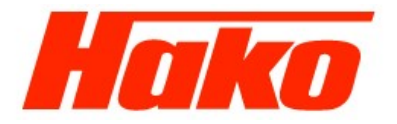

| Manufacturer<br>Type<br>Cylinders / Strokes                                                                            | : | Kubota<br>D 902-E3B-EU-X7<br>3 / 4-stroke                                                                            |
|----------------------------------------------------------------------------------------------------|---|----------------------------------------------------------------------------------------------------|
| Power output at 2700 rpm<br>Bore x stroke<br>Capacity<br>Idling speed<br>Max. full-load speed                          | : | 14.0 kW<br>72 x 73.6 mm<br>898 ccm<br>1500 rpm<br>2750 +/-50 rpm                                                     |
| Combustion chamber<br>Speed control<br>Fuel injection timing<br>Ignition sequence<br>Injection pressure<br>Compression |   | Swirl chamber (E-TVCS)<br>Centrifugal force controlled regulator<br>20° before TDC<br>1 - 2 - 3<br>137 bar<br>24 : 1 |
| Cold start aid                                                                                                    | : | Glow plugs                                                                                                    |
| Fuel<br>Engine oil<br>Oil quantity                                                                                     | : | Diesel fuel in accordance with EN 590<br>15 W-40 / Classification CF<br>2.5 I                                        |
| Fuel consumption                                                                                                    | : | 2.2 l/h.                                                                                                    |

Hako GmbH

Technischer Kundendienst (KUD) D-23843 Bad Oldesloe Vertraulich – nur für den internen Gebrauch / Confidential - for internal use only!

Page 29 of 124

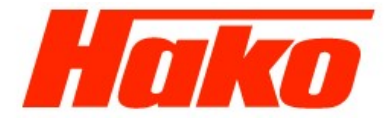

#### New Engine from SN

| Manufacturer<br>Type                                                                                                   | : | Kubota<br>D 902-E4B-EU-X7                                                                                            |
|----------------------------------------------------------------------------------------------------|---|----------------------------------------------------------------------------------------------------|
| Cylinders / Strokes                                                                                                    | : | 3 / 4-stroke                                                                                                    |
| Power output at 2700 rpm<br>Bore x stroke<br>Capacity<br>Idling speed<br>Max. full-load speed                          |   | 14.0 kW<br>72 x 73.6 mm<br>898 ccm<br>1500 rpm<br>2750 +/-50 rpm                                                     |
| Combustion chamber<br>Speed control<br>Fuel injection timing<br>Ignition sequence<br>Injection pressure<br>Compression |   | Swirl chamber (E-TVCS)<br>Centrifugal force controlled regulator<br>20° before TDC<br>1 - 2 - 3<br>137 bar<br>24 : 1 |
| Cold start aid                                                                                                    | : | Glow plugs                                                                                                    |
| Fuel<br>Engine oil<br>Oil quantity                                                                                     | : | Diesel fuel in accordance with EN 590<br>15 W-40 / Classification CF<br>2.5 I                                        |
| Fuel consumption                                                                                                    | : | 2.2l/h                                                                                                    |

Hako GmbH

Technischer Kundendienst (KUD) D-23843 Bad Oldesloe Vertraulich – nur für den internen Gebrauch / Confidential - for internal use only!

## Hako

### Service-Handbuch Service Booklet

Page 30 of 124

### 2.6.2 Gasoline engine

2.6.2.1 Gasoline engine

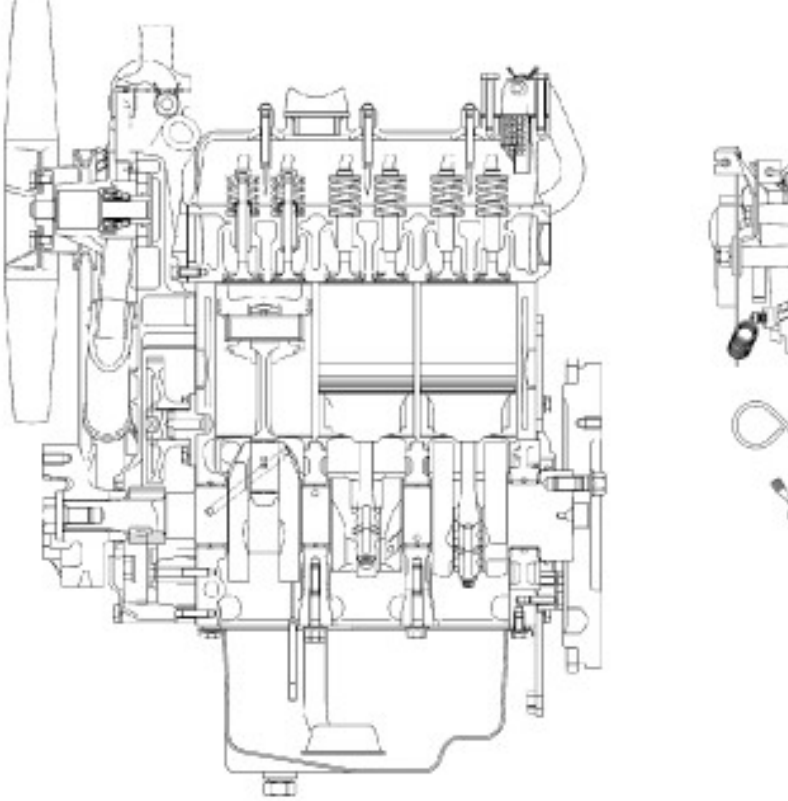

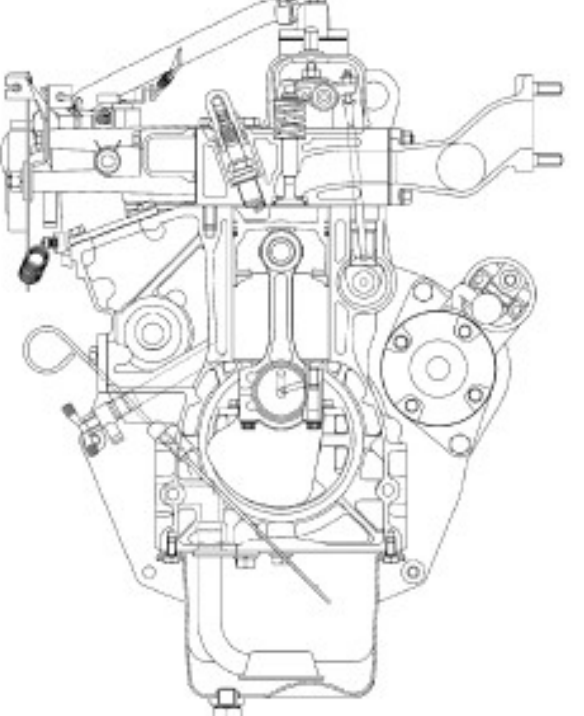

Hako GmbH

Technischer Kundendienst (KUD) D-23843 Bad Oldesloe Vertraulich – nur für den internen Gebrauch / Confidential - for internal use only!

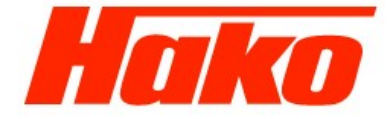

Page 31 of 124

| Manufacturer<br>Type                                                                                               | : | Kubota<br>DF 752-E2-BBH                                                                                                    |
|----------------------------------------------------------------------------------------------------|---|----------------------------------------------------------------------------------------------------|
| Cylinders / Strokes                                                                                                | : | 3 / 4-stroke                                                                                                    |
| Power output at 2700 rpm<br>Power output, LPG<br>Bore x stroke<br>Capacity<br>Idling speed<br>Max. full-load speed | : | 15.0 kW<br>14.3 kW ?<br>68 x 68 mm<br>740 ccm<br>1500 rpm<br>2700 +/-50 rpm                                                    |
| Speed control<br>Ignition system<br>Ignition timing<br>Ignition sequence<br>Compression                            | : | Mechanical centrifugal force speed regulator<br>Transistor ignition with distributor<br>18° before TDC<br>1 - 2 - 3<br>9.2 : 1 |
| Fuel<br>LPG<br>Engine oil<br>Oil quantity                                                                          | : | Unleaded automotive gasoline<br>Standard LPG (H-D-5 / GPA standard)<br>15 W-40 / Classification >SF<br>3.25 I                  |
| Fuel consumption                                                                                                   | : | 3.0 l/h.                                                                                                    |

Technischer Kundendienst (KUD) D-23843 Bad Oldesloe Vertraulich – nur für den internen Gebrauch / Confidential - for internal use only!

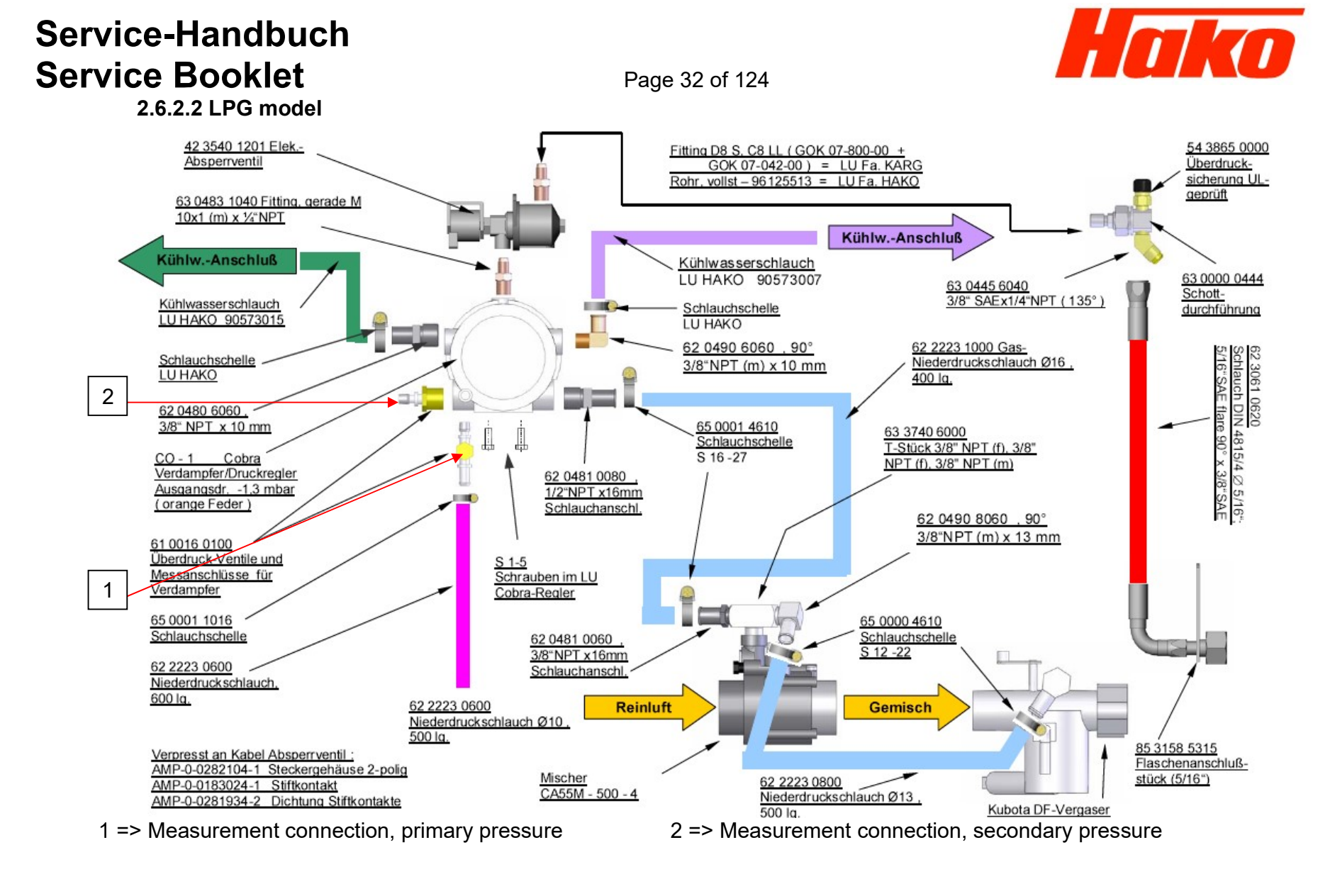

Hako GmbH

Technischer Kundendienst (KUD)D-23843 Bad OldesloeVertraulich – nur für den internen Gebrauch / Confidential - for internal use only!

Page 33 of 124

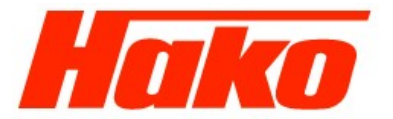

Six-monthly / Annual inspection in accordance with BGV D34

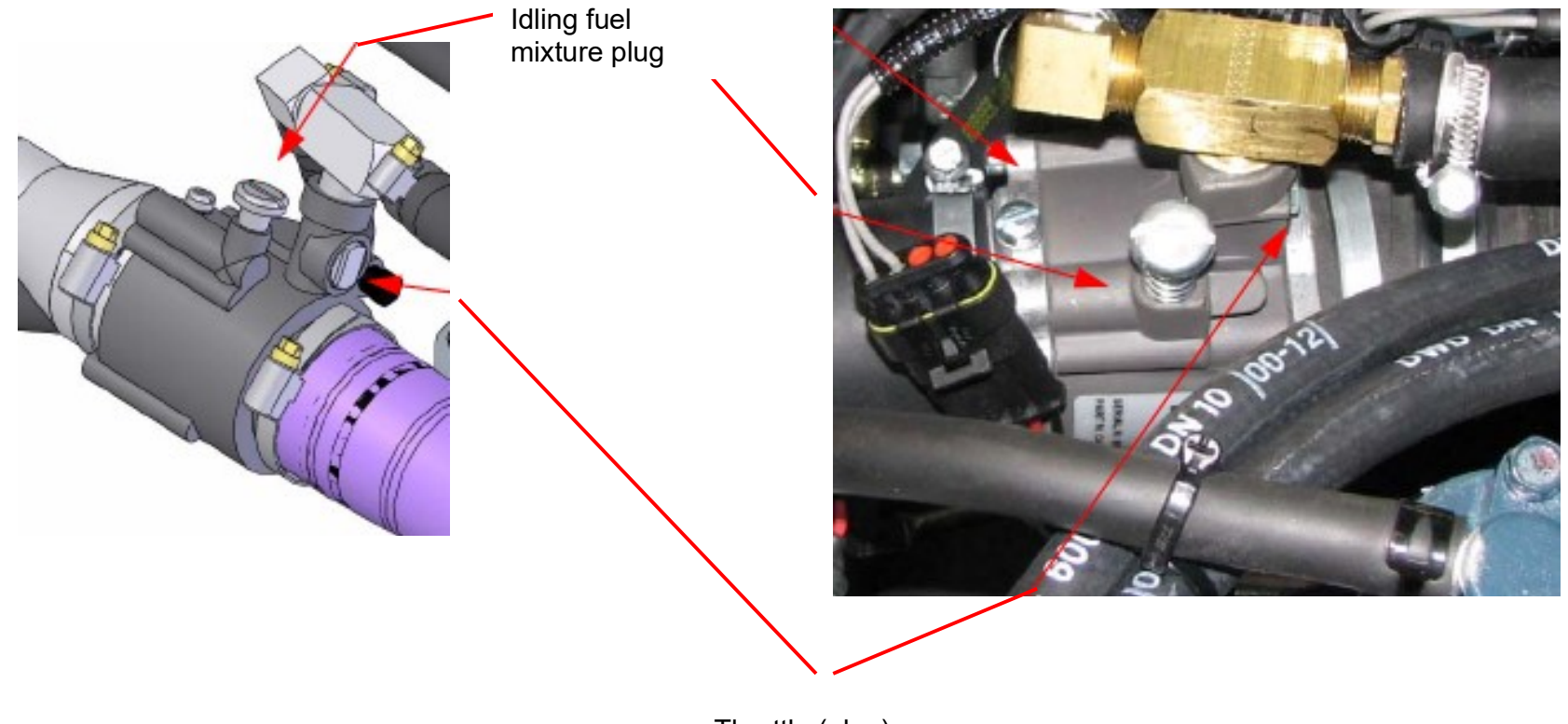

Throttle (plug)

Hako GmbH

Technischer Kundendienst (KUD) D-23843 Bad Oldesloe Vertraulich – nur für den internen Gebrauch / Confidential - for internal use only!

Page 34 of 124

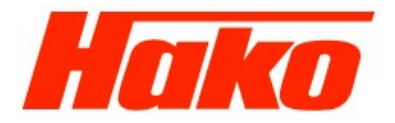

Procedure:

- 1) Six-monthly check in respect of CO content
  - Turn the throttle (plug) on the air fuel mixer to a position 1 mm towards "R" (from its center position).
  - Unscrew the spring-locked, idling fuel mixture plug completely and then screw it back in 10 mm.
  - Start the engine and run to at operating temperature.
  - Set the idling speed to 1500 rpm.
  - Set the CO value to <0.1% on the idling fuel mixture plug (strive for a value between 0.08% and 0.1%).
  - Set the engine to a max. speed of 2700 rpm. Switch on the sweeping function (main brush, side brush and vacuum)
  - Use the throttle (plug) to regulate the  $CO_2$  value to approx. 12%.
  - Check the CO value at idling speed again (< 0.1%) and readjust, if necessary.
  - After the adjustment, seal the idling fuel mixture plug and choke with sealing paint.
- 2) Annual leak test
  - Inspect the entire system for signs of damage.
  - Disconnect the bottle connecting adapter from the LPG bottle.
  - Open the LPG check valve (12 V at X75 PIN1)
  - Execute the pressure hold test from the adapter to the vaporizer.

Hako

Page 34 of 124

## 3.0 Hydraulics 3.1 V/D hydraulics

#### 3.1.1.1 General information

The hydraulic units are practically maintenance-free.

Maintenance work on the hydraulic system only involves changing the oil and filter within the scope of keeping the system clean. Regular monitoring and periodic servicing helps prevent premature failures.

#### 3.1.1.2 Traction drive V/D, short description

Vehicles equipped with combustion engines are also provided with a hydrostatic traction drive which operates within a closed system. The driving speed can be mechanically regulated on the pump and is infinitely variable for forward and reverse using the accelerator. The accelerator automatically returns to its neutral setting when released resulting in a dynamic deceleration and self-locking against the vehicle rolling away inadvertently.

If it is necessary to move the vehicle when the engine has been stopped, the bypass valve on the pump must be opened. The pump pressure is controlled by two PCVs (for forward and reverse). They are set to 275 bar (for forward and reverse).

#### 3.1.1.3 Work hydraulics, short description

All the functions are hydraulically controlled in the case of the V and D models. The hydraulic power is supplied via two gear pumps and a valve manifold. The functions are controlled electrically via solenoid valves.

Hako GmbH

Technischer Kundendienst (KUD) D-23843 Bad Oldesloe Vertraulich – nur für den internen Gebrauch / Confidential - for internal use only!

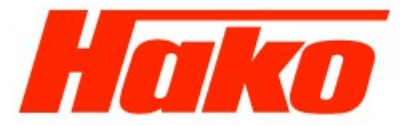

Page 35 of 124

### 3.1.2.1 Pumps (till 646410201733 or 646430202964)

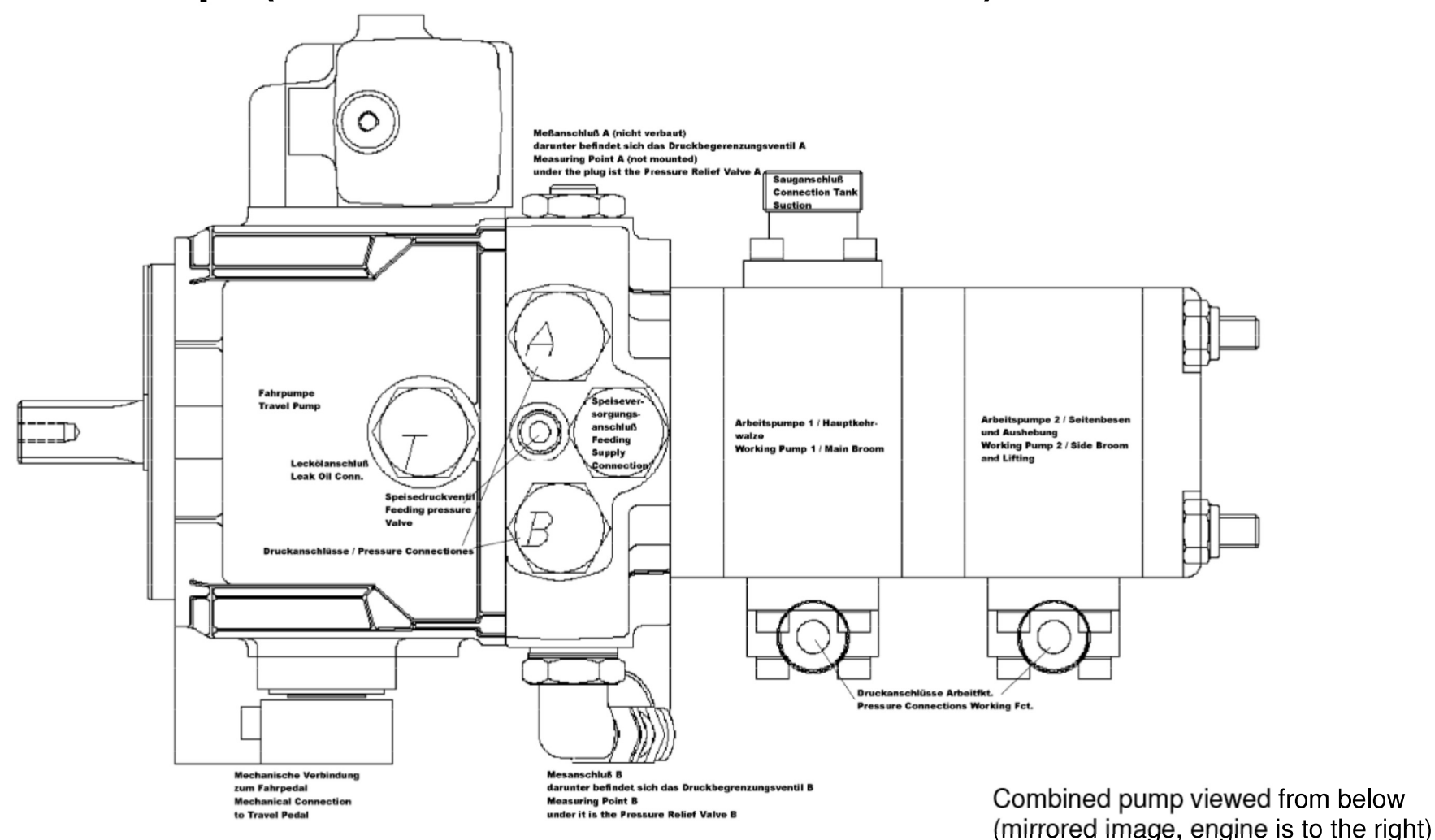

Hako GmbH

Technischer Kundendienst (KUD) D-23843 Bad Oldesloe Vertraulich – nur für den internen Gebrauch / Confidential - for internal use only!
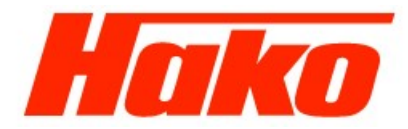

Page 36 of 124

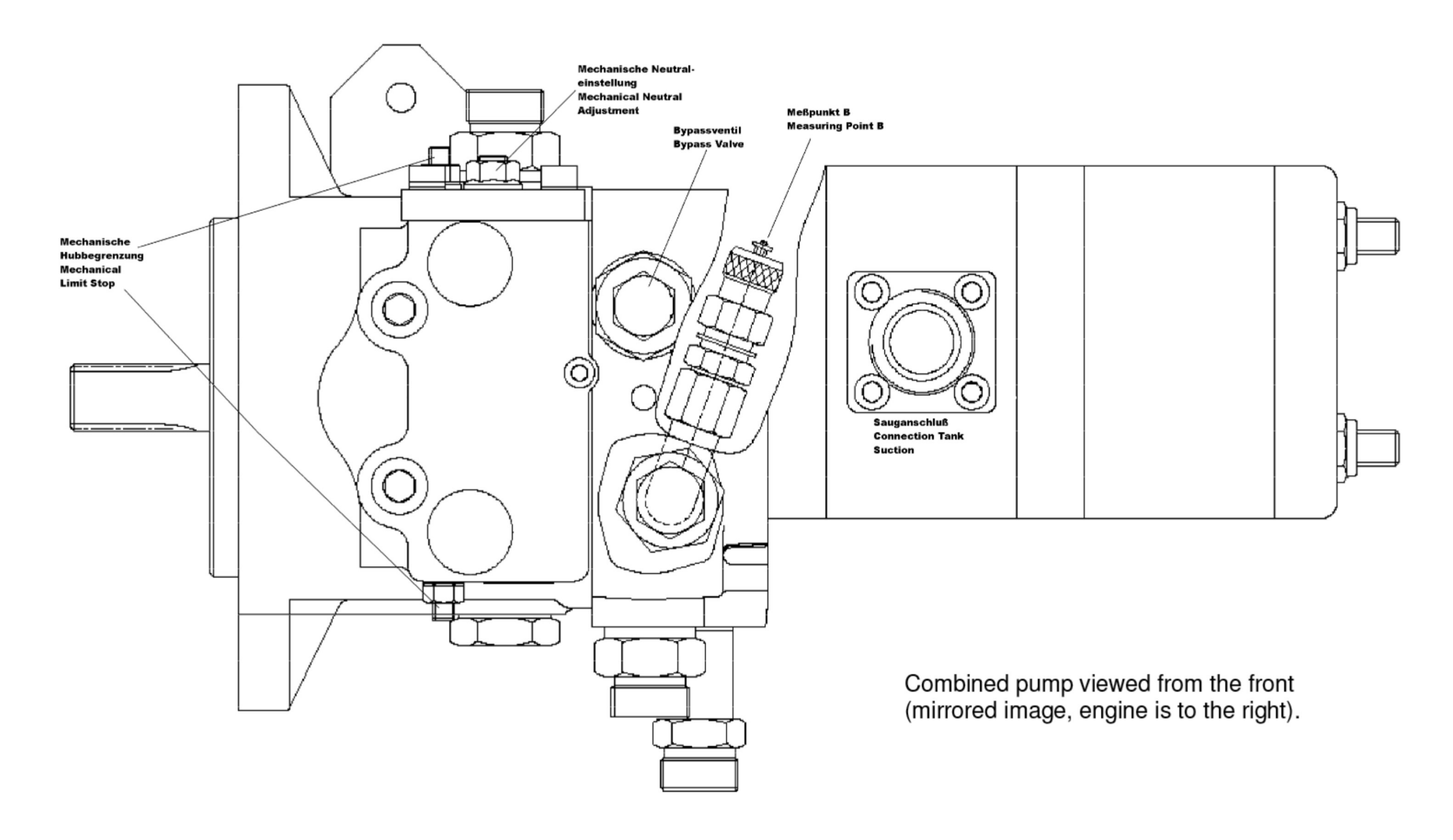

Hako GmbH

Technischer Kundendienst (KUD) D-23843 Bad Oldesloe Vertraulich – nur für den internen Gebrauch / Confidential - for internal use only!

Combined pump viewed from the left looking to the front (rotated 90°)

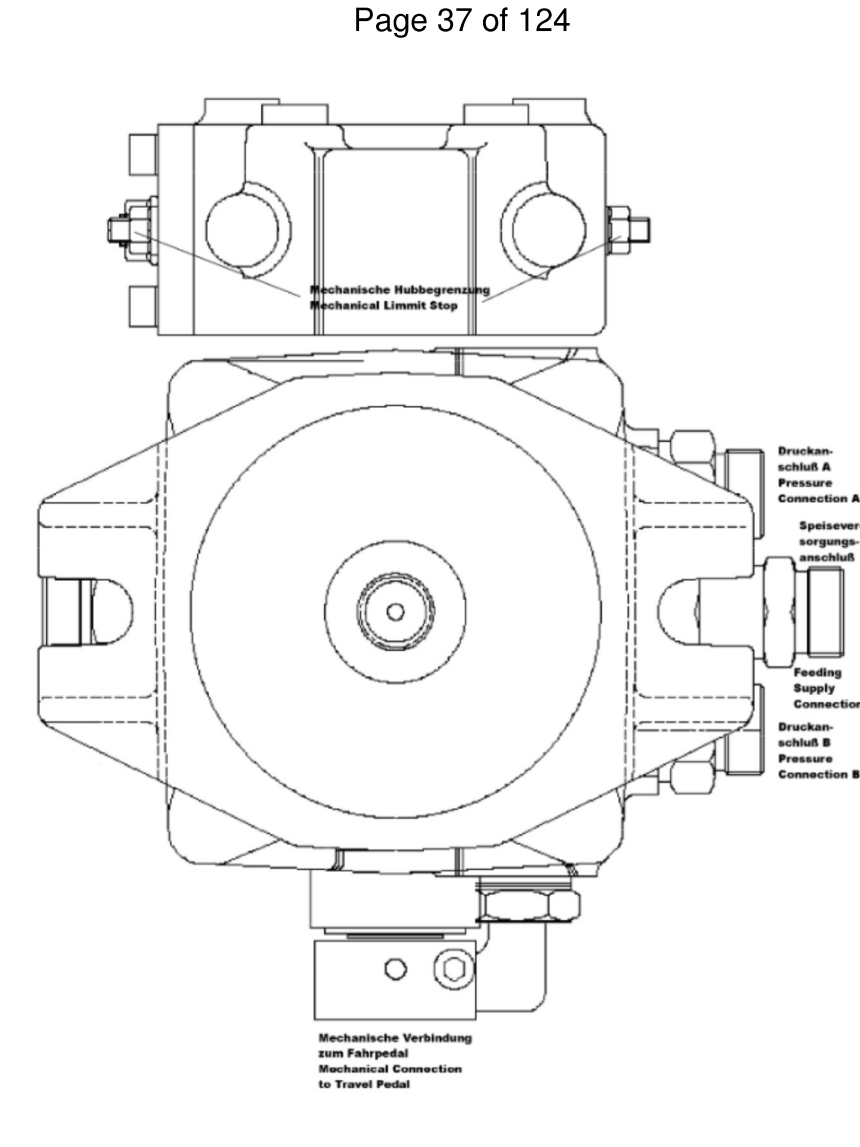

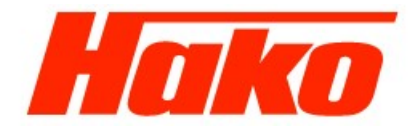

### **Technical Data**

#### Manufacturer:

Comer V1 15 S2 H 00 80 27 R 08 00 G 06 03 Bh PP 08 ES

#### Hydraulic pump:

| Туре          | Axial piston pur        |
|---------------|-------------------------|
| Feed capacity | 15 cm <sup>3</sup> /rev |
| Load speed    | 2700 rpm                |
| ⇔             | 38.5 l/min              |

#### Working pump 1:

| Туре          | Gear pump  |
|---------------|------------|
| Feed capacity | 6 cm³/rev  |
| Load speed    | 2700 rpm   |
|               | 18.7 l/min |
|               |            |

#### Working pump 2:

| туре          | Gear pump   |
|---------------|-------------|
| Feed capacity | 3.5 cm³/rev |
| Load speed    | 2700 rpm    |
| $\Rightarrow$ | 9.2 l/min   |
|               |             |

Hako GmbH

Technischer Kundendienst (KUD) D-23843 Bad Oldesloe Vertraulich – nur für den internen Gebrauch / Confidential - for internal use only!

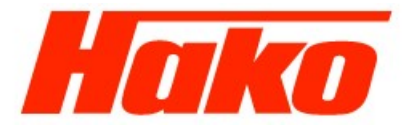

Page 38 of 124

### 3.1.2.1 Pumps (from 646410201744 or 646430202974)

right

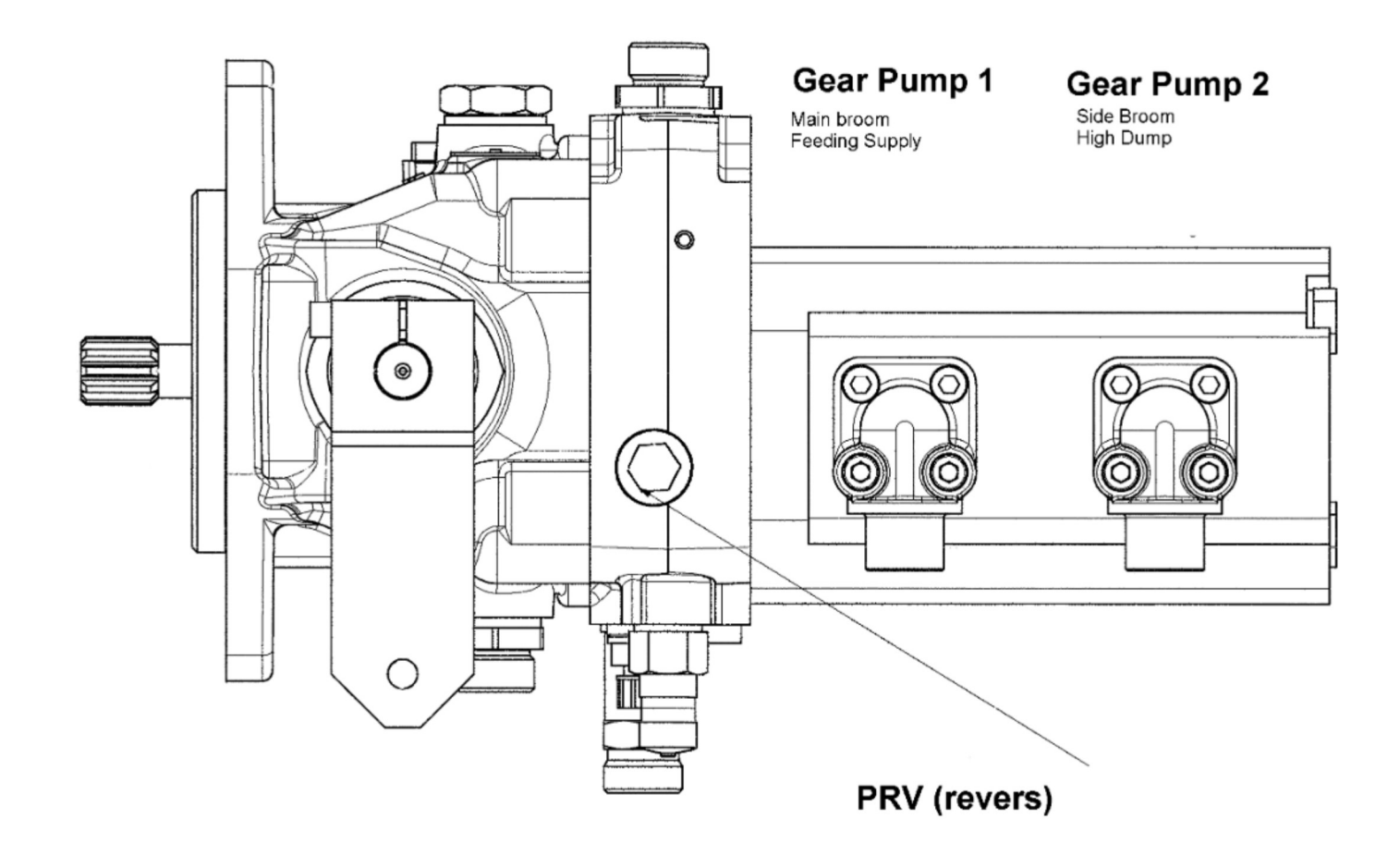

Hako GmbH

Technischer Kundendienst (KUD) D-23843 Bad Oldesloe Vertraulich – nur für den internen Gebrauch / Confidential - for internal use only!

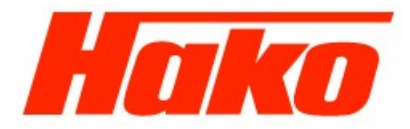

Page 39 of 124

left

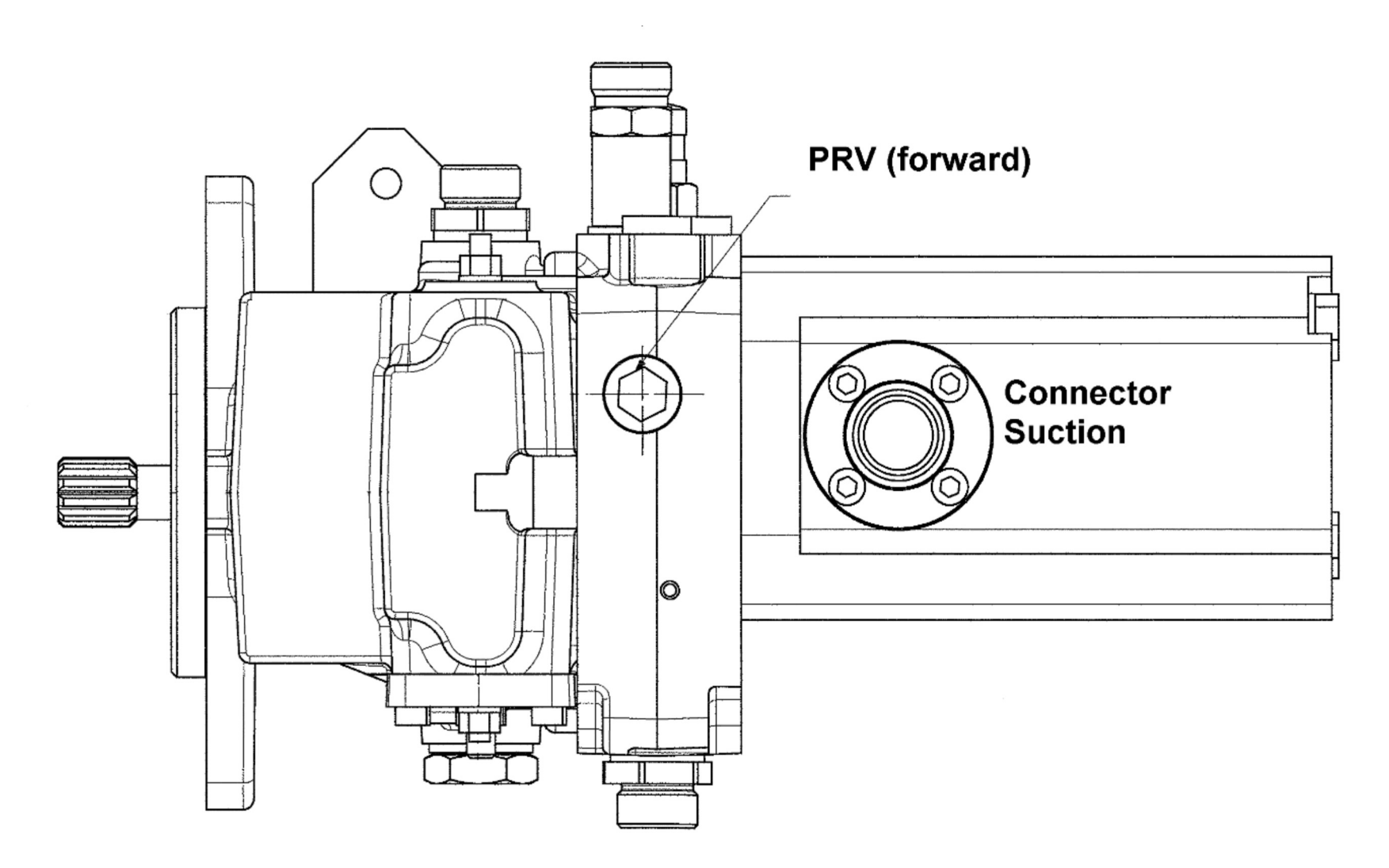

Hako GmbH

Technischer Kundendienst (KUD) D-23843 Bad Oldesloe Vertraulich – nur für den internen Gebrauch / Confidential - for internal use only!

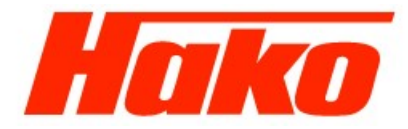

Page 40 of 124

from above

Hako GmbH

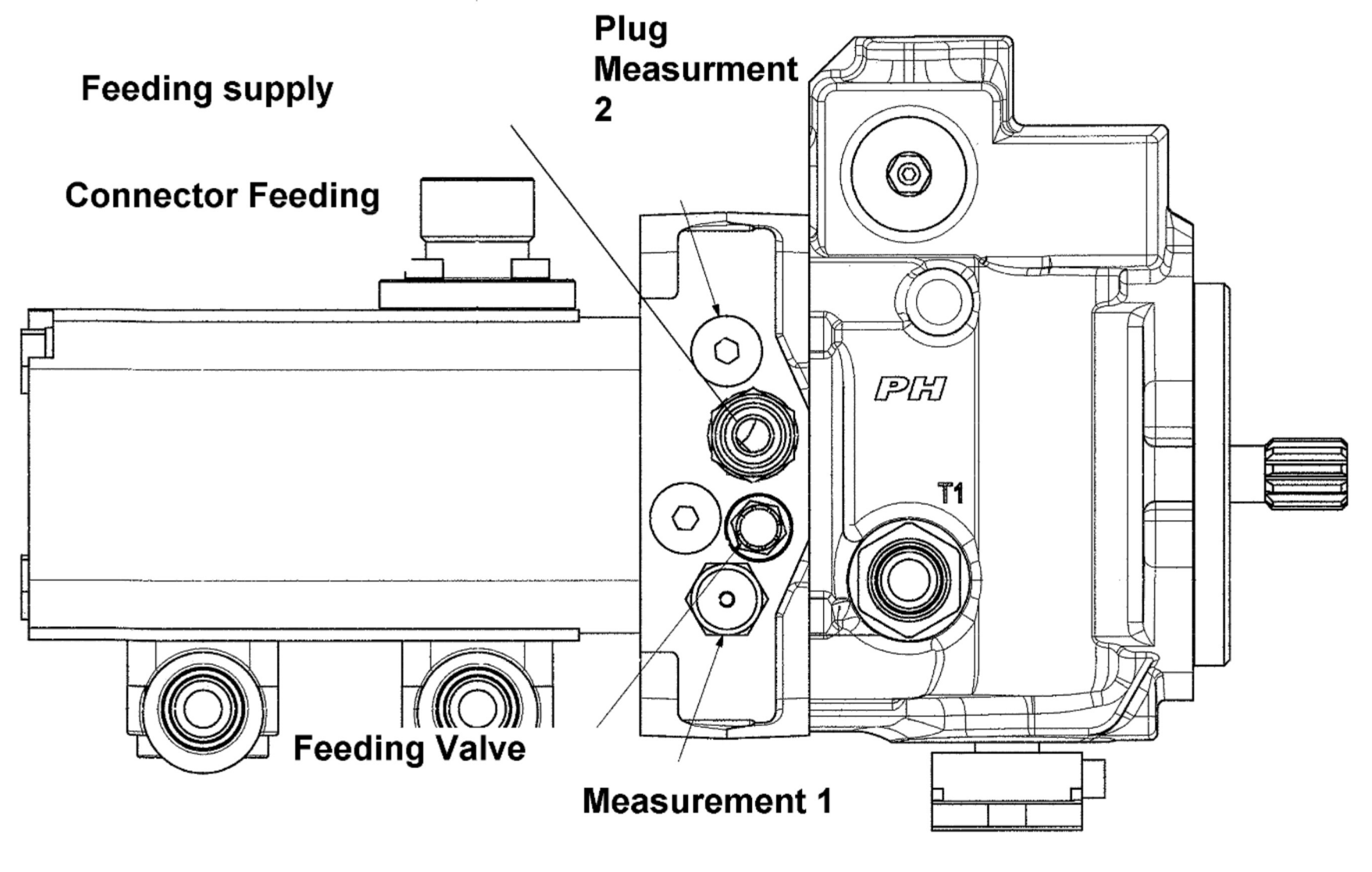

Technischer Kundendienst (KUD) D-23843 Bad Oldesloe Vertraulich – nur für den internen Gebrauch / Confidential - for internal use only!

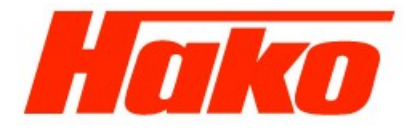

Page 41 of 124

from underknees

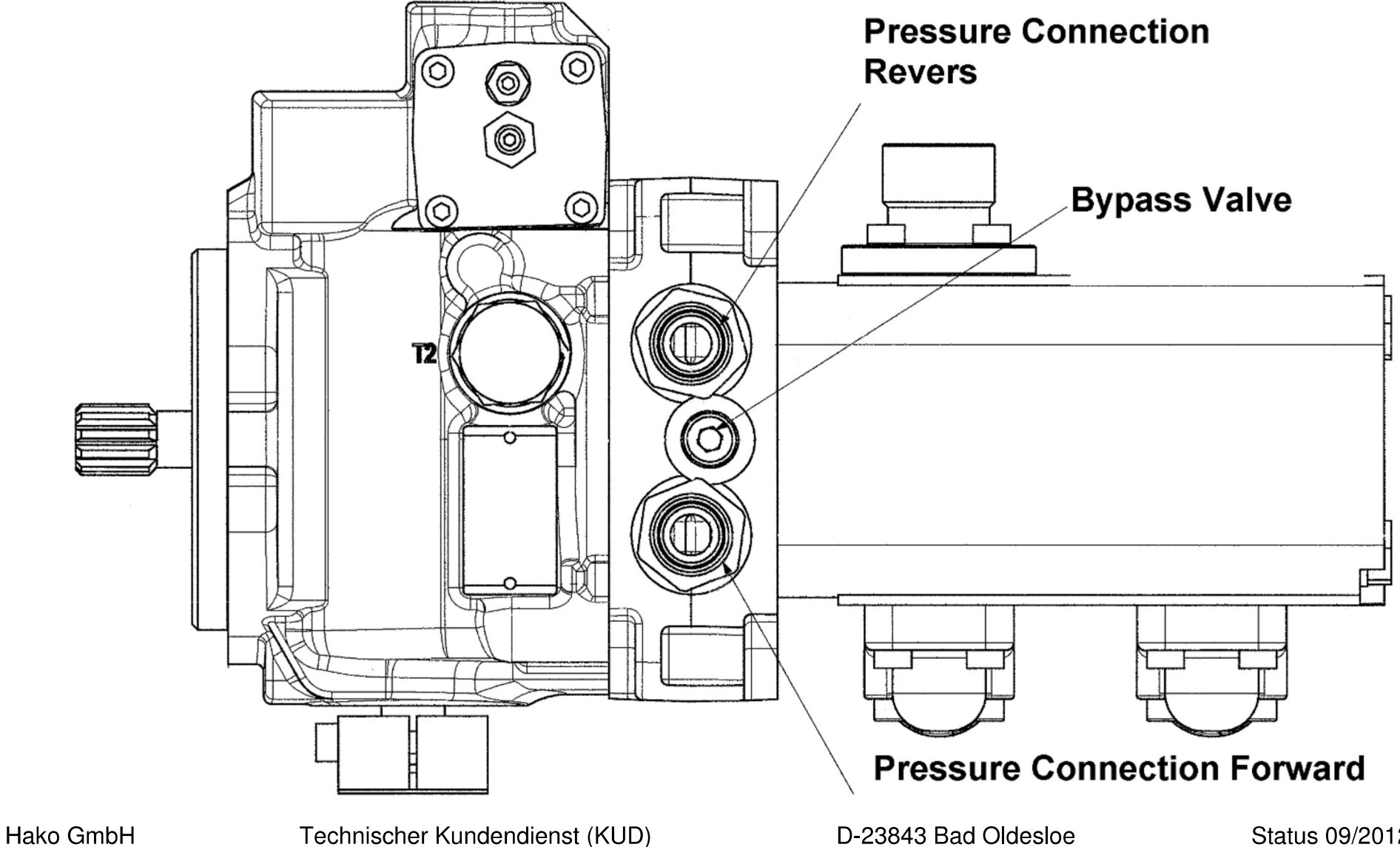

Vertraulich – nur für den internen Gebrauch / Confidential - for internal use only!

Page 42 of 124

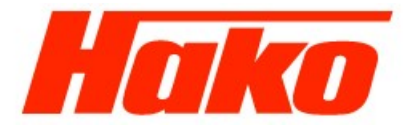

front

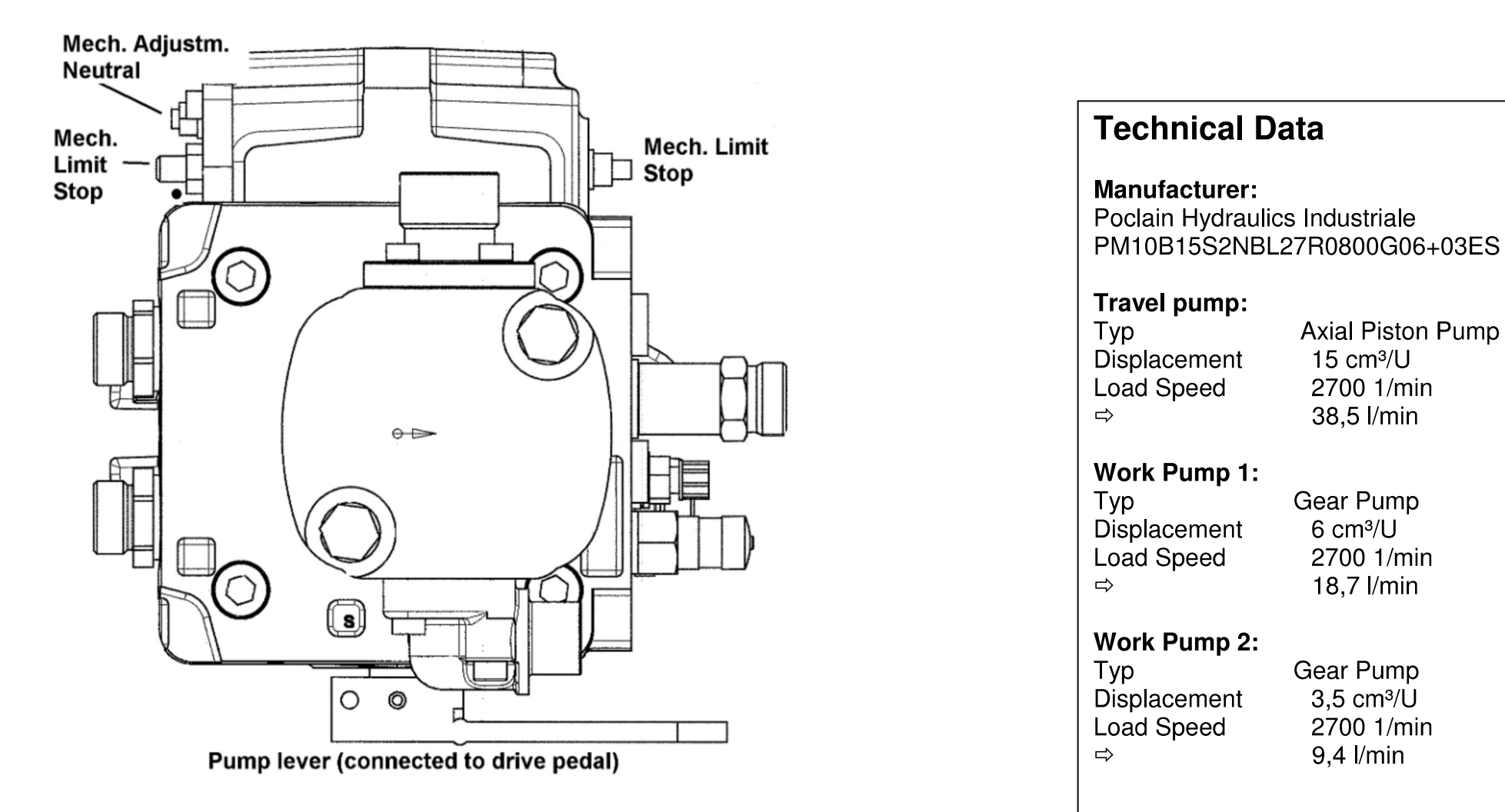

Hako GmbH

Technischer Kundendienst (KUD) D-23843 Bad Oldesloe Vertraulich – nur für den internen Gebrauch / Confidential - for internal use only!

Page 43 of 124

![](_page_43_Picture_2.jpeg)

### 3.1.3 Traction drive

3.1.3.1 Accelerator pedal

![](_page_43_Picture_5.jpeg)

Hako GmbH

Technischer Kundendienst (KUD) D-23843 Bad Oldesloe Vertraulich – nur für den internen Gebrauch / Confidential - for internal use only!

Hako GmbH

![](_page_44_Picture_1.jpeg)

Page 44 of 124

3.1.3.2 Hydrostatic drive

![](_page_44_Figure_4.jpeg)

Technischer Kundendienst (KUD) D-23843 Bad Oldesloe Vertraulich – nur für den internen Gebrauch / Confidential - for internal use only!

![](_page_45_Picture_1.jpeg)

Page 45 of 124

#### Hydrostatic operation:

When the engine is running, all the hydraulic pumps are automatically put into operation. The travel pump is in its neutral position, therefore there is no oil circulation (i.e. the hydraulic motor does not run). The gear pumps feed oil. The oil from working pump 1 flows through the valve manifold via the filter to the feeding supply connection. The pressure is set to 8 bar on the feeding pressure valve. The feed pressure can be measured at measuring point A and/or B (normally, there is only a measurement connection at B). If the pump is deflected in one direction via the accelerator at this point, it feeds oil. As a result of the oil circulation, the hydraulic motor is set to a rotating motion. Depending on the resistance against the rotation (rolling, friction, gradient resistance, etc.), a driving pressure control valve (PCV) There is a PCV for each driving direction set to 275 bar. If the vehicle needs to be towed, a bypass circulation must be opened for the hydraulic motor. This is performed by the bypass valve. The maximum forward speed (140 rpm) is set on the pump. In this case, the pump piston lever is extended to the speed at the same time the accelerator pedal is actuated to the stop. Now screw the pump connection to the pump piston lever. The reverse engine speed results from the kinematics. The neutral position is set mechanically using the "mechanical neutral position" screw (on the pump).

![](_page_46_Picture_1.jpeg)

Page 46 of 124

### 3.1.4 Work hydraulics

3.1.4.1 Valve manifold

View from below

![](_page_46_Figure_6.jpeg)

Hako GmbH

Technischer Kundendienst (KUD) D-23843 Bad Oldesloe Vertraulich – nur für den internen Gebrauch / Confidential - for internal use only!

![](_page_47_Picture_1.jpeg)

Page 47 of 124

![](_page_47_Figure_3.jpeg)

Hako GmbH

Technischer Kundendienst (KUD) D-23843 Bad Oldesloe Vertraulich – nur für den internen Gebrauch / Confidential - for internal use only!

Page 48 of 124

![](_page_48_Picture_2.jpeg)

![](_page_48_Figure_3.jpeg)

Hako GmbH

Technischer Kundendienst (KUD) D-23843 Bad Oldesloe Vertraulich – nur für den internen Gebrauch / Confidential - for internal use only!

![](_page_49_Figure_1.jpeg)

![](_page_49_Figure_2.jpeg)

Hako GmbH

Technischer Kundendienst (KUD) D-23843 Bad Oldesloe Vertraulich – nur für den internen Gebrauch / Confidential - for internal use only!

Hako

Page 50 of 124

**Circuit diagram** 

![](_page_50_Figure_4.jpeg)

For position on the valve manifold, refer to drawing

Hako GmbH

Technischer Kundendienst (KUD) D-23843 Bad Oldesloe Vertraulich – nur für den internen Gebrauch / Confidential - for internal use only!

Page 51 of 124

![](_page_51_Picture_2.jpeg)

#### **Overview of functions**

| 6/A S1 | Rotary brush OFF and raise | Y2  |
|--------|----------------------------|-----|
| 6/A S2 | Rotary brush ON and lower  | Y3  |
| 6/B S1 | Side brush OFF and raise   | Y4  |
| 6/B S2 | Side brush ON and lower    | Y5  |
| 5      | Enable lowering side brush | Y11 |
| 6/C S1 | Lower hopper               | Y8  |
| 6/C S2 | Raise hopper               | Y9  |
| 6/D S1 | Pivot hopper out           | Y7  |
| 6/D S2 | Pivot hopper in            | Y6  |

Hako GmbH

Technischer Kundendienst (KUD) D-23843 Bad Oldesloe Vertraulich – nur für den internen Gebrauch / Confidential - for internal use only!

![](_page_52_Picture_1.jpeg)

Page 52 of 124

## 3.2 E hydraulics

### 3.2.1 General description

#### E model, short description

A fixed displacement pump driven by an electric motor feeds the necessary oil in an open circulation optionally to the brush lifting cylinders (rotary brush and side brush) or to the cylinder for emptying the dirt hopper. The lifting cylinders on the hopper arm are secured against falling by means of pipe-break protection.

#### E hydraulic pump

Gear pump with 1.2 cm<sup>3</sup> displacement volume per revolution.

Page 53 of 124

![](_page_53_Picture_2.jpeg)

### 3.2.2 Valve manifold

![](_page_53_Figure_4.jpeg)

- Main Valve
- 2 Cover with Dip Stick
- 3 Hydraulic Oil Tank
- 4 Pump
  - Electric Motor
- 11 Hydr. Hose Return from Main Valve
- 12 Hydr. Hose Pump Main Valve
- 13 Hydr. Hose Tank Pump

Hako GmbH

Technischer Kundendienst (KUD) D-23843 Bad Oldesloe Vertraulich – nur für den internen Gebrauch / Confidential - for internal use only!

Page 54 of 124

![](_page_54_Picture_2.jpeg)

Circuit diagram

Hako GmbH

![](_page_54_Figure_4.jpeg)

Technischer Kundendienst (KUD) D-23843 Bad Oldesloe Status 09/2012 Vertraulich – nur für den internen Gebrauch / Confidential - for internal use only!

Hako

**Switching logic** 

| Component     |           | Mainbroom      |               | Sidebro | Sidebroom     |      | Container |       |                  |
|---------------|-----------|----------------|---------------|---------|---------------|------|-----------|-------|------------------|
|               |           | lower <b>↓</b> | <b>≜</b> lift | lower ↓ | <b>∮</b> lift | lift | lower     | empty | zurück<br>drehen |
| E-Motor       | Pump      | 0              | t-on          | 0       | t-on          | 1    | 1         | 1     | 1                |
| Valve         | Coil      |                |               |         | ·             |      |           | 1     | •                |
| $\bigcirc$    | -Y2       | 0              | t-on          | t-on    | 0             | 0    | 0         | 0     | 0                |
| $\bigcup_{i}$ | -Y3       | _ t-on         |               |         | t-on          | 0    | _0        |       | 0                |
|               | -Y9       | 0              | 0             | 0       | 0             | 1    | 0         | 0     | 0                |
| $\square$     | -Y8       | 0              | 0             | 0       | 0             | 0    | 1         | 0     | 0                |
|               | -Y7       | 0              | 0             | 0       | 0             | 0    | 0         | 1     | 0                |
|               | -Y6       | 0              | 0             | 0       | 0             | 0    | 0         | 0     | 1                |
|               | -Y4       | t-on           | 0             | 0       | 0             | 0    | -0        | 0     | 0                |
| V             | -Y5       | 0              | 0             | t-on    | 0             | 0    | 0         | 0     | 0                |
| -†            | -on = Tim | e controlled " | ON"           |         | 0 = "OF       | F"   | 1 =       | "ON"  |                  |

Page 55 of 124

Hako GmbH

Technischer Kundendienst (KUD) D-23843 Bad Oldesloe Vertraulich – nur für den internen Gebrauch / Confidential - for internal use only!

### Service-Handbuch Service Booklet 3.2.3 Venting

Page 56 of 124

![](_page_56_Picture_2.jpeg)

When venting the hydraulic unit, pay particular attention that no moisture, dirt or foreign bodies get into the system. The oil filled must be free of <u>air pockets</u> and be clean. Hydraulic oil: Mobil DTE 25 compliant with HLP - DIN 5124/Part 2 or equivalent.

a) Move the dirt hopper to its home position (i.e. the hopper is lowered).

b) Disassemble the T-piece from the hydraulic pump (the front connection when looking towards the front) and seal using closure plugs (Spare Part No. 01059630).

Hydraulic T-piece with angled pump piece mounted

c) Connect the suction end of the ventilation hose (SPN: 00492770) to the hydraulic pump. Insert the other end of the ventilation hose in the **completely filled** 10 I canister (SPN: 00112270). Position the canister on the floor to the right of the vehicle.

d) Remove the lid from the hydraulic tank.

e) Screw the second ventilation hose (SPN: 01059640) together with the threaded adapter (SPN: 01011830) on the opening left by the tank lid. Insert the other end of the second ventilation hose in the second, **empty** 10 I canister (SPN: 00112270) and also set it down to the right of the vehicle.

Page 57 of 124

![](_page_57_Picture_2.jpeg)

#### Note:

Insert the ventilation hose in the full canister sufficiently far so that the hose opening is considerably below the oil level of the canister but is not against the bottom of the canister. No air or oil mixed with air may be sucked up.

- f) Switch the main brush holding attachment and side brush holding attachment "On" and "Off" twice using the "Green" button.
- g) Switch the vehicle on and operate the hopper lift as follows:
- h) Raise the hopper to its maximum height,
- i) Pivot the hopper to its emptying position and back to its sweeping position; repeat the hopper pivoting process 4 times.
- j) Lower the hopper to its home position.
- k) Raise and lower the hopper but without pivoting the it; repeat the "raise/lower hopper without pivoting" process twice.

After completing the venting process, the hopper must be returned to its home position.

#### Venting the main brush holding attachment

- 1) Raise the main brush via the keypad.
- 2) Disconnect the hydraulic lines from the main brush cylinder so that air can escape. The main brush lowers automatically. Collect any escaping oil or oil/air mixtures in a suitable vessel or with cloths.
- 3) Reconnect the hydraulic lines to the main brush cylinder firmly.

Complete processes 1 to 3 once again.

Hako

Page 58 of 124

#### Only when equipped with two side brushes, left/right

- 1) **Only** assemble the hydraulic test hose to the **left-hand** side brush measuring connection. The side brush is lowered. (If no measuring hose is available, the screw connection can be unscrewed).
- 2) Feed the hydraulic test hose to an empty container.
- 3) Use the diagnostics unit to activate raising the side brush (software number 2.3.3.1), i.e. the hydraulic pump and valve are switched on together.
- 4) Collect any oil escaping from the test hose or directly from the opened connection in a suitable vessel.
- 5) Switch off the pump and valve again using the diagnostics unit. Force the side brush piston rod against the stop with the applicable tool.
- 6) Disconnect the measuring hose and reconnect side brush connection firmly.

#### Note:

The hydraulic tank in the vehicle must not be emptied completely! (Switch-on time < 8 sec). If the oil level is very low, refill with deaerated hydraulic oil!

#### Note:

If equipped with the optional *left-hand side brush*, pay attention to the special venting regulations!

#### Note:

(No continuous "knocking" noises may occur.) Complete oil level and leak controls after the function test.

In the case of repairs to the hopper lift, a full ventilation must be performed, as described above. In the case of repairs to the main brush and side brush holding attachments, it is suffice to vent the main and side brush holding attachments.

Hako GmbH

Technischer Kundendienst (KUD) D-23843 Bad Oldesloe Vertraulich – nur für den internen Gebrauch / Confidential - for internal use only!

Hako

Page 59 of 124

Screw fit adapter Venting hose 1 With 12 L screw fit

![](_page_59_Picture_4.jpeg)

DTE 25
 2 Pcs 10 I canister

Hako GmbH

Technischer Kundendienst (KUD) D-23843 Bad Oldesloe Vertraulich – nur für den internen Gebrauch / Confidential - for internal use only!

![](_page_60_Picture_1.jpeg)

Page 60 of 124

# 4.0 Electric System

#### **General information**

#### Attention!

• Always disconnect the battery (negative pole) when working on the engine and the electrical system.

#### Information on the alternator

- Only allow the engine to run when the battery is connected.
- Never use a charger as a cold start device.
- Disconnect the battery when recharging and completing electro-welding.

![](_page_61_Picture_1.jpeg)

Page 61 of 124

### 4.1 V/D electric system 4.1.1 Components

The module concept used for the J1450 is not applicable for the V/D models. The electric system operates by means of a main board (A1) which is installed underneath the left-hand operating panel. Operating panel, left:

![](_page_61_Picture_5.jpeg)

Hako GmbH

Technischer Kundendienst (KUD) D-23843 Bad Oldesloe Vertraulich – nur für den internen Gebrauch / Confidential - for internal use only!

Page 62 of 124

![](_page_62_Picture_2.jpeg)

![](_page_62_Figure_3.jpeg)

Board, top view

Board, bottom view

Hako GmbH

Technischer Kundendienst (KUD) D-23843 Bad Oldesloe Vertraulich – nur für den internen Gebrauch / Confidential - for internal use only!

![](_page_63_Picture_1.jpeg)

Page 63 of 124

The switch plate, on which the switches and relays are mounted, is located underneath the right-hand operating panel.

![](_page_63_Figure_4.jpeg)

Hako GmbH

Technischer Kundendienst (KUD) D-23843 Bad Oldesloe Vertraulich – nur für den internen Gebrauch / Confidential - for internal use only!

![](_page_64_Picture_1.jpeg)

Page 64 of 124

The fuse box is located in the right-hand area of the legroom (at knee height).

![](_page_64_Figure_4.jpeg)

| 15A  | Lighting                                                                          | Option                                                                                                    |
|------|-----------------------------------------------------------------------------------|----------------------------------------------------------------------------------------------------|
| 10A  | Hazard warning light                                                              | Option                                                                                                    |
| 7.5A | Flashing beacon                                                                   | Option                                                                                                    |
| 30A  | Heater, pre-fuse                                                                  | Option                                                                                                    |
|      | Spare                                                                             |                                                                                                    |
| 15A  | Engine stop relay                                                                 | Diesel                                                                                                    |
| 10A  | Indicators                                                                        | Option                                                                                                    |
| 7.5A | Windscreen wipers                                                                 | Option                                                                                                    |
| 7.5A | 2nd side brush                                                                    | Option                                                                                                    |
|      | Spare                                                                             |                                                                                                    |
| 10A  | Charge control                                                                    |                                                                                                    |
| 10A  | Horn                                                                              |                                                                                                    |
| 5A   | Parking/Rear light, left                                                          | Option                                                                                                    |
| 5A   | Parking/Rear light, right                                                         | Option                                                                                                    |
|      | 15A<br>10A<br>7.5A<br>30A<br>15A<br>10A<br>7.5A<br>7.5A<br>10A<br>10A<br>5A<br>5A | <ul> <li>15A Lighting</li> <li>10A Hazard warning light</li> <li>7.5A Flashing beacon</li> <li>30A Heater, pre-fuse<br/>Spare</li> <li>15A Engine stop relay</li> <li>10A Indicators</li> <li>7.5A Windscreen wipers</li> <li>7.5A 2nd side brush<br/>Spare</li> <li>10A Charge control</li> <li>10A Horn</li> <li>5A Parking/Rear light, left</li> <li>5A Parking/Rear light, right</li> </ul> |

F1 50A Main fuse, diesel

F2 50A Pre-fuse, diesel

(They are located in the engine compartment in front of the battery.)

Hako GmbH

Technischer Kundendienst (KUD) D-23843 Bad Oldesloe Vertraulich – nur für den internen Gebrauch / Confidential - for internal use only!

![](_page_65_Picture_1.jpeg)

Page 65 of 124

### 4.1.2 Configuration

All the electrical functions are controlled via the board. As with the J1450, various functions can be programmed. Configuration is possible in one of two ways. It can be completed directly on the vehicle using the left-hand operating panel or by using a diagnostics tool (Interace 03501750 and diagnose cable 03502110).

A "diagnostics connector" is required, Hako **SPN 03006790**, in order to complete the configuration using the operating panel. It is the same connector which is used on the B70CL and B90 (PIN2 to PIN3).

#### 4.1.2.1 Accessing the configuration level

Specific conditions must be fulfilled when the vehicle is switched on in order to access the Configuration menu.

The menu can only be opened when "Read Only mode" is active. If settings are to be modified, the 6-pin diagnostics connector must be plugged into the rear side of the control unit. Only then is the user granted write access and permission to complete changes and save them.

![](_page_65_Picture_9.jpeg)

Diagnostics connector

Hako GmbH

Technischer Kundendienst (KUD) D-23843 Bad Oldesloe Vertraulich – nur für den internen Gebrauch / Confidential - for internal use only!

#### Page 66 of 124

![](_page_66_Picture_2.jpeg)

Press and hold the "Sweeping" and "Cleaning" buttons continuously for at least 3 seconds while the vehicle is being switched on via the key switch.

![](_page_66_Picture_4.jpeg)

After accessing the menu, the following appears in the display:

![](_page_66_Picture_6.jpeg)

In the case of the Jonas 1500, menu guidance is provided by the "Raise dirt hopper (1) ", "Pivot hopper out (2)" and "Clean (green)" buttons. The buttons are assigned as follows:

| Function    | Jonas 1500            |
|-------------|-----------------------|
| ChangeDigit | Raise dirt hopper (1) |
| ChangeValue | Pivot hopper out (2)  |

Hako GmbH

Technischer Kundendienst (KUD) D-23843 Bad Oldesloe Vertraulich – nur für den internen Gebrauch / Confidential - for internal use only!

![](_page_67_Picture_1.jpeg)

 Page 67 of 124

 Save
 Clean (green button)

#### ChangeDigit

Moves to the position in the display at which a value must be changed. The point flashes at the position currently selected. This button is used to switch between Chapter, Configuration and Content.

#### ChangeValue

Changes the value at the position selected using ChangeDigit. The value changes in ascending order, i.e. form 0..9 then A..F and back to 0. An exception here is the Chapter which changes from F to the last fault which occurred and then to ----. before switching to 0.

Values which are not applicable for the vehicle are skipped.

#### Save

After pressing this button for at least 3 seconds, the current Content setting is saved. When the Content has been is saved, it is indicated by the point to the left of the Content. When the value for Chapter or Configuration is changed, the current Content is always displayed initially (the left-hand point beside the Content is on).

Page 68 of 124

![](_page_68_Picture_2.jpeg)

#### Example:

The FPV in *Chapter 2*, *Configuration 1* should be changed from *1* to *2*:

3 sec

Open the Configuration menu

![](_page_68_Picture_6.jpeg)

![](_page_68_Figure_7.jpeg)

ChangeValue

Press three times. Chapter is now set to 2, the point beside Chapter flashes:

![](_page_68_Picture_10.jpeg)

ChangeDigit

Press once. The point beside Configuration flashes:

![](_page_68_Picture_14.jpeg)

![](_page_68_Picture_15.jpeg)

ChangeValue

Press once. Configuration is now set to 1, the current Content is 1:

![](_page_68_Picture_18.jpeg)

|           |   |   |       | - |
|-----------|---|---|-------|---|
| <b></b> ! |   |   |       |   |
|           | Ļ | Ļ | <br>Ļ | ļ |

Hako GmbH

Technischer Kundendienst (KUD) D-23843 Bad Oldesloe Vertraulich – nur für den internen Gebrauch / Confidential - for internal use only!

![](_page_69_Picture_1.jpeg)

Page 69 of 124

![](_page_69_Picture_3.jpeg)

*ChangeValue* Press once. Content changes to 2, the point to the left of Content goes out:

![](_page_69_Picture_5.jpeg)

| <b></b> ' | - | h | <b></b> ! |
|-----------|---|---|-----------|
|           |   |   | <b></b>   |

Save Press and hold for 3 sec. The point to the left of Content appears:

![](_page_69_Picture_8.jpeg)

|   | -1 |     |   |   | -1 |
|---|----|-----|---|---|----|
| _ |    | -   |   | - | _  |
|   |    | _J. | Į |   |    |

The value for Content is thus saved. Either exit from the menu by switching the vehicle off or continue to program other settings.

Technischer Kundendienst (KUD) D-23843 Bad Oldesloe Vertraulich – nur für den internen Gebrauch / Confidential - for internal use only!

![](_page_70_Picture_1.jpeg)

#### 4.1.2.2 Configuration matrix

| Chapter | Configuration | Content | Туре | Description                                                     |
|---------|---------------|---------|------|-----------------------------------------------------------------|
| 0       |               |         |      | Basic settings                                                  |
| 0       | 0             |         |      | Hardware identification                                         |
| 0       | 0             | 4       |      | Control unit HK.00-039 (90567272)                               |
| 0       | 1             |         |      | Vehicle model                                                   |
| 0       | 1             | 0       |      | Prototype                                                       |
| 0       | 1             | 1       |      | J1500V                                                          |
| 0       | 1             | 2       |      | J1500D                                                          |
| 0       | 1             | 3       |      | J1500LPG                                                        |
| 0       | 1             | 4       |      | J1500 Bivalent                                                  |
| 0       | 1             | 9       |      | Service mode                                                    |
| 0       | 2             |         |      | Cleaning units                                                  |
| 0       | 3             |         |      | Battery settings                                                |
|         |               |         |      |                                                                 |
| 1       |               |         |      | Options                                                         |
| 1       | 0             |         |      | Side brush, left (parallel operation to right)                  |
| 1       | 0             | 0       |      | Not available                                                   |
| 1       | 0             | 1       |      | Available                                                       |
| 1       | 1             |         |      | Hand-held vacuum hose                                           |
| 1       | 1             | 0       |      | Not available                                                   |
| 1       | 1             | 1       |      | Available                                                       |
|         |               |         |      |                                                                 |
| 2       |               |         |      | Programmable program versions (PPV)                             |
| 2       | 0             |         |      | "Last error" display after switching on                         |
| 2       | 0             | 0       |      | Deactivate                                                      |
| 2       | 0             | 1       |      | Activate                                                        |
| 2       | 1             |         |      | Set home position after switching on (switch off all functions) |
| 2       | 1             | 0       |      | Never                                                           |

Hako GmbH

Technischer Kundendienst (KUD) D-23843 Bad Oldesloe Vertraulich – nur für den internen Gebrauch / Confidential - for internal use only!

Hako

Page 71 of 124

| Chapter | Configuration | Content | Туре | Description                                                                            |
|---------|---------------|---------|------|----------------------------------------------------------------------------------------|
| 2       | 1             | 1       |      | When green button is pressed                                                           |
| 2       | 2             |         |      | Seat switch delay                                                                      |
| 2       | 2             | 0       |      | None                                                                                   |
| 2       | 2             | 1       |      | With programmed time                                                                   |
| 2       | 3             |         |      | Dust vacuum on after shaking                                                           |
| 2       | 3             | 0       |      | Immediately                                                                            |
| 2       | 3             | 1       |      | Standing; 10 sec delay                                                                 |
| 2       | 4             |         |      | Shake filter (only adjustable when FPV#1 (3.0.1.) is set)                              |
| 2       | 4             | 0       |      | At intervals                                                                           |
| 2       | 4             | 1       |      | As long as button is pressed                                                           |
| 2       | 5             |         |      | Automatic shaking prior to emptying (raise) (only with FPV#1)                          |
| 2       | 5             | 0       |      | Does not occur                                                                         |
| 2       | 5             | 1       |      | Occurs                                                                                 |
| 2       | 6             |         |      | Automatic shaking after sweeping (only with FPV#1)                                     |
| 2       | 6             | 0       |      | Does not occur                                                                         |
| 2       | 6             | 1       |      | Occurs                                                                                 |
| 2       | 7             |         |      | Side brush, left, independent of right (only with FPV#1 and "Side brush, left" 1.0.1.) |
| 2       | 7             | 0       |      | Does not occur                                                                         |
| 2       | 7             | 1       |      | Occurs                                                                                 |
| 2       | 8             |         |      | Error "3456" is suppressed (only with FPV#1)                                           |
| 2       | 8             | 0       |      | Does not occur                                                                         |
| 2       | 8             | 1       |      | Occurs                                                                                 |
| 2       | 9             |         |      | Deactivate sweeping during shaking (only with FPV#1)                                   |
| 2       | 9             | 0       |      | Does not occur                                                                         |
| 2       | 9             | 1       |      | Occurs                                                                                 |
|         |               |         |      |                                                                                        |
| 3       |               |         |      | Fixed program versions (FPV)                                                           |
| 3       | 0             |         |      | FPV set                                                                                |
| 3       | 0             | 0       |      | SOW version                                                                            |

Hako GmbH

Technischer Kundendienst (KUD) D-23843 Bad Oldesloe Vertraulich – nur für den internen Gebrauch / Confidential - for internal use only!
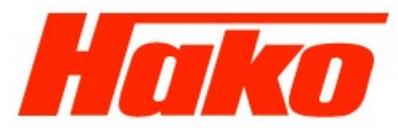

|         |               |         |      | <b>.</b>                                                 |  |  |
|---------|---------------|---------|------|----------------------------------------------------------|--|--|
| Chapter | Configuration | Content | Туре | Description                                              |  |  |
| 3       | 0             | 1       |      | <pre> to FPV table</pre>                                 |  |  |
| 3       | 0             | 2       |      | Refer to FPV table                                       |  |  |
| 3       | 0             | 3       |      | Refer to FPV table                                       |  |  |
| 3       | 0             | 4       |      | lefer to FPV table                                       |  |  |
| 3       | 0             | 5       |      | Refer to FPV table                                       |  |  |
| 3       | 0             | 6       |      | Refer to FPV table                                       |  |  |
| 3       | 0             | 7       |      | Refer to FPV table                                       |  |  |
| 3       | 0             | 8       |      | Refer to FPV table                                       |  |  |
| 3       | 0             | 9       |      | Refer to FPV table                                       |  |  |
| 3       | 1             |         |      | SOW: Shake as long as button is pressed                  |  |  |
| 3       | 1             | 0       |      | No                                                       |  |  |
| 3       | 1             | 1       |      | Yes                                                      |  |  |
| 3       | 1             |         |      | SOW: Automatic shaking prior to emptying (raise)         |  |  |
| 3       | 2             | 0       |      | No                                                       |  |  |
| 3       | 2             | 1       |      | Yes                                                      |  |  |
| 3       | 3             |         |      | SOW: Automatic shaking after sweeping                    |  |  |
| 3       | 3             | 0       |      | No                                                       |  |  |
| 3       | 3             | 1       |      | fes                                                      |  |  |
| 3       | 4             |         |      | SOW: Filter vacuum on together with sweeping             |  |  |
| 3       | 4             | 0       |      | No                                                       |  |  |
| 3       | 4             | 1       |      | Yes                                                      |  |  |
| 3       | 5             |         |      | SOW: Sweeping deactivated as long as filter vacuum is on |  |  |
| 3       | 5             | 0       |      | No                                                       |  |  |
| 3       | 5             | 1       |      | Yes                                                      |  |  |
|         |               |         |      |                                                          |  |  |
| 4       |               |         |      | Parameters                                               |  |  |
| 4       | 0             |         |      | Seat switch delay                                        |  |  |
| 4       | 0             | 0       |      | 0.5 s                                                    |  |  |
| 4       | 0             | 1       |      | 1.0 s                                                    |  |  |

Page 72 of 124

Hako GmbH

Technischer Kundendienst (KUD) D-23843 Bad Oldesloe Vertraulich – nur für den internen Gebrauch / Confidential - for internal use only!

Hako

| Chapter | Configuration | Content | Туре | Description                                          |
|---------|---------------|---------|------|------------------------------------------------------|
| 4       | 0             | 2       |      | 1.5 s                                                |
| 4       | 0             | 3       |      | 2.0 s                                                |
| 4       | 0             | 4       |      | 2.5 s                                                |
| 4       | 0             | 5       |      | 3.0 s                                                |
| 4       | 0             | 6       |      | 3.5 s                                                |
| 4       | 0             | 7       |      | 4.0 s                                                |
| 4       | 0             | 8       |      | 4.5 s                                                |
| 4       | 0             | 9       |      | 5.0 s                                                |
| 4       | 1             |         |      | Preheating (LED in display unit)                     |
| 4       | 1             | 0       |      | 5 s                                                  |
| 4       | 1             | 1       |      | 10 s                                                 |
| 4       | 1             | 2       |      | 15 s                                                 |
| 4       | 1             | 3       |      | 20 s                                                 |
| 4       | 1             | 4       |      | 25 s                                                 |
| 4       | 1             | 5       |      | 30 s                                                 |
| 4       | 2             |         |      | Close fuel valve when engine is not started          |
| 4       | 2             | 0       |      | 5 s                                                  |
| 4       | 2             | 1       |      | 10 s                                                 |
| 4       | 2             | 2       |      | 15 s                                                 |
| 4       | 2             | 3       |      | 20 s                                                 |
| 4       | 2             | 4       |      | 25 s                                                 |
| 4       | 2             | 5       |      | 30 s                                                 |
| 4       | 2             | 6       |      | 35 s                                                 |
| 4       | 2             | 7       |      | 40 s                                                 |
| 4       | 2             | 8       |      | 45 s                                                 |
| 4       | 2             | 9       |      | 50 s                                                 |
|         |               |         |      |                                                      |
| F       |               |         |      | Last error Delete by pressing green button for 3 sec |

Page 73 of 124

Menu content which is not relevant is not displayed

Hako GmbH

Technischer Kundendienst (KUD) D-23843 Bad Oldesloe Vertraulich – nur für den internen Gebrauch / Confidential - for internal use only!

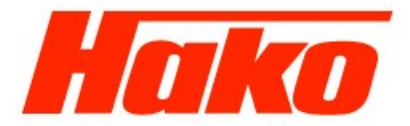

4.1.2.3 FPV table

|                                | FPV#0 | FPV#1 | FPV#2 | FPV#3 | FPV#4 | FPV#5 | FPV#6 | FPV#7 | FPV#8 | FPV#9 |
|--------------------------------|-------|-------|-------|-------|-------|-------|-------|-------|-------|-------|
| Shake as long as button is     | SOW   | 0     | 1     | 0     | 0     | 1     | 0     | 0     | 0     |       |
| pressed                        |       |       |       |       |       |       |       |       |       |       |
| Automatic shaking prior to     | SOW   | 0     | 0     | 1     | 0     | 0     | 1     | 0     | 0     |       |
| emptying (raise)               |       |       |       |       |       |       |       |       |       |       |
| Automatic shaking after        | SOW   | 0     | 0     | 0     | 1     | 0     | 0     | 1     | 1     |       |
| sweeping                       |       |       |       |       |       |       |       |       |       |       |
| Filter vacuum on together with | SOW   | 1     | 1     | 1     | 1     | 0     | 0     | 0     | 1     |       |
| sweeping                       |       |       |       |       |       |       |       |       |       |       |
| Sweeping off as long as        | SOW   | 0     | 0     | 0     | 0     | 0     | 0     | 0     | 1     |       |
| shaking is active              |       |       |       |       |       |       |       |       |       |       |

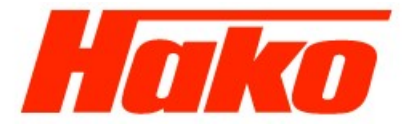

#### **4.1.3 Error messages**

Errors are detected because various inputs and outputs are monitored by the board. These error messages are shown in the display.

| Display code | Description                                               | Measure                     |
|--------------|-----------------------------------------------------------|-----------------------------|
|              |                                                           |                             |
| 2263         | Hydraulic valve, main rotary brush , "Raise/Lower/On/Off" | Check hydraulic valve Y2/Y3 |
|              | (overloaded, defective or not connected)                  |                             |
|              |                                                           | Ignition key off/on         |
|              |                                                           | Restart V-engine            |
| 2366         | Hydraulic valve, right-hand side brush, lower/on          | Check hydraulic valve Y5,11 |
|              | (overloaded, defective or not connected)                  |                             |
|              |                                                           | Ignition key off/on         |
|              |                                                           | Restart V-engine            |
| 2367         | Hydraulic valve, right-hand side brush, raise/off         | Check hydraulic valve Y4    |
|              | (overloaded, defective or not connected)                  |                             |
|              |                                                           | Ignition key off/on         |
|              |                                                           | Restart V-engine            |
| 2461         | Lifting element for belt tension clutch, dust vacuum      | Check lifting unit M5       |
|              | (overloaded, defective or not connected)                  |                             |
|              |                                                           | Ignition key off/on         |
|              |                                                           | Restart V-engine            |
| 2561         | Agitating motor                                           | Check agitating motor       |
|              | (overloaded or not connected)                             |                             |
|              |                                                           | Ignition key off/on         |
|              |                                                           | Restart V-engine            |
|              |                                                           |                             |
|              |                                                           |                             |
|              |                                                           |                             |

Hako GmbH

Technischer Kundendienst (KUD) D-23843 Bad Oldesloe Vertraulich – nur für den internen Gebrauch / Confidential - for internal use only!

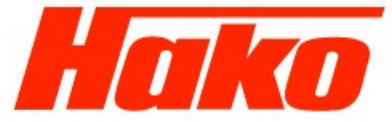

| Service | Booklet                                                                              | Page 76 of 124            |                                       |
|---------|--------------------------------------------------------------------------------------|---------------------------|---------------------------------------|
| 2661    | Turn hydraulic valve for dirt hopper<br>(overloaded, defective or not connected)     |                           | Check hydraulic valve Y7/Y6           |
|         |                                                                                      |                           | Ignition key off/on                   |
|         |                                                                                      |                           | Restart V-engine                      |
| 2662    | Hydraulic valve for dirt hopper, "Raise/Low (overloaded, defective or not connected) | /er"                      | Check hydraulic valve Y9/Y8           |
|         |                                                                                      |                           | Ignition key off/on                   |
|         |                                                                                      |                           | Restart V-engine                      |
| 316A    | Safety fuse F3 defective                                                             |                           | Change fuse                           |
|         | (hydraulic valves, fuel supply, starter released                                     | se)                       | Ignition key off/on                   |
| 316C    | Safety fuse F4 defective                                                             |                           | Change fuse                           |
|         | (belt tension clutch, dust vacuum)                                                   |                           | Ignition key off/on                   |
| 316E    | Safety fuse F2 defective                                                             |                           | Change fuse                           |
|         | (agitating motor)                                                                    |                           | Ignition key off/on                   |
| 3351    | Hydraulic oil to hot                                                                 |                           | Check hydraulic cooler and switch S10 |
|         | (only shown in failure list)                                                         |                           |                                       |
| 3361    | Buzzer                                                                               |                           | Check buzzer                          |
|         | (overloaded, defective or not connected)                                             |                           |                                       |
|         |                                                                                      |                           | Ignition key off/on                   |
|         |                                                                                      |                           | Restart V-engine                      |
| 3456    | V-engine stopped (e.g. stalled)                                                      | ,                         | Check charge voltage                  |
|         | (generator does not supply charge voltage                                            | )                         |                                       |
|         | Cleaning units were activated without the \                                          | /-engine running reliably | Ignition key off/on                   |
| 0.0.40  |                                                                                      |                           | Restart engine                        |
| 3643    | Starter and fuel valve inhibited,                                                    |                           | Ignition key off/on                   |
|         | i.e. timeout for engine start                                                        |                           | Restart V-engine                      |
|         |                                                                                      |                           |                                       |
|         |                                                                                      |                           |                                       |
|         |                                                                                      |                           |                                       |
|         |                                                                                      |                           |                                       |

Hako GmbH

Technischer Kundendienst (KUD) D-23843 Bad Oldesloe Vertraulich – nur für den internen Gebrauch / Confidential - for internal use only!

Hako

| Service   | Booklet                                      | Page 77 of 124        |                                           |
|-----------|----------------------------------------------|-----------------------|-------------------------------------------|
| 3661      | Fuel valve (with gasoline/LPG)               |                       | In the case of gasoline/LPG               |
|           |                                              |                       | Lanition key off/on                       |
|           | Stop engine signal (with diesel)             |                       | Restart V-engine                          |
|           | (overloaded, defective or not connected)     |                       |                                           |
|           | ,                                            |                       | In the case of diesel                     |
|           |                                              |                       | Check control relay K10                   |
|           |                                              |                       | Check actuator Y1 (engine stop)           |
|           |                                              |                       | Ignition key off/on                       |
|           |                                              |                       | Restart V-engine                          |
| 3662      | Auxiliary relay, starter release K1          |                       | Check relay K1                            |
|           | (overloaded, defective or not connected)     |                       | Ignition key off/on                       |
| 2002      | Time out a colorator readel, resided a citi  |                       | Restart V-engine                          |
| 3003      | i e no actuation of the accelerator pedal    | over a longer period  | defective or manipulated                  |
|           |                                              | over a longer period. |                                           |
|           |                                              |                       | Ignition key off/on                       |
|           |                                              |                       | Set accelerator pedal to neutral position |
|           |                                              |                       | Restart V-engine                          |
| 3664      | Timeout, seat contact                        |                       | Seat contact has been manipulated or is   |
|           | i.e. no driver detected on the seat for a lo | onger period          | defective                                 |
|           |                                              |                       | Ignition key off/on                       |
|           |                                              |                       | Actuate seat contact                      |
|           |                                              |                       | Ignition key off/on                       |
| 0000      | 0014 and 00 index on death of visibit        |                       | Restart V-engine                          |
| 2368<br>+ | SUVV ONLY, SB Independent of right           | lor                   | Check hydraulic valve Y17 or Y15          |
| 2369      | (overloaded defective or not connected)      |                       | Ignition key off/on                       |
| 2000      |                                              |                       | Restart V-engine                          |
|           |                                              |                       | 5                                         |

Hako GmbHTechnischer Kundendienst (KUD)D-23843 Bad OldesloeVertraulich – nur für den internen Gebrauch / Confidential - for internal use only!

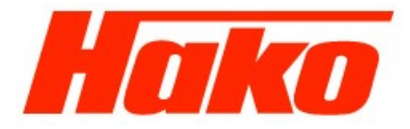

Page 78 of 124

# 4.2 E electric system

#### Attention!

All work on the vehicle may only be completed after disconnection of the power supply (disconnect the battery plug) with the exception of the current and voltage measurements.

When changing high current fuses, only loosen the screws. Never unscrew the screws completely, otherwise there is a risk of a short circuit.

Insert the new high current fuses fully, i.e. evenly under the screws.

Following repairs, the starting current and operating current must be measured in order to discover any potential faults.

The legally binding, generally applicable safety and accident prevention regulations must be observed when performing any work on the vehicles.

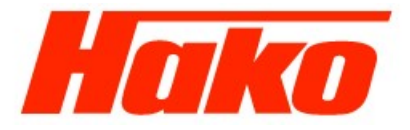

Page 79 of 124

### **4.2.1 General Information**

The Hako-Jonas 1500E is provided with a Service indicator in the display of the operating hour counter. After switching on the key switch, a four-digit number appears for approx. 1 second which identifies the software version (e.g. 3•019), possibly followed by another four-digit number (for approx. 2 seconds) which indicates the last fault which occurred (e.g. 2•2•5•1•) and finally the operating hour counter (e.g. 0007•). At the same time the operating hour counter appears, the battery charge indicator also appears.

When an error occurs, the red LED lights up, indicating a defect, and the vehicle issues an acoustic signal. The current diagnostic code is displayed (four-digit number in the Service indicator) with flashing points between the digits. Only when these criteria are fulfilled is the error currently pending!

The diagnostic code broken down in the table.

#### Abbreviations used in this chapter:

- LDS Low discharge signal transducer
- FPV Fixed program version
- PPV Programmable program version

#### Validity of the descriptions

The explanations provided in the following chapters apply to vehicles with software version 3.019 or later.

Hako GmbH

Technischer Kundendienst (KUD) D-23843 Bad Oldesloe Vertraulich – nur für den internen Gebrauch / Confidential - for internal use only!

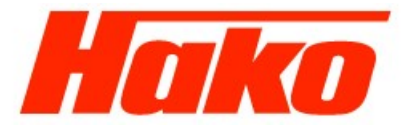

Page 80 of 124

# 4.2.2 Settings and programming the vehicle

Control electronics/Operating panel settings which must be defined and checked on every vehicle

**(Setting 1):** Vehicle model (E) Options (left-hand side brush, side brush speed adjuster) TSG or battery selection Deletion of the display of the last error on completion of repairs

#### Settings for the fixed program version (FPV) using the operating panel

(Setting 2):

- Behavior of the shaking device and filter vacuum in accordance with the cleaning units.

# Settings of the programmable program version (PPV) which can be defined according to customer requirements using the operating panel

**(Setting 3):** Display the last (cleared) error after switching the vehicle on Activate the basic setting after switching on Seat switch delay Switch sweeping off automatically prior to shaking Filter vacuum on after shaking Shake filter Automatic shaking prior to emptying (raise) Automatic shaking after sweeping/program

Hako GmbH

Hako

Page 81 of 124

#### Setting the shaking intervals

#### (Switching 4):

<u>Note</u>: Normally, it is not necessary to set the shaking interval or to modify it. The interval only needs to be adapted in the case of extreme working conditions. If set incorrectly, it can lead to malfunction of the filter system

#### Setting module 3 (Code A and Code B):

DIP switch for electronic safety and module coding

#### 4.2.2.1 Short description

The vehicle is controlled by means of the following electronics:

Control unit (-A1) Module 3 Code A (-A2) Module 3 Code B (-A3) Auxiliary power supply module (voltage converter 36V/24V) Operating panel Drive control (-A6) Speed adjustment, right-hand side brush Speed adjustment, left-hand side brush (with left-hand side brush option)

Power is supplied to the electronic systems via the auxiliary power supply module, a voltage converter from 36 V to 24 V. Since the electronic systems are also installed in the Hakomatic B900, it relates to 24 V electronics so that the voltage in the Jonas 1500E must be converted. Components such as motors and pumps etc. remain 36 V components.

The control electronics assumes all the control and monitoring tasks in the vehicle except for the drive control. The drive control operates independent of the other electronics, only the enable signal and the signal to the reduce speed are sent to the drive control via the control electronics. Also, a signal is sent from the drive control to the control electronics for forward and reverse drive.

Hako GmbH Technischer Kundendienst (KUD) D-23843 Bad Oldesloe Vertraulich – nur für den internen Gebrauch / Confidential - for internal use only!

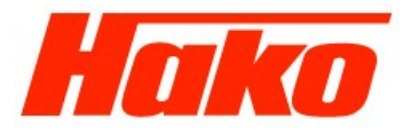

#### Page 82 of 124

No diagnostic code is issued in the event of a defect in the drive control because the drive control has its own diagnostics display. (Refer to Chapter 10 for more information.)

Switching between the buttons for the rotary brush and green button (for simultaneous activation/deactivation of the rotary brush, side brush and suction ventilator) can be performed at any time so that the respective function required is always active. The extractor fan button can be switch on and off regardless of the cleaning mode selected.

For safety reasons, the vehicle is equipped with a seat contact switch. This can also be programmed to stop the vehicle following a delay (refer to Setting 3 or PPV). The selection, whether preventing vehicle stoppage is immediate or following a delay, depends on the customer's requirements or area of application (e.g. in the case of extremely uneven ground where the driver may briefly loose contact with the seat, the vehicle should not be set to stop immediately). If the delay function is deactivated (refer to Setting 3 or PPV), the seat switch must be continuously actuated, i.e. leaving the vehicle seat with the vehicle key switch switched on stops the vehicle immediately.

In the same way, the parking brake must be released in order to enable the cleaning functions and drive control.

#### Vacuuming off

The vacuum is switched off by the operator by means of a button when vacuuming is inappropriate. This is necessary in the case of damp waste, for example, because this would not only soil the filter element heavily but also impair its function (air flow volume) and possibly damage it beyond repair. In addition, the filter element would not be cleaned very efficiently by shaking.

Hako GmbH

Technischer Kundendienst (KUD) D-23843 Bad Oldesloe Vertraulich – nur für den internen Gebrauch / Confidential - for internal use only!

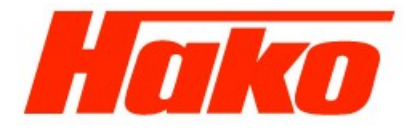

Page 83 of 124

#### Basic setting of the vehicle / releasing/inhibiting functions

After switching the vehicle on, all the components move to their "home position" when the seat switch is actuated. This means that the control electronics control all the components (lifting elements and motors). The lifting elements are raised as long as they have not been switched off by the microswitch monitoring the top end position integrated in the lifting element. The motors are switched off and the LED indicators in the cleaning component operating panel go out. The drive control receives the enable signal.

If the seat switch is not actuated, all the motors are also switched off but the lifting elements are not raised, for reasons of safety, and the drive control is not enabled.

If the parking brake is applied, the cleaning functions are disabled and the red LED for "Brake applied" lights up. This switch is also a normally closed contact so, therefore, in the case of a malfunction, check the switch and all the cable connections and connectors. If the parking brake is applied and the driving direction selection switch is actuated (forward <u>or</u> reverse), a warning signal is issued from a buzzer.

On pressing the rotary brush button, only the rotary brush is switched on or off and the side brush switched off, or it is switched off together with the extractor fan.

Hako GmbH

Page 84 of 124

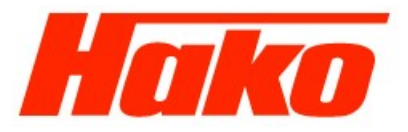

4.2.2.2 Setting 1: Vehicle model, options, LDS/battery selection, deleting the indicator for the last error

It is essential to check the settings described in this section and to readjust them when necessary. Particularly then when the electronic system has been changed. This setting configures the electronic system specifically for the vehicle.

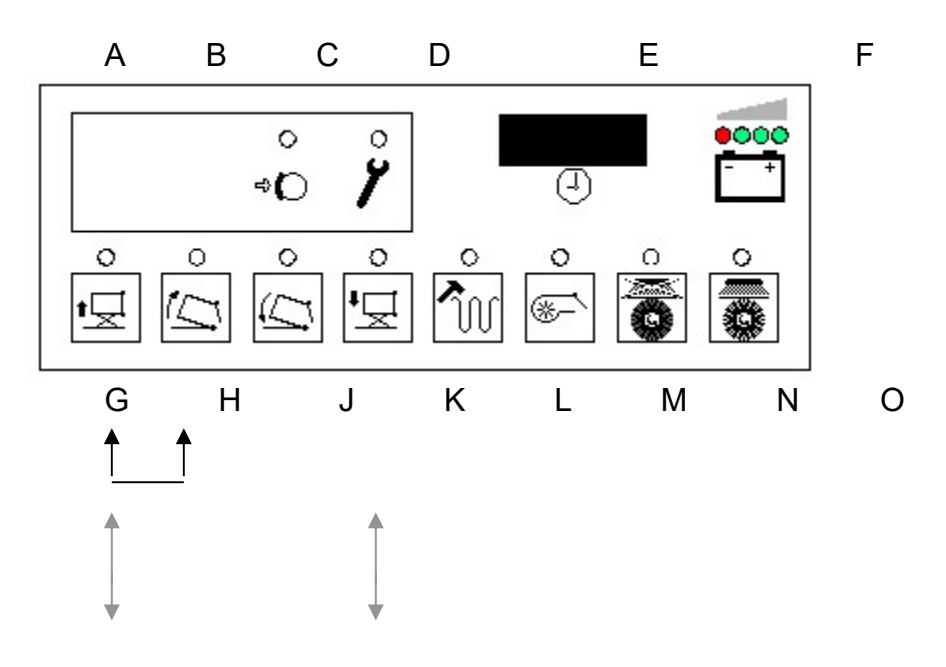

Hako GmbH

Technischer Kundendienst (KUD) D-23843 Bad Oldesloe Vertraulich – nur für den internen Gebrauch / Confidential - for internal use only!

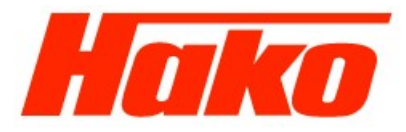

Page 85 of 124

#### Accessing the programming function

Switch off the vehicle using the key switch.

Press and hold the buttons "G" and "H" simultaneously and then switch the key switch on.

Keep both buttons pressed until the display in the operating hour counter changes (initially shows the software version), then release both buttons.

The indicator for the vehicle model set up appears automatically. Press button "G" to open the display for the options set, press again to display the LDS setting display and press again to display the last (cleared) error. Press button "K" to skip one display back with each press.

Exit from the programming function at any time by switching off the key switch.

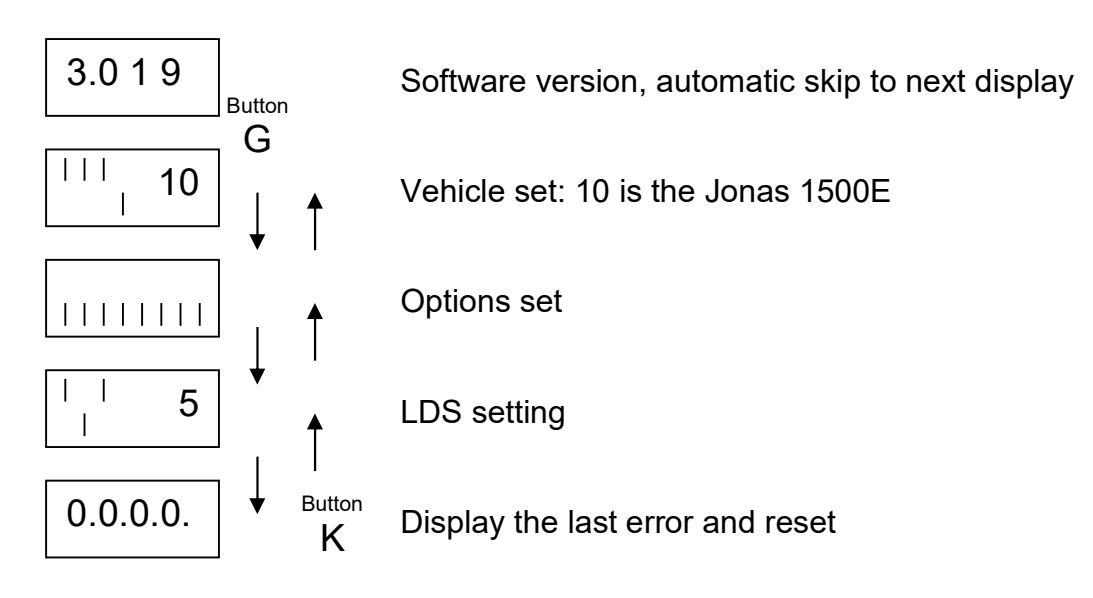

Hako GmbH

Technischer Kundendienst (KUD) D-23843 Bad Oldesloe Vertraulich – nur für den internen Gebrauch / Confidential - for internal use only!

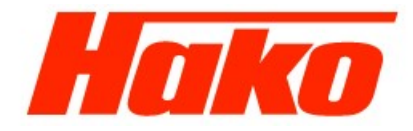

Page 86 of 124

#### Control and vehicle type setting

Control electronics (schematic diagram)

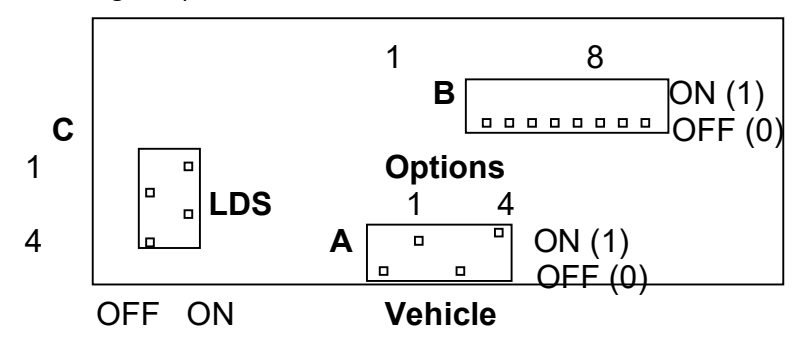

The vehicle type, at least, must be set correctly. This is done using DIP switch A on the control electronics. (Refer to above diagram.) With regard to the Jonas 1500E, the bar nos. 1, 2 and 3 must be set to "ON" and bar no. 4 to "OFF". The number "7" appears in the operating panel in the display.

If the switch settings do not comply with the data displayed, set the correct DIP switch settings.

Jonas 1500E

2: ON 3: OFF 4: ON

1: OFF

Hako GmbH

Technischer Kundendienst (KUD) D-23843 Bad Oldesloe Vertraulich – nur für den internen Gebrauch / Confidential - for internal use only!

Page 87 of 124

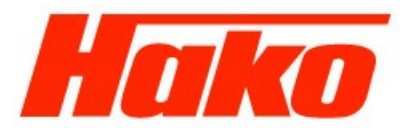

#### Control and option settings

Each vehicle option must be set on DIP switch B (refer to above diagram) on the control electronics. Only the following options are available for the Jonas 1500E

- (Default setting = "OFF") 1: Not applicable
- 2: (Default setting = "OFF") Not applicable
- 3: Side brush, left (If available = "ON") (Default setting = "OFF")
- 4: Not applicable
- 5: Not applicable
- 6: Side brush speed
- 7: Not applicable
- 8: Not applicable

- (Default setting = "OFF") (If available = "ON") (Default setting = "OFF")
- (Default setting = "OFF")

The option is only activated when the DIP switch is set to ON.

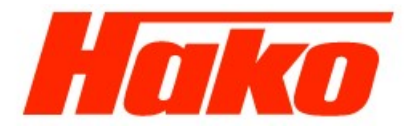

#### Page 88 of 124

#### Control and LDS setting

It is essential that the LDS (total discharge signal transducer) is set to the correct battery types.

If different batteries are installed, the LDS setting must be altered as described below. DIP switch C on the control electronics must be used in this case (refer to the Figure on Page 21)

DIP switch 4 must be set to 36 V.

The total discharge signal transducer must be set according to the following table. (No. 5 is the default setting.)

| Digits in t<br>display | the 2<br>→      | 3   | 4               | 5   | 6                          | 7                  |  |
|------------------------|-----------------|-----|-----------------|-----|----------------------------|--------------------|--|
| DIP<br>switch          | GIS<br>external | GIS | PzS<br>external | PzS | Gel; GiV<br>(Sonnenschein) | Gel; PzV<br>(Deta) |  |
| 1                      | 0               | 1   | 0               | 1   | 0                          | 1                  |  |
| 2                      | 1               | 1   | 0               | 0   | 1                          | 1                  |  |
| 3                      | 0               | 0   | 1               | 1   | 1                          | 1                  |  |
| 4                      | OFF = 36 V      |     |                 |     |                            |                    |  |

"1" signifies ON; "0" signifies OFF

"External" refers to the batteries that were **not** supplied by **Hako**.

Reset voltage: Approx. 38.5 V.

**Attention:** In the case of maintenance-free gel batteries, a distinction is no longer made between Sunshine and Deta batteries; the setting is oriented according to the battery types. Setting 6 for GiV batteries and setting 7 for PzV batteries, regardless of the manufacturer. (Due to the history, references remain Sonnenschein and Deta in the documents.)

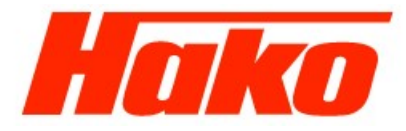

Page 89 of 124

#### Viewing and deleting the last diagnostic code which occurred from the display

#### Viewing

Press button "G" three times; the four-digit diagnostic code appears with flashing points (last error which occurred and was cleared) Exit from the program by turning the key switch to OFF (do not do this the system is currently switching to the "Delete" option).

#### Deleting

Press and hold button "O" until the display changes to 0.0.0.0.

Release the button, switch the key switch to OFF and switch it on again.

The software version appears first and then changes to the normal operating hour counter.

The last error which occurred can be read out from the memory at any time, as described in "Viewing", and viewed because the diagnostic code is retained there.

Exit from the program by turning the key switch to OFF.

Hako

Page 90 of 124

4.2.2.3 Setting 2:

Settings of the fixed program version (FPV) using the operating panel (control and adjustment)

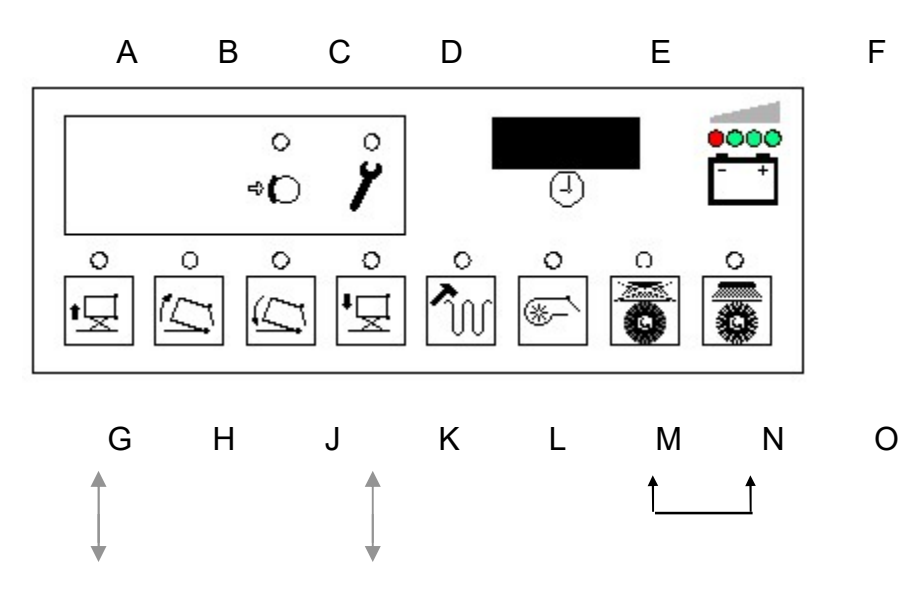

#### Control

Switch off the vehicle using the key switch.

Press and hold the buttons "N" and "O" simultaneously and then switch the key switch on.

Keep both buttons pressed until the display of the software version is replaced by a digit and then release both buttons.

4

Example:

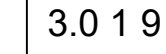

is replaced by

Hako GmbH

Technischer Kundendienst (KUD) D-23843 Bad Oldesloe Vertraulich – nur für den internen Gebrauch / Confidential - for internal use only!

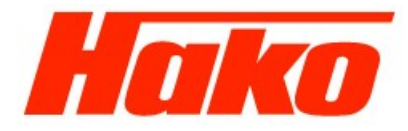

#### Page 91 of 124

The various programs can be selected using the buttons "G" (scroll forward in the sequence of digits) and "K" (scroll backwards in the sequence of digits).

The program which is active is assigned a dash preceding the digit.

Example:

4 (recommended setting for Jonas 1500E)

Exit from the program by turning the key switch to OFF (do not do this you want to activate the "Setting" option).

#### Setting

Use the button "G" or "K" to select the required program.

Press and hold button "O" until a dash appears in front of the digit. The program is now saved and active. Exit from the program by turning the key switch to OFF.

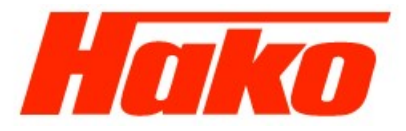

#### Content of the fixed program versions (FPV):

Setting up the FPV includes programming the green button on the operating panel (button "O") as well as automatic function procedures for the vehicle which must be set according to individual customer requirements. The behavior of the shaking device and the filter vacuum in dependence on the cleaning units can be set up here. The various functions are listed in the following table. A condition for certain functions is that the corresponding settings are activated (refer to Setting 3 (PPV)).

FPV (fixed program versions):

| Version | Function                                                    |
|---------|-------------------------------------------------------------|
|         | - Filter vacuum is switched on with sweeping/program;       |
| 4       | - No manual shaking as long as button remains pressed;      |
| I I     | - No automatic shaking after sweeping/program or prior      |
|         | to emptying.                                                |
|         | - Shaking continues as long as button is pressed;           |
| 2       | - Filter vacuum is switched on with sweeping/program;       |
|         | - No automatic shaking prior to emptying (raise).           |
|         | - Filter vacuum is switched on with sweeping/program;       |
| 3       | - Automatic shaking prior to emptying (raise);              |
| 5       | - No manual shaking as long as button remains pressed;      |
|         | - No manual shaking after sweeping/program.                 |
|         | - Filter vacuum is switched on with sweeping/program;       |
| 4       | - Automatic shaking after sweeping/program;                 |
|         | <ul> <li>No automatic shaking prior to emptying;</li> </ul> |
|         | - No manual shaking as long as button remains pressed.      |
|         | - Shaking continues as long as button is pressed;           |
|         | <ul> <li>Filter vacuum is not switched on with</li> </ul>   |
| 5       | sweeping/program;                                           |
|         | - No automatic shaking after sweeping/program or prior      |
|         | to emptying.                                                |

Hako GmbH

Technischer Kundendienst (KUD) D-23843 Bad Oldesloe Vertraulich – nur für den internen Gebrauch / Confidential - for internal use only!

Page 93 of 124

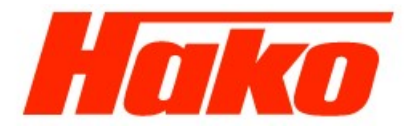

| DOON | Fage 95 01 124                                                                                                    |
|------|----------------------------------------------------------------------------------------------------|
| 6    | <ul> <li>Automatic shaking prior to emptying (raise);</li> <li>No automatic shaking after sweeping/program;</li> <li>No manual shaking as long as button remains pressed;</li> <li>Filter vacuum is not switched on with sweeping/<br/>program.</li> </ul> |
| 7    | <ul> <li>Automatic shaking after sweeping/program;</li> <li>No manual shaking as long as button remains pressed;</li> <li>No automatic shaking prior to emptying;</li> <li>Filter vacuum is not switched on with sweeping/<br/>program.</li> </ul>         |

Hako GmbH

Technischer Kundendienst (KUD) D-23843 Bad Oldesloe Vertraulich – nur für den internen Gebrauch / Confidential - for internal use only!

Hako

Page 94 of 124

4.2.2.4 Setting 3: Programmable program versions (PPV)

The settings described in this step must be adjusted according to customer demands. An adjustment defined at the factory must not necessarily be used.

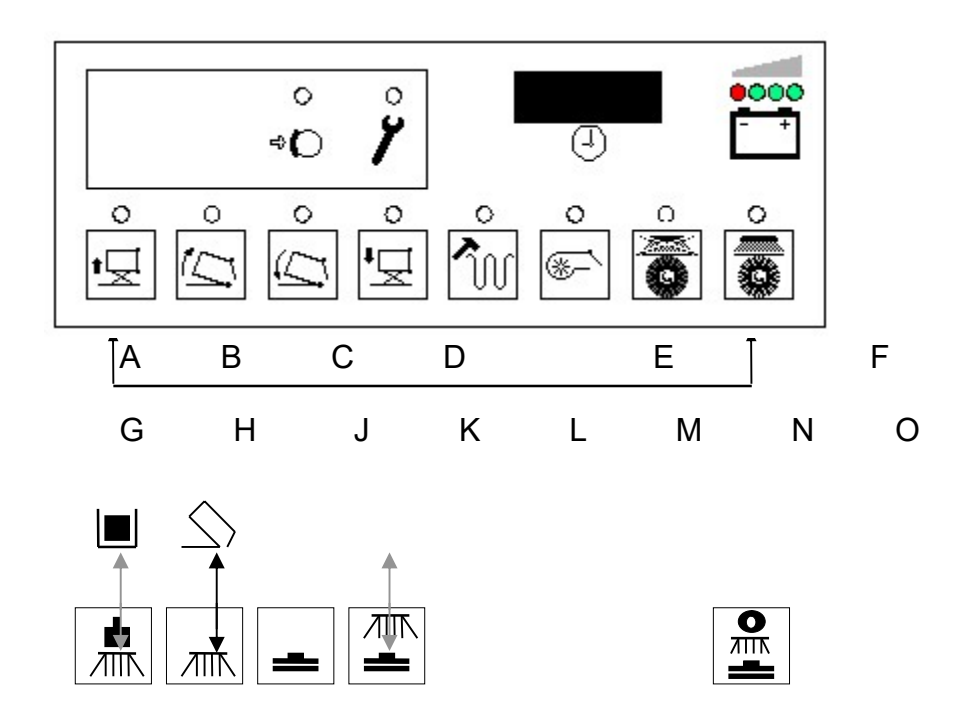

Technischer Kundendienst (KUD) D-23843 Bad Oldesloe Vertraulich – nur für den internen Gebrauch / Confidential - for internal use only!

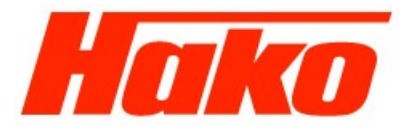

Page 95 of 124

#### Accessing the programming function

Switch off the vehicle using the key switch. Press and hold buttons "G" and "O" simultaneously and then switch the key switch on. Keep both buttons pressed until the display of the software version is replaced by a dashes and then release both buttons. The display contains the programmed settings for the following options: Display of the last (cleared) error (for approx. 5 seconds) after switching on: yes / no Switch to basic settings after switching on: yes / no Seat switch delay: program. Time / none Sweeping automatically off prior to shaking: yes / no Filter vacuum on after shaking: delayed / immediately Shake filter: in intervals / as long as button is pressed Automatic shaking prior to emptying: yes / no Automatic filter shaking when sweeping/program has ended: yes / no

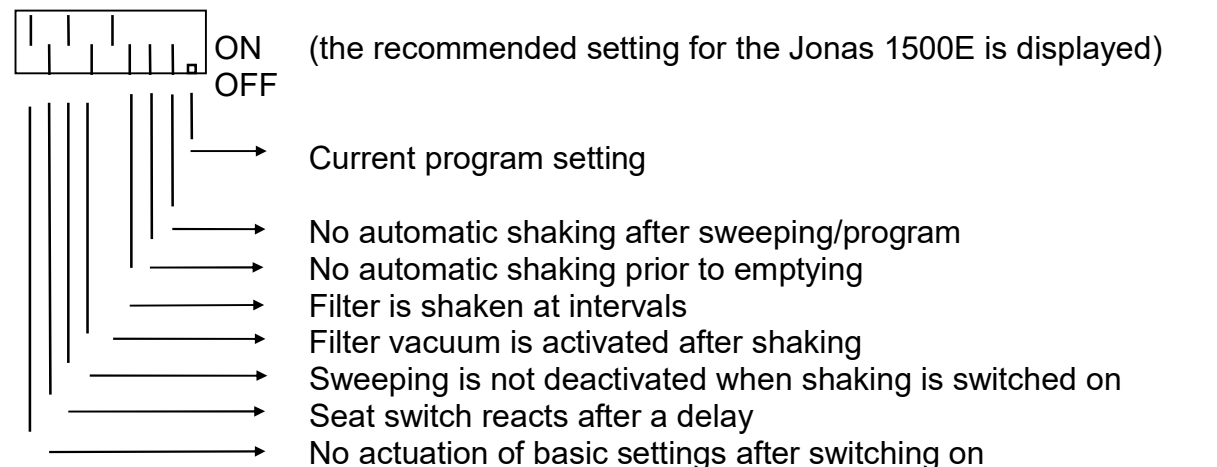

→ Last error is displayed

Hako GmbH

Technischer Kundendienst (KUD) D-23843 Bad Oldesloe Vertraulich – nur für den internen Gebrauch / Confidential - for internal use only!

Page 96 of 124

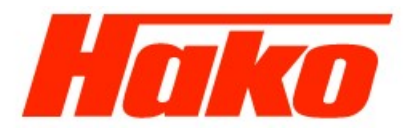

#### **Display last error**

Select the required setting using the buttons "G" and "K".

The bar of the setting to be changed flashes.

Use button "H" to move the bar up and down.

Up = ON = diagnostic code (of error cleared) appears in the display for approx. 5 seconds after switching the vehicle on. Down = OFF = diagnostic code (of error cleared) is not displayed.

Save the setting by pressing and holding the green button ("O") until a point appears at the bottom right of the display.

#### Basic setting after switching on

Select the required setting using the buttons "G" and "K".

The bar of the setting to be changed flashes.

Use button "H" to move the bar up and down.

Up = ON = Basic setting is set on pressing the Program button ("O")

Down = OFF = Basic setting is not set, i.e. current status is not altered.

Save the setting by pressing and holding the green button ("O") until a point appears at the bottom right of the display.

#### Seat switch delay

Select the required setting using the buttons "G" and "K".

The bar of the setting to be changed flashes.

Use button "H" to move the bar up and down.

Up = ON = The seat switch circuit is activated after a programmed time

Down = OFF = The seat switch is activated immediately, without a delay.

Save the setting by pressing and holding the green button ("O") until a point appears at the bottom right of the display.

Page 97 of 124

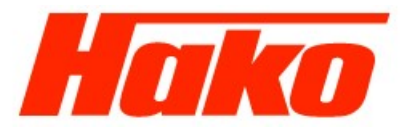

#### Sweeping automatically off prior to shaking

Select the required setting using the buttons "G" and "K".

The bar of the setting to be changed flashes.

Use button "H" to move the bar up and down.

Up = ON = Sweeping is interrupted as soon as shaking is selected (button "L")

Down = OFF = Sweeping continues after shaking has been selected (button "L").

Save the setting by pressing and holding the green button ("O") until a point appears at the bottom right of the display.

#### Filter vacuum on after shaking

Select the required setting using the buttons "G" and "K".

The bar of the setting to be changed flashes.

Use button "H" to move the bar up and down.

Up = ON = Filter vacuum is switched on following a delay after the shaking function

Down = OFF = Filter vacuum is switched on immediately after shaking.

Save the setting by pressing and holding the green button ("O") until a point appears at the bottom right of the display.

#### Shake filter

Select the required setting using the buttons "G" and "K".

The bar of the setting to be changed flashes.

Use button "H" to move the bar up and down.

Up = ON = Filter continues to be shaken as long as the button remains pressed

Down = OFF = Filter is shaken in 7 intervals (default setting) after switching on (button "L").

Save the setting by pressing and holding the green button ("O") until a point appears at the bottom right of the display.

Hako

Page 98 of 124

#### Automatic shaking prior to emptying (raise)

Select the required setting using the buttons "G" and "K". The bar of the setting to be changed flashes. Use button "H" to move the bar up and down Up = ON = Automatic shaking is performed before the dirt hopper is raised Down = OFF = Dirt hopper can be emptied without prior automatic shaking. Save the setting by pressing and holding the green button ("O") until a point appears at the bottom right of the display.

#### Automatic filter shaking after sweeping/program

Select the required setting using the buttons "G" and "K".

The bar of the setting to be changed flashes.

Use button "H" to move the bar up and down

Up = ON = If the sweeping function is ended by pressing the green button "O", the shaking function is automatically switched on Down = OFF = Shaking is not activated automatically when sweeping is ended.

Save the setting by pressing and holding the green button ("O") until a point appears at the bottom right of the display.

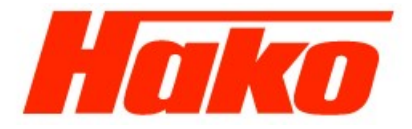

Page 99 of 124

#### 4.2.2.5 Setting 4: Setting the shaking intervals

<u>Note:</u> Normally, it is not necessary to set the shaking interval or to modify it. The interval only needs to be adapted in the case of extreme working conditions. If set incorrectly, it can lead to malfunction of the filter system.

#### Accessing the programming function

Switch off the vehicle using the key switch.

Press and hold button "L" and turn the key switch on.

Keep the button pressed until the display in the operating hour counter changes (initially shows the software version), then release the button.

The switch-on time display for the motor per cycle (t ON) appears automatically. Press button "L" again to display the switch-off time per cycle (t OFF) and again to display the number of cycles (c). The corresponding values can be changed by pressing button "G" (ascending order) and button "K" (descending order). Save the new values by pressing button "O" (press and hold until the outer point in the display lights up).

Exit from the programming function at any time by switching off the key switch.

The values can be altered within the following ranges:

 $t_{ON} = 0.05 - - 2.50 \text{ sec}$   $t_{OFF} = 0.05 - - 2.50 \text{ sec}$   $c_{=1 - - 10}$ The default settings (t\_{ON} = 0.60 \text{ sec}, t\_{OFF} = 1.30 \text{ sec}, c = 7) \text{ can be reset by pressing the button "L" for over 3 second (in Setup mode). }

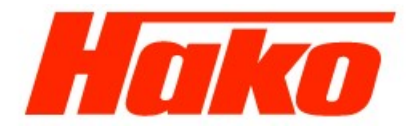

#### Page 100 of 124

#### 4.2.2.6 Setting module 3 (Code A and Code B):

The DIP switches on module 3 must be set correctly because they influence the module coding and semiconductor fuse.

| Module 3 Code A (-A2): |       |  | Module 3 Code B (-A3): |     |           |  |  |
|------------------------|-------|--|------------------------|-----|-----------|--|--|
| 1: OFF                 | 1: ON |  |                        |     |           |  |  |
| 2: OFF                 |       |  | 2                      | OF  | F         |  |  |
| 3: OFF                 |       |  | 3                      | OF  | F         |  |  |
| 4: OFF                 |       |  | 4                      | OF  | F         |  |  |
| semic. Fuse            | es:   |  | S                      | emi | c. Fuses: |  |  |
| F1                     | 5A    |  | F                      | 1   | 5A        |  |  |
| F2                     | 63A   |  | F                      | 2   | 50A       |  |  |
| F3                     | 2A    |  | F                      | 3   | 2A        |  |  |
| F4                     | 20A   |  | F                      | 4   | 5A        |  |  |
| F5                     | 20A   |  | F                      | 5   | 5A        |  |  |
| F6                     | 5A    |  | F                      | 6   | 5A        |  |  |
| F7                     | 30A   |  | F                      | 7   | 5A        |  |  |

Hako GmbH

Technischer Kundendienst (KUD) D-23843 Bad Oldesloe Vertraulich – nur für den internen Gebrauch / Confidential - for internal use only!

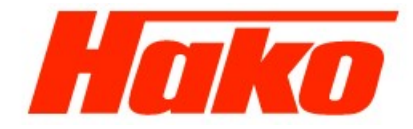

Page 101 of 124

# 4.2.3 Error messages

| Diagnostic<br>code in<br>display | Error                                                         | Comment                                                                                                    |
|----------------------------------|---------------------------------------------------------------|----------------------------------------------------------------------------------------------------|
| 2.2.5.1.                         | Thermostatic switch,<br>Main rotary brush                     | Is the engine overloaded?<br>(Continuous driving with<br>increased rotary brush pressure?)<br>Thermostatic switch defective?<br>Or cable break, NOC switching?<br>Test: Bridge Pin 1 and Pin 2 on<br>connector –A2.X21. If diagnostic<br>code still appears, Module 3<br>Code A (-A2) probably defective. |
| 2.1.4.1.                         | Anti-blocking system,<br>raise/lower shuttle valve<br>HB/SB   | Acknowledge via green button (basic setting).                                                                                                    |
| 2.2.6.1.                         | Anti-blocking system,<br>Main rotary brush                    | Semiconductor fuse: Motor briefly<br>overloaded. Rotary brush<br>possibly blocked by foreign<br>bodies, tape or such.                                                                                                    |
| 2.3.5.1.                         | Thermostatic switch,<br>Motor, side brushes left<br>and right | Motor too hot. Brush contact area possible too large or foreign body in brush?                                                                                                    |

Hako GmbH

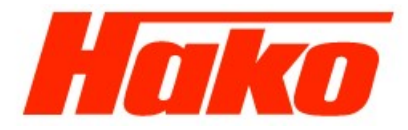

Page 102 of 124

| 2.3.6.1. | Anti-blocking system,<br>Motor, side brush left  | Motor briefly overloaded, e.g. run<br>against curb or wall.<br>Consequence: Acoustic signal                         |
|----------|--------------------------------------------------|----------------------------------------------------------------------------------------------------|
|          |                                                  | and SB motor switched off briefly.                                                                                  |
|          |                                                  | Following 3 successive                                                                                              |
|          |                                                  | occurrences, SB motor is                                                                                            |
|          |                                                  | switched off and brush is raised                                                                                    |
| 2.3.6.2. | Anti-blocking system,<br>Motor, side brush right | Refer to 2.3.6.1. (Left-hand side brush.)                                                                           |
| 2.3.3.2. | Status, PWM module,<br>left-hand side brush      | Module –A8 check fuse                                                                                               |
| 2.3.6.4. | Anti-blocking system valve, lower side brush     | Is lowering sluggish?                                                                                               |
| 2.2.4.2. | Anti-blocking system valve, main brush           | Sluggish? Incorrect sweeping pattern setting?                                                                       |
| 2.3.6.5. | Status, PWM module, right-hand side brush        | Module –A7 check fuse                                                                                               |
| 2.4.5.1. | Thermostatic switch, suction turbine             | Suction turbine motor too hot;<br>filter defective? Air flow volume is<br>too large? Belt tension is too<br>strong? |
| 2.4.6.1. | Anti-blocking system, suction turbine            | Short-term overloading of the fan<br>motor; cause possibly as with<br>2.4.5.1.                                      |
| 2.6.6.1. | Anti-blocking system valve, pivot dirt hopper    | Sluggish? Cylinder OK?                                                                                              |

Hako GmbH

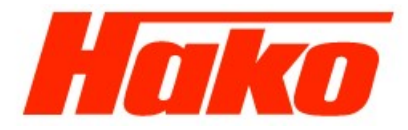

|          |                                                         | 5                                                                                                    |
|----------|---------------------------------------------------------|----------------------------------------------------------------------------------------------------|
| 3.1.6.2. | Safety fuse, Module 3<br>Code A<br>(-A2)                | Check all fuses on –A2                                                                                                    |
| 3.1.6.3. | Safety fuse, Module 3<br>Code B<br>(-A3)                | Check all fuses on –A3                                                                                                    |
| 3.1.6.7. | Safety fuse, control electronics                        | No voltage supply to the modules.                                                                                                    |
| 3.1.6.8. | Fuse, PWM module, left-<br>hand side brush              | Module –A8                                                                                                    |
| 3.1.6.9. | Fuse, PWM module,<br>right-hand side brush              | Module –A7                                                                                                    |
| 3.2.1.1. | Total discharge signal<br>transducer (TSG)<br>defective | Measure battery voltage on the<br>control electronic –A1.X2<br>between Pin 1 and Pin 4 (36 V),<br>also when the vehicle is switched<br>off. If it is not OK, check the cable<br>connection to the battery plug.<br>Check the DIP switches for the<br>TSG setting on –A1. If OK and<br>3.2.1.1.still occurs, replace<br>–A1 |
| 3.3.5.1. | Thermostatic switch,<br>hydraulic motor                 | Sluggish? Raise hopper<br>deactivated. Acknowledge using<br>Raise Hopper button                                                                                                    |

Hako GmbH

Technischer Kundendienst (KUD) D-23843 Bad Oldesloe Vertraulich – nur für den internen Gebrauch / Confidential - for internal use only!

Page 103 of 124

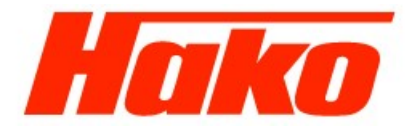

Page 104 of 124

| 3.4.5.1. | Hydraulic motor hot                            | Does traction drive run smoothly?<br>Is the parking brake set correctly?<br>Frequent driving up gradients?<br>Possible cable break, NOC<br>switching? |
|----------|------------------------------------------------|----------------------------------------------------------------------------------------------------|
| 3.6.6.4. | Time out seat contact                          | Check seat contact switch for<br>function                                                                                                    |
| 4.3.2.1. | Module 3 Code A not<br>detected<br>(-A2)       | DIP switch on –A2 set<br>incorrectly? Check CAN bus<br>connection.                                                                                    |
| 4.3.2.2. | Module 3 Code B not<br>detected<br>(-A3)       | DIP switch on –A3 set<br>incorrectly? Check CAN bus<br>connection.                                                                                    |
| 4.3.3.1. | Module 3 Code A no reply<br>(timeout)<br>(-A2) | Check CAN bus connection.                                                                                                    |
| 4.3.3.2. | Module 3 Code B no reply<br>(timeout)<br>(-A3) | Check CAN bus connection.                                                                                                    |
| 4.6.1.1. | Internal SE error                              | Check all plug connections on –<br>A1 regarding corrosion; check<br>power supply (voltage converter).                                                 |
| 4.6.2.1. | CAN bus error (no reply –<br>timeout)          | Check CAN bus cabling between control electronic $-A1$ and modules, check plug connections and contacts (resistance $120\Omega$ )                     |

Hako GmbH

Technischer Kundendienst (KUD) D-23843 Bad Oldesloe Vertraulich – nur für den internen Gebrauch / Confidential - for internal use only!

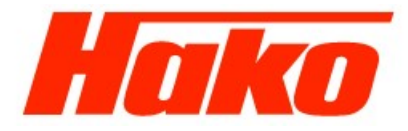

| vice Booklet |                                                             | Page 105 of 124                                                                                                    |
|--------------|-------------------------------------------------------------|----------------------------------------------------------------------------------------------------|
| 4.6.3.1.     | CAN bus error                                               | Check CAN bus cabling between<br>control electronic –A1 and<br>modules, check plug connections<br>and contacts (resistance 120Ω) |
| 4.6.3.2.     | CAN bus error (overrun)                                     | Check CAN bus cabling between<br>control electronic –A1 and<br>modules, check plug connections<br>and contacts (resistance 120Ω) |
| 4.6.5.1.     | Vehicle software not<br>implemented                         | Check whether EPROM on<br>control unit<br>–A1 is fitted properly                                                                 |
| 4.6.5.2.     | Options set are not<br>possible                             | DIP switch set incorrectly for the options                                                                                       |
| 4.6.5.3.     | Module projection (too<br>much of module in the<br>vehicle) | Check DIP switch for the options<br>on the control unit –A1 and DIP<br>switch on modules –A2 and –A3                             |

Hako GmbH

Technischer Kundendienst (KUD) D-23843 Bad Oldesloe Vertraulich – nur für den internen Gebrauch / Confidential - for internal use only!

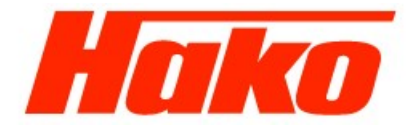

Page 106 of 124

# 4.2.4 Modules

4.2.4.1 A1

Hako GmbH

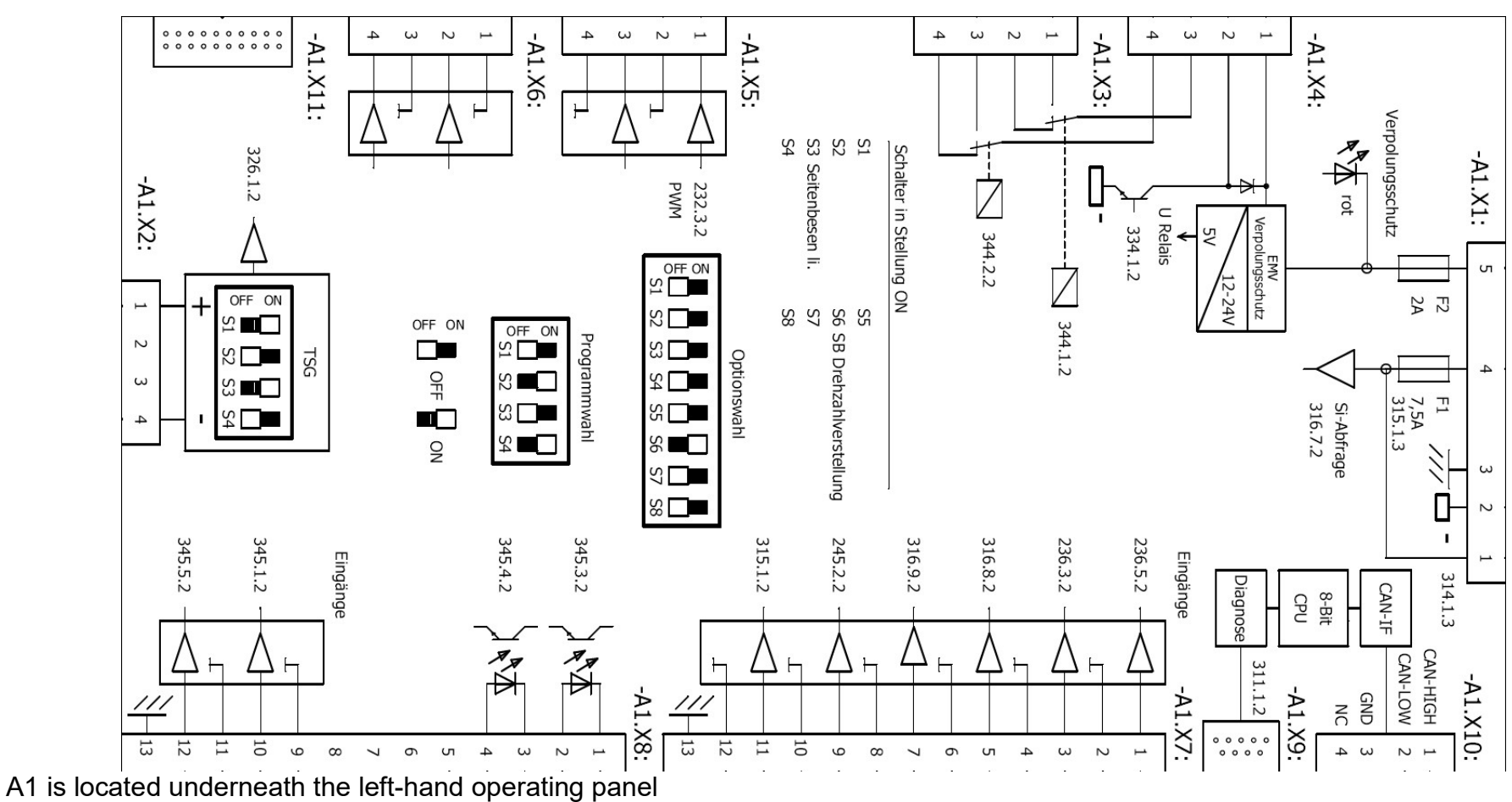

Technischer Kundendienst (KUD) D-23843 Bad Oldesloe Vertraulich – nur für den internen Gebrauch / Confidential - for internal use only!

#### Service-Handbuch Service Booklet 4.2.4.2 A2 + A3

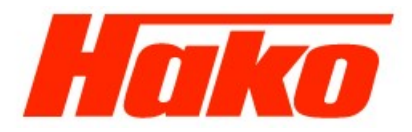

Page 107 of 124

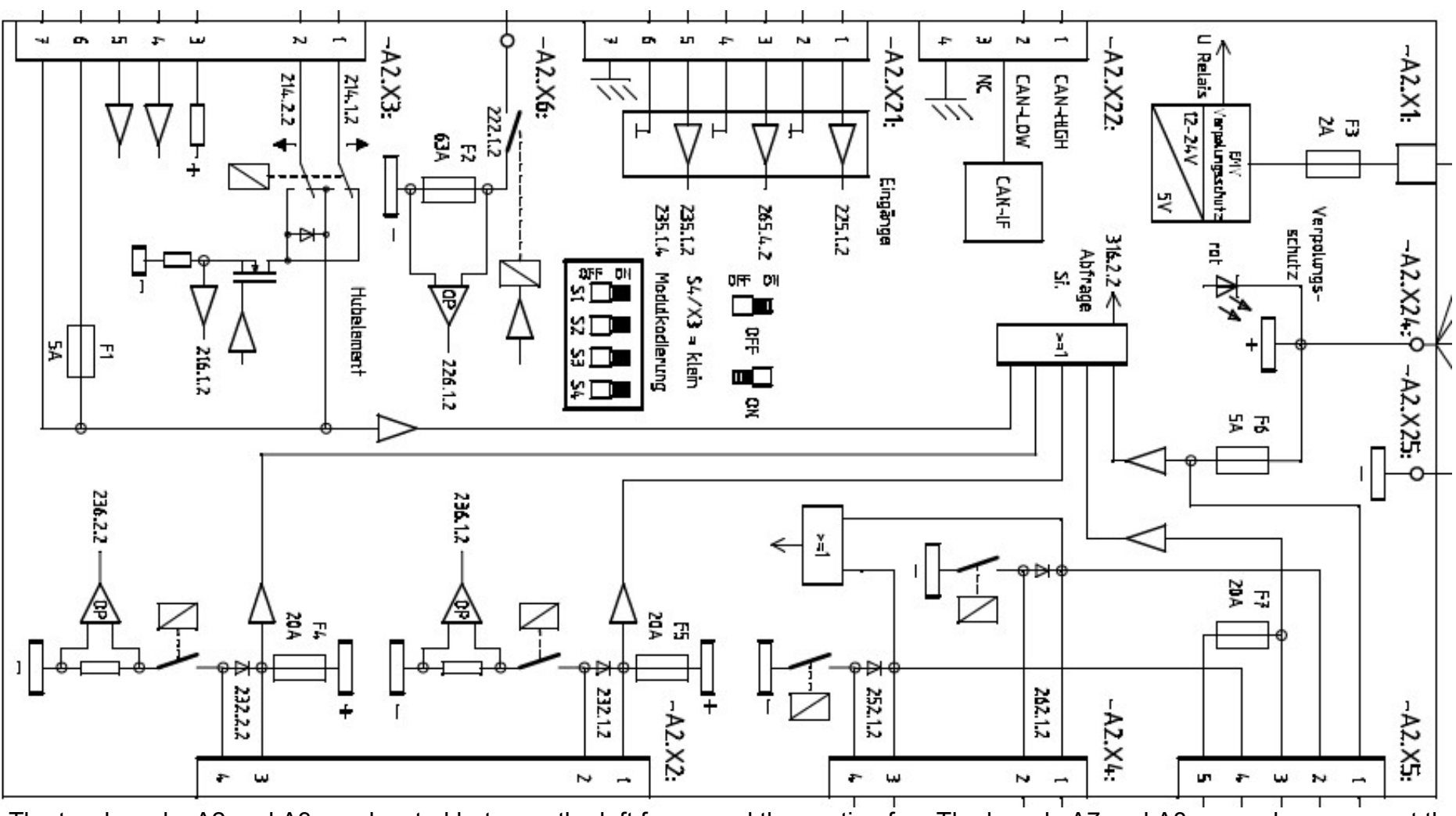

The two boards, A2 and A3, are located between the left frame and the suction fan. The boards A7 and A8 are under a cover at the left front cover.

Hako GmbH

Technischer Kundendienst (KUD) D-23843 Bad Oldesloe Vertraulich – nur für den internen Gebrauch / Confidential - for internal use only!
Hako

Page 108 of 124

## **4.2.5 Drive control**

A ZAPI drive control is used in the J1500E. It is an H0 230 type. The control unit can be ordered under spare part no. 01153460. It is fully configured and no setup work is necessary. The controller is located at the left frame (before the fan).

#### Circuit diagram

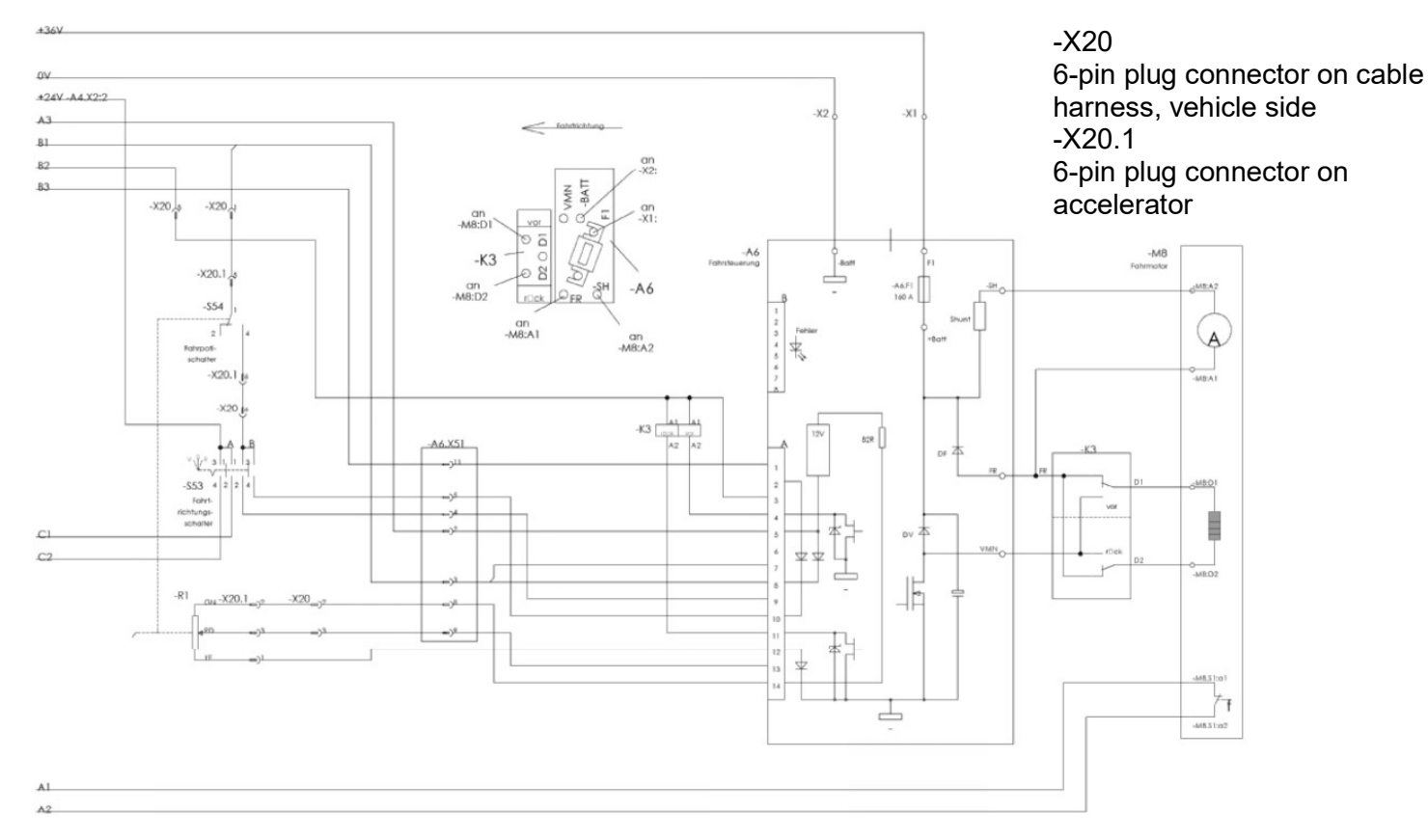

Hako GmbH

Technischer Kundendienst (KUD) D-23843 Bad Oldesloe Vertraulich – nur für den internen Gebrauch / Confidential - for internal use only!

Hako

Page 109 of 124

Some monitoring functions are realized via the drive control.

Four sections are monitored:

- 1) When switching on (key switch ON)
  - Watchdog
  - Current sensor
  - Power output MOS FET
  - Triggering of contactor
  - Driving direction signal
  - Potentiometer connections
  - EEPROM
- 2) Idling phase (ignition on/no function)
  - Watchdog
  - Current
  - Triggering of contactor
  - Power output MOS FET
  - Potentiometer connections
- 3) Driving
  - Watchdog
  - Current
  - Triggering of contactor
  - Potentiometer connections
  - Closing and opening of contactors
- 4) Continuously
  - Temperature of the power supply
  - Battery voltage

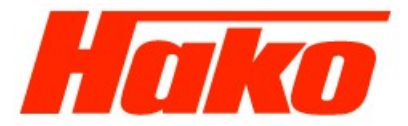

#### 4.2.5.1 Error messages

Errors are indicated by means of an LED at connector B.

| Blink code     | Error message   | Status | Description                                                                  |
|----------------|-----------------|--------|------------------------------------------------------------------------------|
| 1              | WATCH DOG       | А      | Error in the electronic system                                               |
| 1              | EEPROM KO       | А      | Error in the electronic system (EEPROM)                                      |
| 2              | INCORRECT START | В      | A driving direction is actuated during start up (or IR is connected wrongly) |
| 3              | VMN LOW         | В      | MOSFET is short-circuited                                                    |
| 3              | VMN HIGH        | В      | Diodes short-circuited or drive direction contactor jammed                   |
| 4              | VACC NOT OK     | В      | Potentiometer defective                                                      |
| 5              | I=0 EVER        | А      | No current flow detected while driving                                       |
| 5              | HIGH CURRENT    | А      | Current flows during idling phase                                            |
| 6              | PEDAL WIRE KO   | В      | Potentiometer wiring is defective                                            |
| 7              | TEMPERATURE     | С      | Temperature > 76°C                                                           |
| 8              | DRIVER 1 KO     | А      | Driver NT1 short-circuited                                                   |
| 8              | DRIVER 1 SIC KO | А      | Contactor coil on NT1 short-circuited                                        |
| 8              | DRIVER 2 KO     | А      | Driver NT2 short-circuited                                                   |
| 8              | DRIVER 2 SIC KO | A      | Contactor coil on NT2 short-circuited                                        |
| 8              | DRIVER SHORTED  | В      | Driver short-circuited                                                       |
| 8              | CONTACTOR OPEN  | В      | Contactor does not close                                                     |
| 9              | POSITION HANDLE | В      | Drawbar microswitch not actuated                                             |
| 9              | INVERSION       | В      | Dead man's impact switch (IR) actuated or connected incorrectly              |
| Cont. flashing | BATTERY         | С      | Battery discharged too much                                                  |
| Cont. on       | FORW + BACK     | В      | Both driving directions selected simultaneously                              |

Status: A: Switch system off; clear error; restart system

B: Clear error; actuate driving direction again

C: status indicator and initiate software-controlled measure as necessary

Hako GmbH Technischer Kundendienst (KUD) D-23843 Bad Oldesloe Vertraulich – nur für den internen Gebrauch / Confidential - for internal use only!

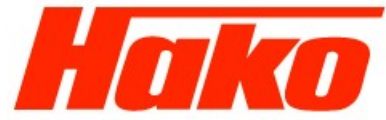

Help on fault location:

#### 1) WATCHDOG

Test both in idling phase as well as while driving; internal self-test of hardware and software; in case of error, replace the control unit!

Page 111 of 124

#### 2) EEPROM PAR.KO

Error related to the memory area which contains the values of the setting parameters. The system switches off. If the error continues after having switched the key switch off and on again, replace the logic! When the alarm stops, pay attention that the parameter values stored are deleted. (—> Basic setting)

#### 3) EEPROM CONF. KO

Error related to the memory area which contains the configuration data of the control unit. If the error continues after having switched the key switch off and on again, replace the logic! When the alarm stops, pay attention that the configuration stored is deleted. (-> Basic setting)

#### 4) EEPROM DATAKO

The data in the memory area which controls the operating hour counter is no longer correct. If the alarm stops after having switched the key switch off and on again, pay attention that the hour counter is reset to zero.

#### 5) EEPROM OFF LINE

Error in non-volatile memory which contains the values of the operating hour counter, the programmable parameters and alarm history. If the error continues after having switched the key switch off and on again, replace the control unit!

Hako

#### Page 112 of 124

#### 6) INCORRECT START

The sequence of start conditions is not correct. The system only starts up when the following sequence is maintained, according to how the SAFETY SWITCH is programmed:

| - | key switch - drawbar microswitch - direction switch | (HANDLE) |
|---|-----------------------------------------------------|----------|
| - | key switch - direction switch                       | (FREE)   |
| - | key switch + seat switch - direction switch         | (SEAT)   |

Possible causes:

- a) The driving direction or drawbar microswitch has jammed.
- b) The operator has not observed the sequence.
- c) Incorrect wiring.

If no external fault is discovered, replace the control unit!

#### 7) VMN LOW

Complete test in idling phase and while driving until VMN is synchronized up to 80%;

The voltage at the VMN connection is normally about 50% VBatt when the contactors are open. If this voltage is too low (< 30% VBatt), an alarm is issued. Possible causes:

a) General contactor (if available) does not close or is not connected.

b) Short circuit between the VMN connection and -Batt (metallic foreign body, or such). (Disconnect cable at VMN connection, switch on, error cleared).

c) Power output MOSFET short-circuited or continuously triggered by the logic; (Disconnect cable at VMN connection, switch on, error remains, replace control unit).

d) Bypass contactor (if available) is jammed or opens too slowly.

Hako

Page 113 of 124

#### 8) VMN HIGH

Test during idling phase;

The voltage at the VMN connection is normally about 50% VBatt when the contactors are open. If this voltage is too high (> 70% VBatt), an alarm is issued.

Possible causes:

a) A drive direction contactor is continuously closed because of mechanical blocking or because it is constantly triggered (incorrect contactor coil wiring)

- b) Short circuit between the field winding and armature winding of the engine. (Disconnect cable at VMN connection, switch on, error cleared, repair engine.)
- c) Engine cable connected incorrectly (check field winding and armature winding).
- d) Control unit power supply is defective (freewheeling or brake diodes short-circuited). (Disconnect cable at VMN connection, switch on, error remains, replace control unit).

#### 9) VACC NOT OK

Test during idling phase;

An alarm is indicated when the potentiometer voltage is greater than 1 V related to the minimum voltage stored. Possible causes:

- a) A wire on the potentiometer or inductive sensor has broken off.
- b) The potentiometer or inductive sensor is defective.

#### 10) I=0 EVER

Test while driving;

If the current does not exceed a defined minimum value while driving, an error message appears and the system is switched off.

Possible causes:

- a) The engine resistance is too high because the engine is defective or the contact of the carbon brushes is not correct
- b) The current sensor is defective (replace control unit)

Hako GmbH Technischer Kundendienst (KUD) D-23843 Bad Oldesloe Vertraulich – nur für den internen Gebrauch / Confidential - for internal use only!

Page 114 of 124

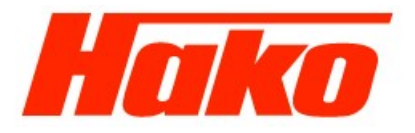

#### 11) HIGH CURRENT

Test in idling phase, contactors open;

If the current measured is >50A, an alarm is issued and the system is switched off. The current sensor is defective (replace control unit).

#### 12) PEDAL WIRE KO

If no voltage is measured at Pin NPOT (A12), to which the negative connection of the potentiometer is connected, an alarm is issued. Possible causes:

- a) The wire at connection PPOT (A14) is broken.
- b) The wire at connection NPOT (A12) is broken.
- c) The potentiometer is defective (continuous resistance).
- d) The potentiometer has a resistance >47 kOhm.

#### 13) TEMPERATURE

This message indicates that the temperature of the control unit has increased to over 76°C.

The maximum current is reduced in steps to zero at a temperature of 86°C.

Possible causes:

a) If the alarm is triggered immediately after switching the system on with the control unit cold, the temperature monitoring function is not working correctly (replace control unit!)

b) If the alarm is triggered after a relatively short operating time, the heat is not dissipated sufficiently (check installation and retaining screws)

#### 14) NO FULL COND.

Test at full speed:

If the voltage at connection VMN >1/3 VBatt at full speed, there is a fault in the diagnostic circuit and the system switches off. If the fault continues, replace the control unit (logic part).

Hako GmbH

Technischer Kundendienst (KUD) D-23843 Bad Oldesloe Vertraulich – nur für den internen Gebrauch / Confidential - for internal use only!

Page 115 of 124

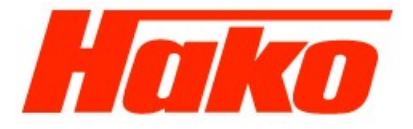

#### 15) DRIVER1KO

If the voltage at connection NT1 (A11) does not correspond to the specified value, an alarm is issued and the system switches off. Possible causes:

- a) The wire at connection NT1 (A11) is broken or the coils in the reverse drive direction contactor is defective.
- b) The internal MOSFET driver is short-circuited (replace control unit!)

#### 16) DRIVER 1 SIC KO

If the current load at the contactor driver which triggers output NT1 (A11) is too high, an alarm is issued and the system switches off. Possible causes:

- a) Short circuit of the wire at connection NT1 (A11) against +Batt
- b) Coils of the connected contactor have short-circuited or the power consumption > 5A.

#### 17) DRIVER 2 KO

If the voltage at connection NT2 (A4) does not correspond to the specified value, an alarm is issued and the system switches off. Possible causes:

- a) The wire at connection NT2 (A4) is broken or the coils in the forward drive direction contactor are defective.
- b) The internal MOSFET driver is short-circuited (replace control unit!).

#### 18) DRIVER 2 SIC KO

If the current load at the contactor driver which triggers output NT2 (A4) is too high, an alarm is issued and the system switches off.

Possible causes:

- a) Short circuit of the wire at connection NT2 (A4) against +Batt.
- b) Coils of the connected contactor have short-circuited or the power consumption > 5A.

# Hako

#### Page 116 of 124

#### 19) DRIVER SHORTED (only with H0 STANDARD TRACT.)

If the voltage at connection NT1 (A11) does not correspond to the specified value, an alarm is issued and the system switches off. Possible causes:

- a) The wire at connection NT1 (A11) is broken or the coils in the forward or reverse drive direction contactor is defective.
- b) The internal MOSFET driver is short-circuited (replace control unit!)

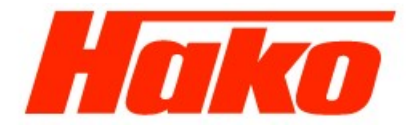

#### 20) CONTACTOR OPEN

#### Test on actuating a driving direction;

This tests whether the selected drive direction contactor closes. To do this, a measurement is made as to whether the VMN has the correct value. If this is not the case, an alarm is issued. Proceed as follows to clear cause:

| When does the                            | 1st Test                                                                                                    | Result | 2nd Test                                                                                                    | Result    | Error    |
|------------------------------------------|----------------------------------------------------------------------------------------------------|--------|----------------------------------------------------------------------------------------------------|-----------|----------|
| Only with<br>drive direction<br>forwards | Drive direction                                                                                                    |        | >                                                                                                    | >         | A1<br>B1 |
|                                          | forwards contactor<br>closes for<br>0.3 sec and then                                                                            |        | A voltage is applied to the<br>coils of the drive direction<br>forward contactor for 0.3 sec                                                            | Yes<br>No | C1       |
| Only with<br>drive direction<br>reverse  |                                                                                                    | Yes    | >                                                                                                    | >         | A2       |
|                                          | Drive direction<br>reverse contactor                                                                                            | No     | A voltage is applied to the                                                                                                    | Yes       | B2       |
|                                          | closes for<br>0.3 sec and then                                                                                                  |        | coils of the drive direction<br>forward contactor for 0.3 sec                                                                                           | No        | C2       |
|                                          |                                                                                                    | Yes    | >                                                                                                    | >         | A3       |
| In both drive                            | Drive direction<br>contactor forwards or<br>reverse(depending on<br>direction selected)<br>closes for 0.3 sec and<br>then opens | No     | A voltage is applied to the<br>coils for 3 sec at the drive<br>direction contactor forward<br>or <sup>reverse</sup> (depending on<br>direction selected | Yes       | B3       |
| directions                               |                                                                                                    |        |                                                                                                    | No        | C3       |

Hako GmbH

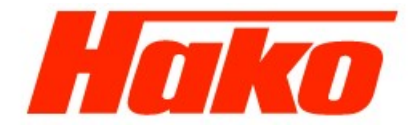

A1 The NO contact of the drive direction contactor forward (TA) or NC contact of the drive direction contactor reverse (TI) is soiled or blocked. Clean the contacts or replace if group of contactors, if necessary.

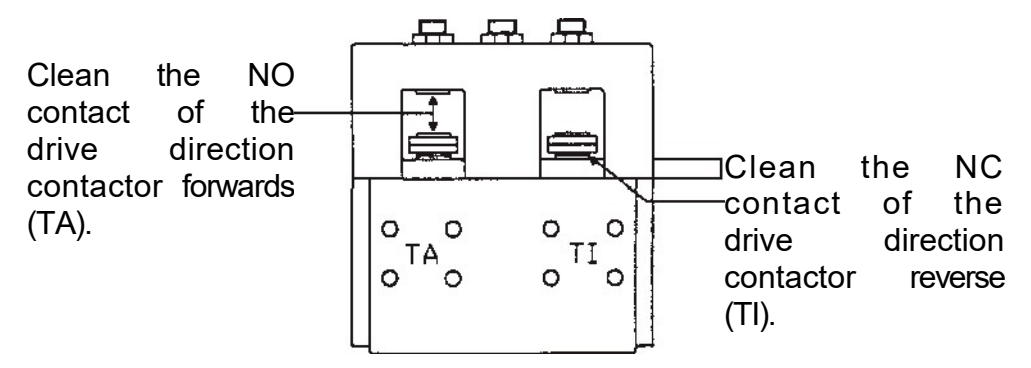

A2 The NC contact of the drive direction contactor forward (TA) or NO contact of the drive direction contactor reverse (TI) is soiled or blocked.

Clean the contacts or, if necessary, replace the contactor group.A3

There is no connection to the engine:

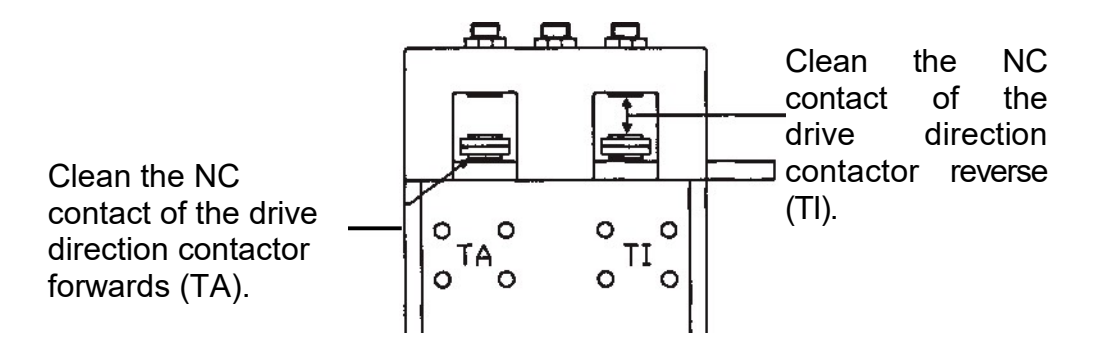

Hako GmbH

Technischer Kundendienst (KUD) D-23843 Bad Oldesloe Vertraulich – nur für den internen Gebrauch / Confidential - for internal use only!

Hako

Page 119 of 124

- Carbon brushes have no contact with the collector (Fig. 1)
- Carbon brush connection cable is broken (Fig. 2)
- Motor winding is defective or motor cable is broken
- Motor connected incorrectly

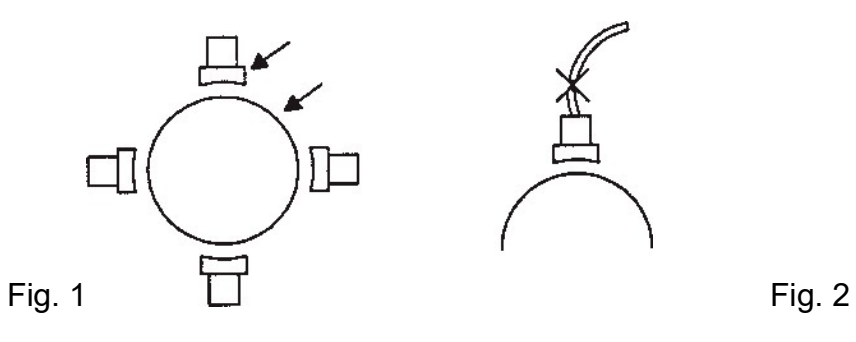

**B1** The drive direction contactor forwards is tripped correctly but does not close.

- the coil contactor is defective; measure the resistance with an ohmmeter
- the contact is mechanically blocked
- the nominal voltage of the contactor coil is higher than the battery voltage

B2 The drive direction contactor reverse is tripped correctly but does not close.

- the coil contactor is defective; measure the resistance with an ohmmeter
- the contact is mechanically blocked
- the nominal voltage of the contactor coil is higher than the battery voltage
- **B3** The drive direction contactor forward and reverse is tripped correctly but does not close.
- the contactor coils are defective; measure the resistance with an ohmmeter
- the contacts are mechanically blocked
- the nominal voltage of the contactor coils is higher than the battery voltage

Hako GmbH Technischer Kundendienst (KUD) D-23843 Bad Oldesloe Vertraulich – nur für den internen Gebrauch / Confidential - for internal use only!

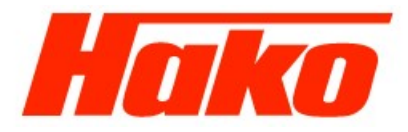

Page 120 of 124

**C1** No voltage is applied to the coils of the drive direction contactor forward. Check the connector and cable from the contactor coil to the positive supply and to Pin A4 (NT2).

**C2** No voltage is applied to the coils of the drive direction contactor reverse. PLUG

Check the connector and cable from the contactor coil to the positive supply and to Pin A11 (NT1).

**C3** No voltage is applied to the coils of the drive direction contactor forwards and reverse. Check the connectors and cables from the contactor coils to the positive supply and to Pin A4 (NT2) and A11 (NT1).

If no fault is detected at Points C1, C2, C3, replace the logic.

#### 21) POSITION HANDLE

If the drawbar microswitch has already been actuated when switching on, an error is signalled (only when SAFETY SWITCH is programmed to HANDLE). Possible causes:

- a) Drawbar microswitch has jammed
- b) Incorrect operation

#### 22) INVERSION

If the dead man's switch is pressed during the switch-on routine, an alarm is issued. Possible causes:

- a) Microswitch for emergency parking has jammed
- b) Incorrect operation
- c) Incorrect wiring or programming

#### 23) FORW- BACK

An error is indicated when two drive directions are activated simultaneously. Possible causes:

- a) Wiring is defective.
- b) Driving direction microswitch has jammed. If neither of these causes applies, replace the logic!

#### 24) BATTERY

The battery is empty, i.e., the voltage supplied has dropped below 60% of the nominal voltage. An alarm is issued. The system is switched off but can be restarted. The maximum current is then reduced to 50% of the programmed maximum current.

 Hako GmbH
 Technischer Kundendienst (KUD)
 D-23843 Bad Oldesloe
 Status 09/2012

 Vertraulich – nur für den internen Gebrauch / Confidential - for internal use only!
 Status 09/2012

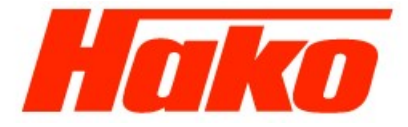

Page 121 of 124

## **5.0 Maintenance**

## 5.1 J1500 Diesel

| Maintenance work                                                       |   | Every<br>250 h | Every<br>500 h | Every<br>1000 h |
|------------------------------------------------------------------------|---|----------------|----------------|-----------------|
| Change the engine oil                                                  | X | X              | X              | X               |
| Change the engine oil filter                                           | X | х              | X              | X               |
| Check the engine speed (idling and operating speed)                    | X | x              | X              | X               |
| Change the fuel filter                                                 |   |                | X              | X               |
| Check the main filter of the air filter                                |   | x              | X              | x               |
| Change the air filter safety cartridges                                |   |                |                | x               |
| Change the coolant in the cooling system                               |   |                |                | X               |
| Check the engine and hydraulic system for leaks                        | x | x              | X              | x               |
| Change the hydraulic oil                                               |   |                | X              | x               |
| Change the hydraulic oil filter                                        | x |                | X              | x               |
| Check the electrical system                                            | x | x              | X              | x               |
| Change the brake shoes                                                 |   |                |                | x               |
| Change the brake Bowden cables                                         |   |                |                | X               |
| Check the parking and service brakes                                   | x | x              | X              | x               |
| Check the traction drive (forward and reverse drive, neutral position) | x | x              | X              | x               |
| Check the exhaust system                                               |   | x              | X              | x               |
| Check the tightening torque of the wheel bolts                         |   | X              | X              | X               |
| Check the antistatic chain                                             |   | x              | X              | x               |
| Check the visual appearance of the vehicle                             |   | x              | x              | x               |
| Test drive and function test                                           | X | x              | x              | x               |
|                                                                        |   |                |                |                 |

Hako GmbH

Technischer Kundendienst (KUD) D-23843 Bad Oldesloe Vertraulich – nur für den internen Gebrauch / Confidential - for internal use only!

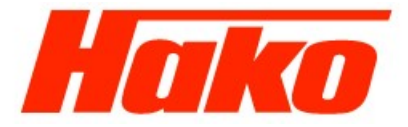

## 5.2 J1500 gasoline

| Maintenance work                                                       |   | Every    | Every    | Every    |
|------------------------------------------------------------------------|---|----------|----------|----------|
| Change the engine oil                                                  |   | <b>X</b> | <b>x</b> | <b>X</b> |
| Change the engine oil filter                                           | x | X        | X        | x        |
| Check the engine speed (idling and operating speed)                    | X | X        | X        | x        |
| Change the fuel filter                                                 |   |          | х        | х        |
| Check the main filter of the air filter                                |   | Х        | х        | Х        |
| Change the air filter safety cartridges                                |   |          |          | X        |
| Change the coolant in the cooling system                               |   |          |          | X        |
| Check the engine and hydraulic system for leaks                        | X | X        | X        | X        |
| Change the hydraulic oil                                               |   |          | X        | x        |
| Change hydraulic oil filter                                            | X |          | X        | X        |
| Check the electrical system                                            | X | X        | X        | X        |
| Change brake shoes                                                     |   |          |          | X        |
| Change the brake Bowden cables                                         |   |          |          | X        |
| Check the parking and service brakes                                   | x | x        | x        | x        |
| Check the traction drive (forward and reverse drive, neutral position) |   | X        | X        | X        |
| Check the exhaust system                                               |   | X        | X        | X        |
| Check the tightening torque of the wheel bolts                         |   | X        | X        | X        |
| Check the antistatic chain                                             |   | X        | X        | X        |
| Check the visual appearance of the vehicle                             | X | X        | X        | X        |
| Test drive and function test                                           | X | X        | X        | X        |
|                                                                        |   |          |          |          |
|                                                                        |   |          |          |          |
|                                                                        |   |          |          |          |
|                                                                        |   |          |          |          |

Hako GmbH

Technischer Kundendienst (KUD) D-23843 Bad Oldesloe Vertraulich – nur für den internen Gebrauch / Confidential - for internal use only!

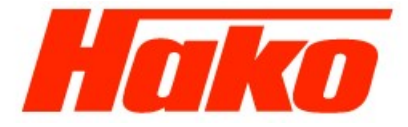

Page 123 of 124

## 5.3 J1500 LPG

| Maintenance work                                                       |   | Every<br>250 h | Every<br>500 h | Every<br>1000 h |
|------------------------------------------------------------------------|---|----------------|----------------|-----------------|
| Change the engine oil                                                  | X | x              | x              | x               |
| Change the engine oil filter                                           | X | X              | Х              | X               |
| Check the engine speed (idling and operating speed)                    | X | X              | X              | X               |
| Change the fuel filter                                                 |   |                | X              | X               |
| Check the main filter of the air filter                                |   | X              | X              | X               |
| Change the air filter safety cartridges                                |   |                |                | x               |
| Change the coolant in the cooling system                               |   |                |                | x               |
| Check the engine and hydraulic system for leaks                        | X | X              | X              | X               |
| Change the hydraulic oil                                               |   |                | x              | x               |
| Change the hydraulic oil filter                                        | X |                | x              | x               |
| Check the electrical system                                            | X | x              | x              | x               |
| Change the brake shoes                                                 |   |                |                | X               |
| Change the brake Bowden cables                                         |   |                |                | X               |
| Check the parking and service brakes                                   | X | x              | x              | x               |
| Check the traction drive (forward and reverse drive, neutral position) | X | X              | X              | X               |
| Check the exhaust system                                               |   | X              | X              | X               |
| Check the tightening torque of the wheel bolts                         |   | X              | X              | X               |
| Check the antistatic chain                                             |   | X              | X              | X               |
| Check the CO value (every 6 months)                                    |   |                | X              | X               |
| Leak test of the LPG system (annually)                                 |   |                |                | X               |
| Check the visual appearance of the vehicle                             | X | X              | X              | X               |
| Test drive and function test                                           | X | X              | X              | X               |
|                                                                        |   |                |                |                 |
|                                                                        |   |                |                |                 |

Hako GmbH

Technischer Kundendienst (KUD) D-23843 Bad Oldesloe Vertraulich – nur für den internen Gebrauch / Confidential - for internal use only!

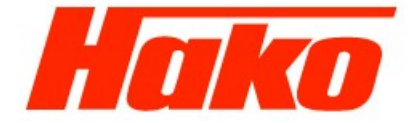

## 5.4 J1500 electric system

| Maintenance work                                         |   | Every<br>125 h | Every<br>250 h | Every<br>500 h | Eve<br>100 |
|----------------------------------------------------------|---|----------------|----------------|----------------|------------|
| Check the battery acid density                           |   | Х              | x              | x              | x          |
| Check the fan belt in terms of tension and properties    |   | Х              | x              | x              | X          |
| Change the brake shoes                                   |   |                |                |                | X          |
| Change the brake Bowden cables                           |   |                |                |                | X          |
| Check the parking and service brakes                     | x | Х              | x              | x              | X          |
| Check the hydraulic system for leaks                     | x | Х              | x              | x              | X          |
| Change the hydraulic oil                                 |   |                |                | x              | X          |
| Change hydraulic oil filter                              | X |                |                | X              | X          |
| Clean the electric motors                                |   |                |                | x              | X          |
| Check the carbon brushes of the electric motors for wear |   |                |                | x              | X          |
| Check the traction drive gear oil                        |   |                | x              | x              | X          |
| Check the electrical system                              |   | Х              | X              | X              | X          |
| Check the visual appearance of the vehicle               |   | Х              | x              | x              | X          |
| Test drive and function test                             | X | X              | X              | X              | x          |
|                                                          |   |                |                |                |            |
|                                                          |   |                |                |                |            |
|                                                          |   |                |                |                |            |
|                                                          |   |                |                |                |            |
|                                                          |   |                |                |                |            |
|                                                          |   |                |                |                |            |